# **RAM<sup>™</sup> Connection Standalone** CONNECT Edition

Release 13.3 Update 3

Edition 2020

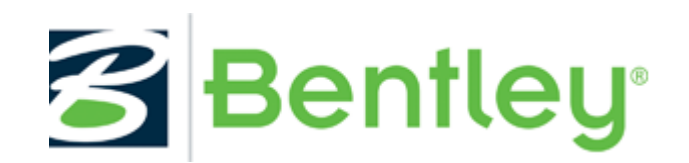

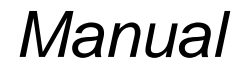

DAA037750-1/0001

# **Legal Notices**

## TRADEMARK NOTICE

Bentley and the "B" Bentley logo are registered or non-registered trademarks of Bentley Systems, Incorporated. All other marks are the property of their respective owners.

RAM Elements, RAM Connection, RAM Connection Standalone, RAM Interaction Diagrams, RAM Beam Design, RAM Concrete Column, RAM Concrete Wall, RAM Footing Design, RAM Masonry Wall, RAM Retaining Wall, RAM Tilt-Up, RAM Truss Design and RAM Wood Design are registered or non-registered trademarks of Bentley Systems, Incorporated.

All other marks are the property of their respective owners.

## **COPYRIGHT NOTICE**

Copyright (c) 2020 Bentley Systems, Incorporated. All rights reserved.

Including software, file formats, and audiovisual displays; may only be used pursuant to applicable software license agreement; contains confidential and proprietary information of Bentley Systems, Incorporated and/or third parties which is protected by copyright and trade secret law and may not be provided or otherwise made available without proper authorization.

## ACKNOWLEDGEMENTS

Copyright (c) 2002-2015 Telerik. All rights reserved.

Prism (c) 2008 - 2012 Microsoft Corporation

Includes Adobe® PDF Library technology. Portions Copyright © Adobe Systems, Inc.

Portions Copyright © Microsoft Corporation

Contains Adobe® Flash® Player software by Adobe Systems Incorporated, Copyright © 1996 – 2007 Adobe Systems Incorporated. All Rights Reserved. Adobe and Flash are either trademarks or registered trademarks of Adobe Systems Incorporated in the United States and/or other countries.

## **RESTRICTED RIGHTS LEGENDS**

If this software is acquired for or on behalf of the United States of America, its agencies and/or instrumentalities ("U.S. Government"), it is provided with restricted rights. This software and accompanying documentation are "commercial computer software" and "commercial computer software documentation," respectively, pursuant to 48 C.F.R. 12.212 and 227.7202, and "restricted computer software" pursuant to 48 C.F.R. 52.227-19(a), as applicable. Use, modification, reproduction, release, performance, display or disclosure of this software and accompanying documentation by the U.S. Government are subject to restrictions as set forth in this Agreement and pursuant to 48 C.F.R. 12.212, 52.227-19, 227.7202, and 1852.227-86, as applicable. Contractor/Manufacturer is Bentley Systems, Incorporated, 685 Stockton Drive, Exton, PA 19341-0678.

Unpublished - rights reserved under the Copyright Laws of the United States and International treaties.

## DISCLAIMER

Both United States copyright law and international treaty provisions protect this software and related documentation. Any unauthorized copy or reproduction is strictly prohibited and subject to civil and criminal penalties. Please refer to the License Agreement for authorization to make a backup copy of the software. You may not sell or give this software or any documentation to anyone without a previous written authorization.

Except as expressly warranted in the License Agreement, Bentley Systems, Incorporated disclaims all warranties, expressed or implied, including but not limited to implied warranties of merchantability and fitness for a particular purpose, with respect to the software, the accompanying written materials, and any accompanying hardware. All results should be verified to the user's satisfaction. The contents of these written materials may include technical inaccuracies or typographical errors and may be revised without prior notice.

## TABLE OF CONTENTS

| LEGAL NOTICES                                                                       | 3              |
|-------------------------------------------------------------------------------------|----------------|
| INTRODUCTION                                                                        | 7              |
| How to learn RAM Connection Standalone?                                             |                |
| (LUA) Approach - RAM Connection Standalone and Windows' Least-Privileged User Accou | nt7            |
|                                                                                     | ٥              |
|                                                                                     |                |
| Design in RAM Connection Standalone                                                 | 9              |
| Available units in RAM Connection Standalone                                        | <b>9</b><br>11 |
| Mail willow                                                                         | 11<br>12       |
| Import                                                                              | 12             |
| Description of the RAM Connection Standalone commands                               | 13             |
| Tabs                                                                                |                |
| I aints aroun commands                                                              | 17<br>15       |
| Load conditions group commands                                                      | 15<br>15       |
| View group commands                                                                 | 20             |
| Databases group commands                                                            |                |
| Assignment group commands                                                           |                |
| Tools group commands                                                                |                |
| Connections group commands                                                          | 23             |
| Reports group commands                                                              |                |
| Model graphic group commands.                                                       | 25             |
| Projects group commands                                                             |                |
| Sites group commands                                                                |                |
| Help group commands                                                                 |                |
| Joint Creation and Edition                                                          |                |
| Work Areas                                                                          |                |
| Available Connections                                                               | 30             |
| Joint selection area                                                                |                |
| Joint data display area                                                             | 39             |
| Reports of RAM Connection Standalone                                                | 40             |
| Connection Dialog                                                                   | 40             |
| CHAPTER 2: CONNECTIONS                                                              | 45             |
| What is a Connection?                                                               | 45             |
| How to find technical information about a specific connection?                      |                |
| How to Use RAM Connection?                                                          | 46             |
| Using RAM Connection Standalone                                                     | 46             |
| Inclination angles of members (Skew and Slope)                                      |                |
| HSS Section Supports                                                                |                |
| Allowable member types per connections                                              |                |
| Design Criteria                                                                     |                |
| Design criteria for RCSA                                                            |                |
| Suggested steps for bracing connection design                                       |                |
| The Connection Database                                                             |                |
| Database Organization                                                               |                |
| Creation of a new connection                                                        |                |
| Databases for sections, materials, bolts, welds and anchors                         |                |
| Assignment group and its commands                                                   | 113            |
| Customizing the connection assignment buttons                                       | 113            |
| Connection pad                                                                      | 117            |
| Edition area                                                                        | 118            |

| Graphic area                                                       |     |
|--------------------------------------------------------------------|-----|
| Navigation control                                                 |     |
| Help area                                                          |     |
| Connections Reports                                                |     |
| References                                                         | 127 |
| HAPTER 3: CONNECTIONS EXAMPLE FOR RC-STANDALONE                    | 131 |
| 1) Run RAM Connection Standalone and define general design options | 131 |
| 2) Assign basic connections                                        | 135 |
| 3) Assigning gussets connections                                   | 144 |
| 4) Assigning base plate connections (column - base plate)          | 147 |
| 5) Create a connection template                                    |     |
| 6) Edit the templates to be used                                   |     |
| 7) Create a connection database                                    | 450 |
| ,                                                                  |     |
| 8) Configure the toolbar                                           |     |

## Introduction

Welcome to RAM Connection Standalone, a flexible and powerful program for analysis and design of steel connection for W, HSS and similar sections.

This software offers the best flexibility for the design of different shear, moment, braces, splices and base plates connection types. It is based on the AISC, ASD and LRFD codes, British Standard, Chinese code, the Eurocode, Indian Standard, Australian Standard, New Zealand Standard and the Canadian Standard. Also the software offers the flexibility to design different tubular connections (HSS truss type) based on the AISC design code.

The standalone version works independently of any other software.

Users can create their own connections and fit them to the requirements of their company.

## How to learn RAM Connection Standalone?

This manual presents a brief description of RAM Connection Standalone in order to understand and use the software correctly. The last chapter of this manual includes an illustrative example.

It is recommended to read at least the first two chapters of this manual before using the software.

# (LUA) Approach - RAM Connection Standalone and Windows' Least-Privileged User Account

Modern networking technology, such as connectivity to Internet, has increased the risk of been attacked by malicious software and other external intruders. Although old risks are kept under control, new risks are always discovered or even created.

A significant factor that increases the risks from malicious software is the inclination to give users administrative rights in their client computers. When a user or administrator logs on with administrative rights, any programs that they run also have administrative rights. When these programs activate harmful applications, that can be self-installed, they manipulate services such as antivirus programs and even hide from the operating system.

A security strategy to counter these threats is the least-privileged user account (LUA) approach. The LUA approach ensures that users follow the principle of least privilege and always log on with limited user accounts. This strategy offers among other benefits reduced risks from malicious software and accidental or incorrect configuration. [http://technet.microsoft.com/es-es/library/bb456992.aspx]

In previous versions, RAM Connection Standalone was installed providing all privileges to the installation folders in order to achieve compatibility with the recent versions of operating systems.

With the aim to fulfill the requirements of the newest operating systems such as Windows Vista, Windows 7 and Windows 10, RAM Connection Standalone has undergone some changes for this new version, regarding the management of the structure for program folders and user folders, so it behaves properly under the least-privileged user account approach, avoiding errors due to security restrictions and allowing a better organization of the data folders.

## User files

Introduction

Following the LUA described bases, the files that the user may be generate, modify or delete (sections, materials and connections databases, load combinations generators, templates and LEO files, etc.) are stored in the read/write folder "Program Data".

The read/write folders that will contain user's modified files are:

| Path            | Folder             |
|-----------------|--------------------|
|                 | ComboGenerators    |
| C:\Program Data | ConnectionToolbars |
|                 | Database           |
|                 | Leos               |
|                 | Templates          |

## **Chapter 1: General Overview**

The purpose of this chapter is to illustrate the basic commands that are required to use RAM

Connection Standalone (RCSA) (which works independently of any software). Many of these commands are applied in the example in the last chapter.

RAM Connection Standalone has adopted a constant philosophy in the way of execute the commands (actions) that are applied to the model members. Specifically, the user has to select the elements needed (i.e. joints, connections) and once selected, apply the command that will affect to the selected elements. This rule of 'Selecting and Applying' is an important feature of the software and works for all provided tools or the generated data together with the dropdown and printing options.

## **Design in RAM Connection Standalone**

The connections can be designed in three different ways in RAM Connection Standalone (RCSA).

The first method can be called trial and error, in which the user defines a database with all the different connections (notice that several connections are already provided by the software) and assign them, to the joint, one by one. The software will indicate if the connection assigned is adequate or not. If the connection is not adequate, the user can assign manually another connection or adjust the initial one in such a way that fulfills all the requirements.

The second method consists in making the program search in a list of the connections database until it founds a connection that works well in the joint (according to geometry and loads).

The third method is similar to the second but instead of searching in a pre-defined list the software assigns a smart connection that adapts to the joint. In these connections, the design is automatically where the parameters of the connections (e.g. bolt number, weld size, plate size, etc.) are adjusted until the connection fulfills the requirements.

## Available units in RAM Connection Standalone

The selection of the unit system used for the graphical representation and for the reports is done normally before entering the data. All the joint loads and the connections are entered in that system. For this, choose the option *Units configuration* in the menu displayed after pressing the button at the status bar.

|     | Metric              |
|-----|---------------------|
| ~   | English             |
|     | SI                  |
| [U] | Units configuration |
| En  | nglish 🔹 强 🔍 🚭 🛟    |

#### Chapter 1: General Overview

| Units                     | ?         |
|---------------------------|-----------|
| Units system:             | English • |
| Lengths:                  | ft 🔹      |
| Section Dimensions:       | in 💌      |
| Axial and Shear loads     | Kip 🔻     |
| Moments:                  | Kip*ft ▼  |
| Others:                   | Kip-ft 👻  |
| Default units for system: |           |
| English                   | SI Metric |
|                           | OK Cancel |

Units system and specific units for group variables configuration window.

In addition to the selection system's main units, the software allows a more detailed configuration in each unit system for the different variable groups like lengths, moments, etc. The lower buttons *English, SI* and *Metric* are pre-established configurations that the user may adopt.

Note that it is also possible to change the units system from the Status bar, selecting the desired

system from the same displayed menu. Press and select the required unit

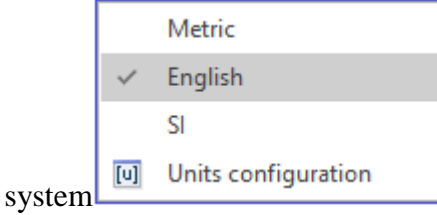

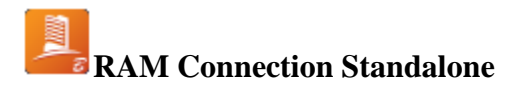

## Main window

The main window of RAM Connection Standalone is shown below, in the figure are presented in color boxes the different work areas.

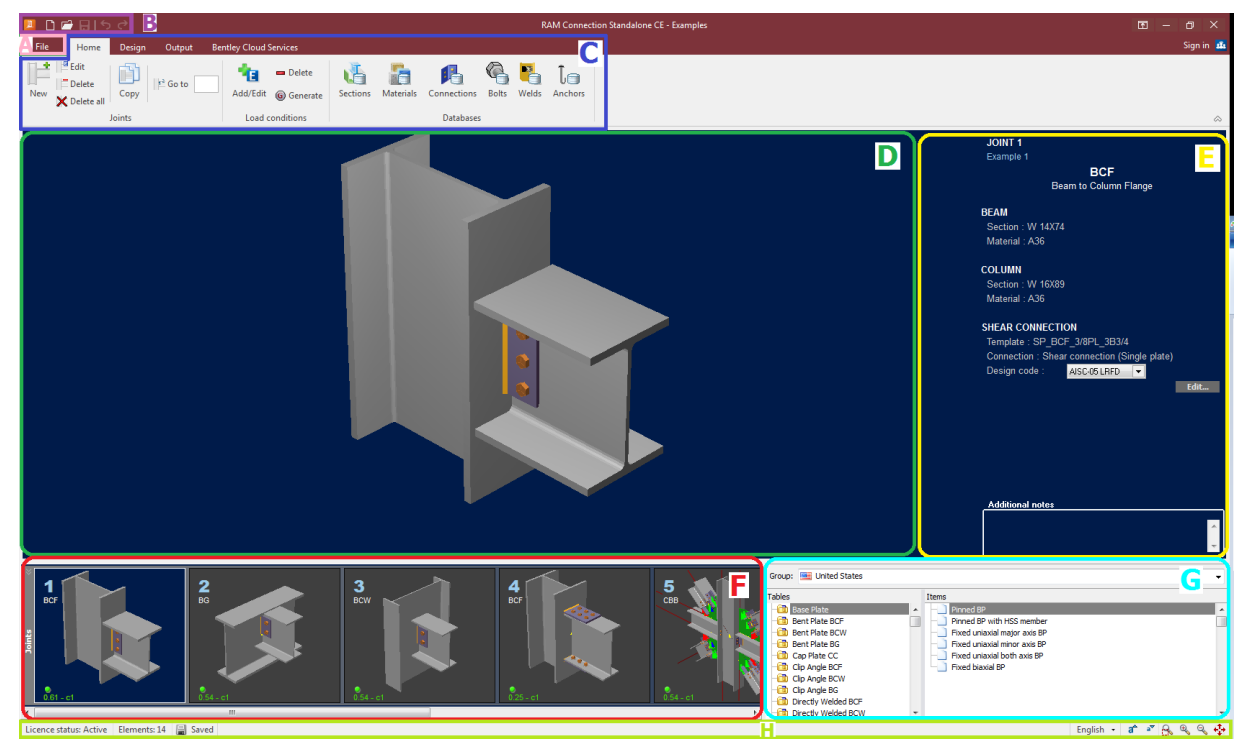

Main window of RAM Connection Standalone.

These areas are:

|    | Work area                  | Function                                                                                                    |
|----|----------------------------|----------------------------------------------------------------------------------------------------|
| ID | Name                       |                                                                                                    |
| А  | File button                | Displays the backstage menu with basics commands such as<br>Open a model, Save file, etc.                                                                                                    |
| В  | Quick access toolbar       | Contains some commands required to be used with frequency, such as New, Open a model, Save file, Undo, etc.                                                                                                    |
| С  | Ribbon                     | Gathers all the commands for creating joints, managing load<br>cases and databases, assigning connections, and obtaining all<br>the results for the design of the connections. It contains tabs,<br>groups and command buttons. |
| D  | Graphic area               | 3D view of the joint, connections and members.                                                                                                    |
| E  | Joint data display<br>area | Data of the selected joint (members and connections).                                                                                                    |
| F  | Joint selection area       | View of the model joints. To select one, only click over its                                                                                                    |

|   |                       | image.                                                                                                    |
|---|-----------------------|----------------------------------------------------------------------------------------------------|
| G | Available connections | List of available connections to be assigned to the joints.                                                                                                    |
| Н | Status bar            | It shows useful information about models, such as number of<br>elements (joints and connections), units system, current load<br>case, and some commands for font size and zoom. |

## File button menu

| $\odot$          |                                                                                                    |               |  |
|------------------|----------------------------------------------------------------------------------------------------|---------------|--|
| *                | Open                                                                                                    |               |  |
| Sec.             | ( <sup>1</sup> ) Invest Pinish                                                                                                    | Report Hodels |  |
| Open             |                                                                                                    |               |  |
| 3040             | Carl Record Publics                                                                                                    |               |  |
| 300.01           | Contraction of the second second seco |               |  |
| ingen            |                                                                                                    |               |  |
| lettings.        |                                                                                                    |               |  |
| rea.             |                                                                                                    |               |  |
| Crosts Ing mont. |                                                                                                    |               |  |
| 64               |                                                                                                    |               |  |
|                  |                                                                                                    |               |  |
|                  |                                                                                                    |               |  |
|                  |                                                                                                    |               |  |
|                  |                                                                                                    |               |  |
|                  |                                                                                                    |               |  |
|                  |                                                                                                    |               |  |
|                  |                                                                                                    |               |  |
|                  |                                                                                                    |               |  |
|                  |                                                                                                    |               |  |
|                  |                                                                                                    |               |  |
|                  |                                                                                                    |               |  |
|                  |                                                                                                    |               |  |

| Command           | Function                                                 |
|-------------------|----------------------------------------------------------|
| Info              | Model file info and recent feeds*                        |
| New               | Creates a new blank model*                               |
| Open              | Opens an existing model*                                 |
| Save              | Saves the current model changes in the same model file.* |
| Save as           | Saves the current model changes in another model file.   |
| Import            | Displays compatible import file type options             |
| Settings          | Displays the program configuration options.              |
| Help              | Displays the program help documents files and links.     |
| Create bug report | Display bug report dialog.                               |
| Exit              | Closes RAM Connection Standalone.                        |

In the right side of the File button backstage menu the user may find a list of the recently opened documents with their correspondent thumbnail.

## Import

This backstage option displays the supported file types that RAM Connection can import. Currently the program is only capable to import LIMCON file types.

| A                 | Mit tanaha Madasarit 🖉 🔤 🗷                                                                                                    |
|-------------------|----------------------------------------------------------------------------------------------------|
| $\sim$            | Import                                                                                                    |
|                   | in part                                                                                                    |
| 1989              | and a second second sec |
| Care              |                                                                                                    |
| 304               | kannand                                                                                                    |
| 304040            |                                                                                                    |
| ingen             |                                                                                                    |
| lennings.         |                                                                                                    |
| Hele              |                                                                                                    |
| Oracle log model. |                                                                                                    |
| H.                |                                                                                                    |
|                   |                                                                                                    |
|                   |                                                                                                    |
|                   |                                                                                                    |
|                   |                                                                                                    |
|                   |                                                                                                    |
|                   |                                                                                                    |
|                   |                                                                                                    |
|                   |                                                                                                    |
|                   |                                                                                                    |
|                   |                                                                                                    |
|                   |                                                                                                    |
|                   |                                                                                                    |
|                   |                                                                                                    |

When users select the highlighted button, the program will open the "Import Limcon model" dialog; filtering automatically all LIMCON files extension (\*.lmc) in any path selected.

| 🛄 Impart Lenaus madel                                                                        |                                                              | N.                                                                                                    |                                           |                     | ×          |
|----------------------------------------------------------------------------------------------|--------------------------------------------------------------|----------------------------------------------------------------------------------------------------|-------------------------------------------|---------------------|------------|
| + + +    + NoR( + Boomers +                                                                  |                                                              | -1.                                                                                                    | $\sim$ $\odot$                            | Sunch Recuments     | $\mu$      |
| Organize - Neu-Inhite                                                                        |                                                              |                                                                                                    |                                           | 01 -                |            |
| Cav of A                                                                                     | Name                                                         | has modified                                                                                                    | Ten A                                     | See.                |            |
|                                                                                              | Address Depress<br>1000-00                                   | AND DESCRIPTION                                                                                                    | Nor Index<br>Nor Index                    |                     |            |
| <ul> <li>C. Mai, Wei, ConvertionEnsignables.</li> </ul>                                      | Earthry<br>Bactinghampics<br>Curtain Office Earthfree        | CONCERNMENT OF                                                                                                    | Alla haldar<br>Alla haldar<br>Alla haldar |                     |            |
| Lincapas<br>Lincapas<br>Lincapas                                                             | Downhadt<br>Endorcidero                                      | Upported to be and a second second se | Electricity<br>Electricity<br>Decision    |                     |            |
| <ul> <li>Methods - Handley Systems, Inc.</li> <li>2019/212.ett., Alexador, Zandak</li> </ul> | My Depart Lines                                              | Propriet and Phil                                                                                                    | Kin Islan<br>Kin Islan                    |                     |            |
| > Attachments<br>> Cocuments                                                                 | TEST, 403<br>Vipual Studie 2013                              | 12/01/2018 3:54 PM                                                                                                    | Kia koldar<br>Kia koldar<br>Kia koldar    |                     |            |
| Microsoft Teams Chat Files     Microsoft Teams Chat Files                                    | Visual Studio 2015<br>Visual Studio 2017<br>RG (Sumplesters) | 2502002004M<br>250204 1870AM<br>1970ADM AN PM                                                                                                    | Elektron<br>Kielotor<br>Smoon-desument    | 410                 |            |
| > RSA<br>> Retwine Supports<br>> Network Concerts                                            | Fanyaflatalara                                               | SALCONT PRESM                                                                                                    | Second convert                            | 10                  |            |
| <ul> <li>This PC</li> <li>To Objects</li> <li>Evolution</li> </ul>                           |                                                              |                                                                                                    |                                           |                     |            |
| Pitrame                                                                                      |                                                              |                                                                                                    | -                                         | Conservation (Long) | -<br>Canod |

Once the user selects the desire file, the program will read and create all connections defined in the Limcon file that are compatible to the connections currently existing in RAM Connection. At the end of import process a log is displayed with all the connections imported. The log shows all the warnings and errors ocurred during the process and also provides the information of the all different parameters considered or assumed during the import.

## Description of the RAM Connection Standalone commands

Commands are actions that are executed over the model: the design, the loads, the joints, the connections, the databases, and the graphical presentation of the model. These commands are organized in the ribbon in tabs and groups and each one is represented by a button.

## Tabs

Home. Contains four groups: Joints, Load Conditions, View and Databases.

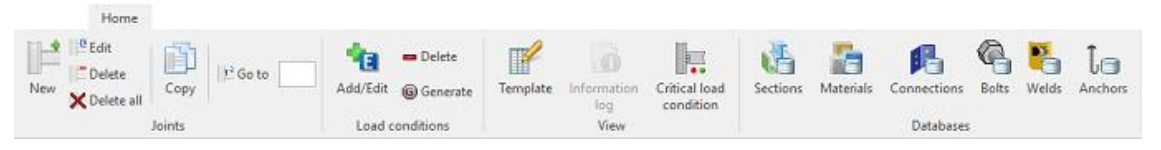

Design. Contains three groups: Assignment, Tools and Connections.

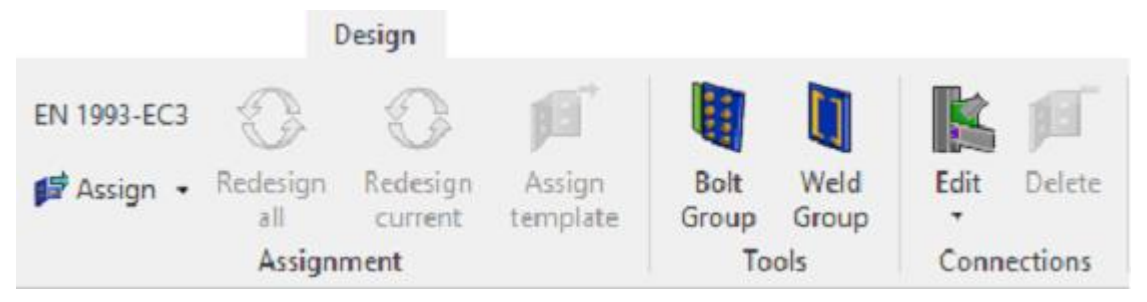

Output. Contains two groups: Reports and Model graphic.

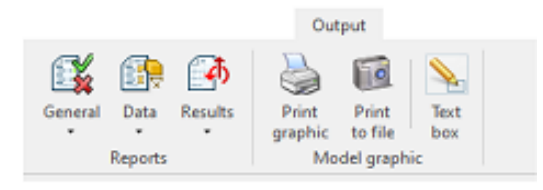

Bentley Cloud Services: Projects, Sites and help

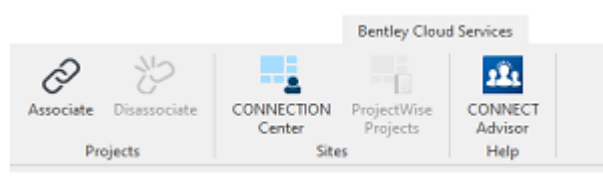

#### Joints group commands

- When pressing the New button, the joint creation window will be displayed where you should enter the data of the members of the joint and the loads. See the "*Create joints*" section for more information.
- When pressing the button, the joint edition window will be displayed for the selected joint. In this window you could do the changes to the joint members and their loads.
- When pressing the Delete button, the selected joint will be deleted.
- When pressing the *X* <sup>Delete all</sup> button, all model joints will be deleted.
- With the text box, the user can enter the number of the joint to be selected.
- When pressing the Copy button, the selected joint will be copied.

#### Load conditions group commands

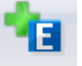

• When pressing the Add/Edit button, the load conditions management window is displayed where it is possible to create and edit load conditions and combinations.

| Num                | ID                   | Desc                                                                                                | ription | Category | A 14     |
|--------------------|----------------------|----------------------------------------------------------------------------------------------------|---------|----------|----------|
| 1                  | DL                   | Dead                                                                                                | Load    | DL       |          |
|                    |                      |                                                                                                    |         |          | <u>.</u> |
|                    |                      |                                                                                                    |         |          | LC       |
|                    |                      |                                                                                                    |         |          |          |
|                    |                      |                                                                                                    |         |          |          |
|                    |                      |                                                                                                    |         |          |          |
|                    |                      |                                                                                                    |         |          |          |
|                    |                      | _                                                                                                   |         |          |          |
|                    |                      |                                                                                                    |         |          | う        |
|                    |                      |                                                                                                    |         |          |          |
|                    |                      |                                                                                                    |         |          |          |
| omb                | inatior              | 15:                                                                                                 |         |          | -        |
| omb<br>ormu<br>Num | inatior<br>la:       | IS:<br>DL                                                                                           | Туре    |          |          |
| omb<br>ormu<br>Num | ination<br>la:<br>ID | IS:                                                                                                 | Туре    |          |          |
| omb<br>ormu<br>Num | inatior<br>la:<br>ID | IS:<br>DL                                                                                           | Туре    |          |          |
| ormu<br>Num        | inatior<br>la:<br>ID | IS:<br>DL                                                                                           | Туре    |          |          |
| omb<br>ormu<br>Num | inatior<br>la:       | IS:<br>DL                                                                                           | Туре    |          |          |
| ormu<br>ormu       | inatior<br>la:       | IS:<br>DL                                                                                           | Type    |          |          |
| o <b>mb</b>        | inatior<br>la:       | B:<br>DL<br>DL<br>                                                                                  | Type    |          |          |
| ormu               | inatior<br>la:       | IS:<br>DL<br>                                                                                       | Type    |          |          |
| ormu<br>Num        | inatior<br>la:       | IS:<br>DL<br>0<br>0<br>0<br>0<br>0<br>0<br>0<br>0<br>0<br>0<br>0<br>0<br>0<br>0<br>0<br>0<br>0<br>0 | Туре    |          |          |
| ormu               | inatior<br>la:       | IS:<br>DL<br>DL<br>                                                                                 | Type    |          |          |

Load conditions manager window

It is possible to add load conditions automatically with the  $\boxed{12}$  button. This action displays a new dialog window to choose the load condition:

|                                                    | ID                       | Description                                    |     | Category |                                       |   |
|----------------------------------------------------|--------------------------|------------------------------------------------|-----|----------|---------------------------------------|---|
| 7 3                                                | 11                       | Live Load                                      |     | 11       |                                       |   |
|                                                    | SL                       | Snow Load                                      |     | SNOW     |                                       |   |
|                                                    | Ŵx                       | Wind in X                                      |     | WIND     |                                       |   |
|                                                    | Wz                       | Wind in Z                                      |     | WIND     |                                       |   |
|                                                    | EQx                      | Seismic in X                                   |     | EQ       |                                       |   |
| I 🔁                                                | EQz                      | Seismic in Z                                   |     | EQ       |                                       |   |
|                                                    |                          |                                                |     |          |                                       |   |
|                                                    |                          |                                                |     |          |                                       |   |
|                                                    |                          |                                                |     |          |                                       |   |
|                                                    |                          |                                                |     |          |                                       |   |
|                                                    |                          |                                                |     |          |                                       |   |
|                                                    |                          |                                                |     |          |                                       |   |
|                                                    |                          |                                                |     |          |                                       |   |
|                                                    |                          |                                                |     |          |                                       |   |
|                                                    |                          |                                                |     |          |                                       |   |
|                                                    |                          |                                                |     |          |                                       |   |
|                                                    |                          |                                                |     |          | Connect                               |   |
|                                                    |                          |                                                | Add |          | Cancel                                |   |
|                                                    |                          |                                                | Add |          | Cancel                                |   |
| oad con                                            | ditions                  |                                                | Add |          | Cancel                                |   |
| oad con                                            | ditions                  |                                                | Add |          | Cancel                                |   |
| oad con                                            | ditions                  | escription                                     | Add |          | Cancel                                |   |
| oad con<br>ases:<br>Num ID                         | ditions                  | escription                                     | Add |          | Cancel                                | y |
| oad con<br>ases:<br>Num ID<br>1 DL<br>2 IJ         | ditions                  | escription<br>ead Load                         | Add |          | Cancel<br>Categor<br>DL               | y |
| oad con<br>ises:<br>ium ID<br>1 DL<br>2 LL<br>3 We | ditions<br>De<br>Li      | escription<br>ead Load<br>ve Load              | Add |          | Cancel<br>Categor<br>DL<br>LL<br>WIND | y |
| oad con<br>ises:<br>um ID<br>1 DL<br>2 LL<br>3 Wx  | ditions<br>De<br>Li<br>W | escription<br>ead Load<br>ve Load<br>/ind in X | Add |          | Cancel<br>Categor<br>DL<br>LL<br>WIND | y |
| pad con<br>ises:<br>lum ID<br>1 DL<br>2 LL<br>3 Wx | ditions<br>De<br>Li<br>W | escription<br>ead Load<br>ve Load<br>/ind in X | Add |          | Cancel<br>Categor<br>DL<br>LL<br>WIND | y |

Chapter 1: General Overview

| Manage categories                                                                           |        | ×    |
|---------------------------------------------------------------------------------------------|--------|------|
| Categories list:                                                                            |        |      |
| Category<br>ASH<br>CRANE<br>DL<br>EQ<br>HAIL<br>LL<br>LLR<br>SNOW<br>SNOW<br>FLUID<br>EARTH |        |      |
|                                                                                             | ОК Саг | ncel |

Note that the categories included in the list are set by default by the program and the user cannot modify them. However, it is possible to create user's own categories with the button; the user may rename them with the button or delete them pressing the button.

• When pressing the Delete button, the delete load condition window is displayed where it is possible to select several load conditions to be deleted.

| Delete load conditions                | ?    | x    |
|---------------------------------------|------|------|
| Select load conditions to be deleted: |      |      |
| ☑ DL = Dead Load                      |      |      |
|                                       |      |      |
|                                       |      |      |
|                                       |      |      |
|                                       |      |      |
|                                       |      |      |
|                                       |      |      |
|                                       |      |      |
|                                       |      |      |
|                                       |      |      |
|                                       |      |      |
| Combinations All Current              | None |      |
|                                       | None |      |
| Delete                                | Ca   | ncel |

Delete load conditions window

• When pressing the Generate button, the generate loads combination window will be displayed where load combinations can be imported from preexisting files.

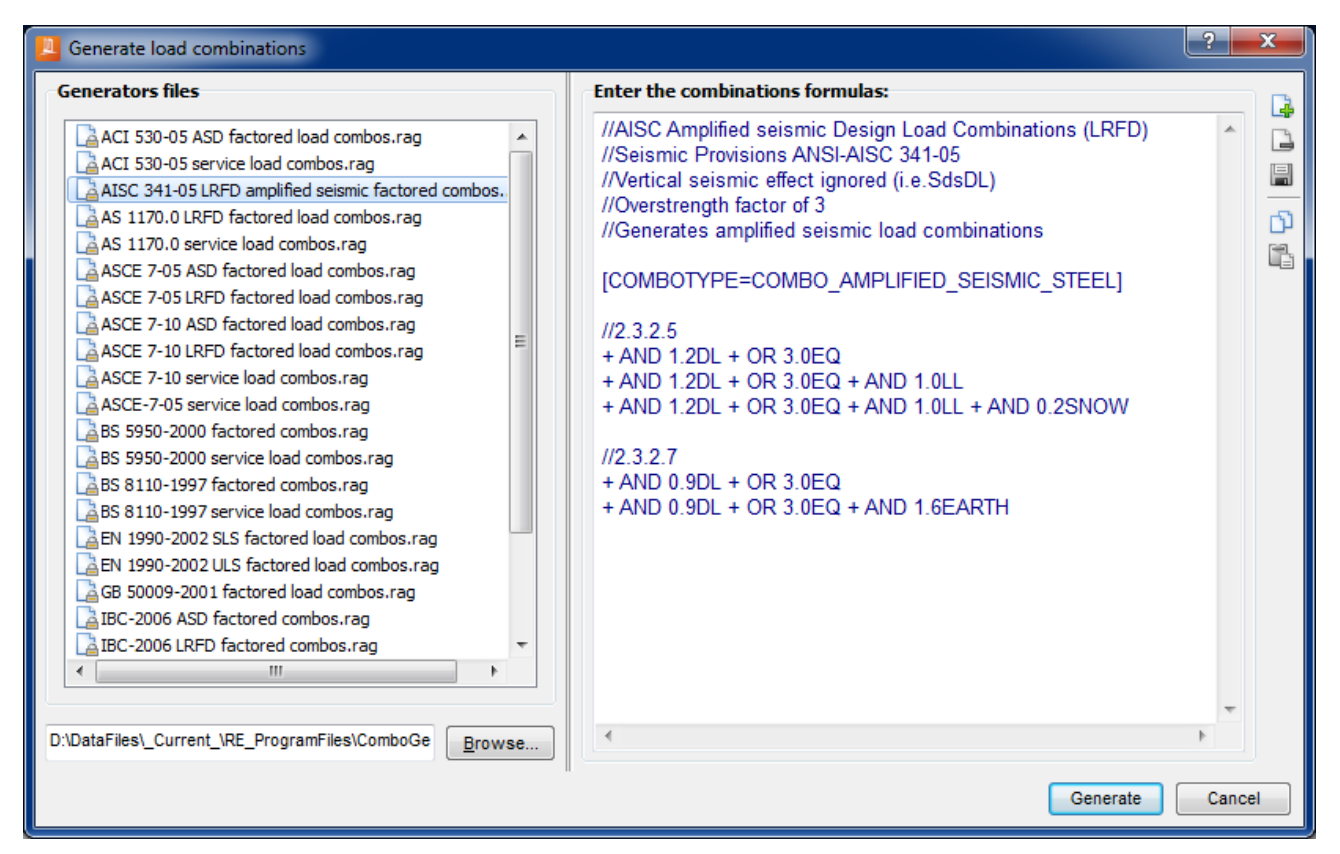

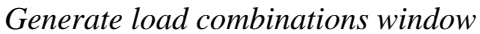

The user cannot modify the generator files that are installed by the program, which are identified by the icon  $\boxed{a}$ , but the user can create generation files from the program files or simply write equations for load combinations in the text editor of the dialog window. For this purpose, use the  $\boxed{a}$  button that creates or adds a new generation file, after that, press the  $\boxed{b}$  button to copy the formulae and paste it with the  $\boxed{c}$  for the new generation file. Pressing the  $\boxed{a}$  button will save the changes for the new file and using the  $\boxed{b}$  button, the files created by the user may be deleted.

## View group commands

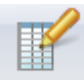

• When pressing the Template button, the list of available connection templates will be displayed in the lower right corner of the main window.

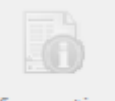

#### Information

• When pressing the button, the information log will be displayed in the main window. All assign, redesign and import data of each joint will be displayed.

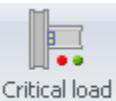

• When pressing the condition button, the critical load condition for each joint will be shown in each model joint image.

## **Databases group commands**

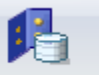

• When pressing Connections button, a window is displayed where the connections database can be updated.

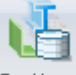

• When pressing Sections button, a window is displayed where the sections database can be updated.

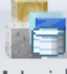

• When pressing Materials button, a window is displayed where the materials database can be updated.

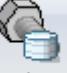

When pressing **Bolts** button, a window is displayed where the bolts database can be updated.

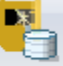

• When pressing Welds button, a window is displayed where the welds database can be updated.

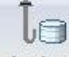

• When pressing Anchors button, a window displayed where the anchors database can be updated

## Assignment group commands

- When pressing the AISC-10 LRFD button, a dialog is displayed showing the "Design configuration" options. Before connections are designed the user should set this.
- When pressing the Assign •

button, a menu is displayed showing the following options for

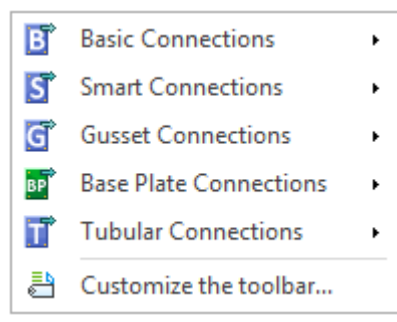

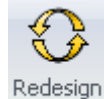

• When pressing the all button, all the connections in the model are redesigned.

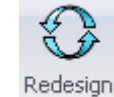

• When pressing the current button, the connections assigned to the current joint are redesigned.

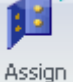

• When pressing the template button, the selected connection from the list of available connection templates will be assigned to the current joint. Note that this button is enabled only if the list of templates is displayed.

#### **Tools group commands**

II. Constant for

• When pressing the button, the program will lead directly to the connection PAD in order to create and design a cuztomize bolt group without taking in consideration any member involved; no joint data is necessary, it is just the bolt group design analysis. A powerfull tool in order to review or test the design of a customized bolt group.

| General Internation                                                                                                    |      | -  | ÷ 0        | 0   | 4 | Bł 💿 | -95 <b>6</b>          | (?)  |        |
|----------------------------------------------------------------------------------------------------|------|----|------------|-----|---|------|-----------------------|------|--------|
| A manual                                                                                                    |      |    | and market | -   | - |      | Um free               |      |        |
| tools                                                                                                    | 1000 |    |            |     |   |      |                       |      | •      |
| + Design provins                                                                                                    |      |    |            |     |   |      |                       |      |        |
| heighten                                                                                                    |      |    |            |     |   |      |                       |      |        |
| Encode effection                                                                                                    |      |    |            |     |   |      |                       |      |        |
| Anapose method                                                                                                    |      |    |            |     |   | 0    |                       |      |        |
| Fying adapt confident                                                                                                    |      |    |            |     |   |      |                       |      |        |
| - Constitution Laborer                                                                                                    |      |    |            |     |   |      |                       |      |        |
| Canadar hale defineration in                                                                                                    | 100  |    |            |     |   |      |                       |      |        |
| Contract of the local division of the local division of the local  |      |    |            |     |   |      |                       |      |        |
|                                                                                                    |      |    |            |     |   | 1    |                       |      |        |
| Balt Group                                                                                                    |      | -  |            |     |   | 68   |                       |      |        |
|                                                                                                    |      |    |            |     |   |      |                       |      |        |
| 66 C                                                                                                    |      | 15 |            |     |   |      |                       |      |        |
| Tala anangenesi                                                                                                    |      |    |            |     |   |      |                       |      |        |
| ne feitudens                                                                                                    |      |    |            | 774 |   | 100  |                       |      |        |
| on Roma of Baller.                                                                                                    |      |    |            |     |   |      |                       |      |        |
| At Related unter to come                                                                                                    |      |    |            |     |   |      |                       |      |        |
| an Venue open to camp                                                                                                    |      |    |            |     |   |      |                       |      |        |
| Manual .                                                                                                    |      |    |            |     |   |      | -                     |      | 1000   |
| the Network experiments                                                                                                    |      |    |            |     | _ |      | and the second second |      |        |
| Annual and a state of the second                                                                                                    |      |    |            |     |   |      |                       |      |        |
| and the second second s |      |    |            |     |   |      |                       | - X  | 10 m m |
| and the second second se                                                                                                    |      |    |            |     |   |      |                       | - 26 | 1 2 2  |

• When pressing the button, the program will lead directly to the connection PAD in order to create and design a cuztomize weld group without taking in consideration any member involved; no joint data is necessary, it is just the weld group design analysis. A powerfull tool in order to review or test the design of a customized weld group.

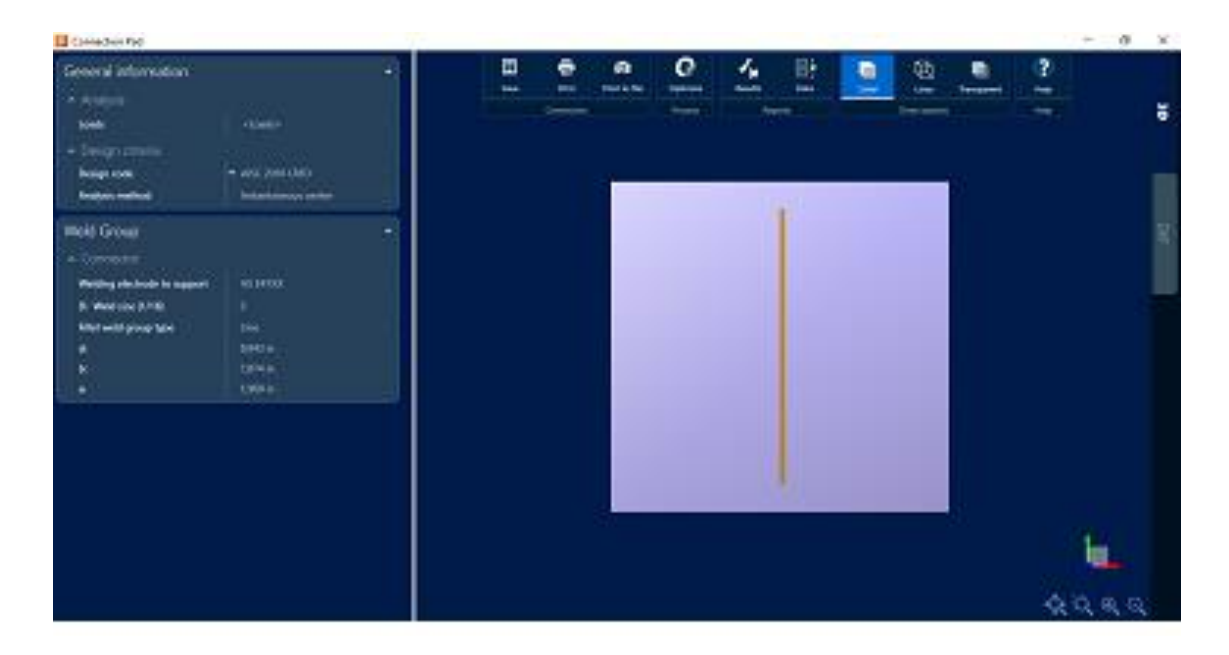

#### **Connections group commands**

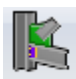

• When pressing the Edit button, a menu is displayed showing four types of connections handled by RAM Connection Standalone: shear, moment, gussets and combined

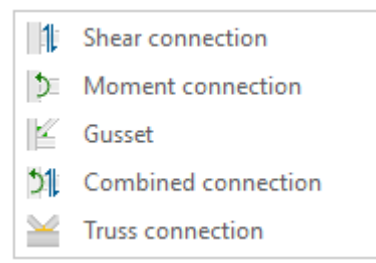

In case there is more than one connection for the current joint (e.g. shear and moment) the adequate options will be enabled. Each one of these options will open the connection dialog window, where the connection can be edited.

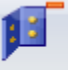

• When pressing the Delete button, the connection assigned to the joint will be deleted, in case there is more than one connection, this command will display a dialog box where the connection to be deleted can be selected.

| Delete |                        | X |
|--------|------------------------|---|
|        | Moment connection      |   |
| •      | 1 Shear connection     |   |
|        | 📫 & 🌖 Both connections |   |
|        | Cance                  | ; |

#### **Reports group commands**

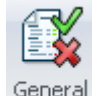

• When pressing the button, the list of available general reports will be displayed

| Joints list                  |
|------------------------------|
| Loads                        |
| Connection detail            |
| Connections elements summary |
|                              |

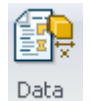

• When pressing the button, the list of available types of connections will be shown to select the desired data report

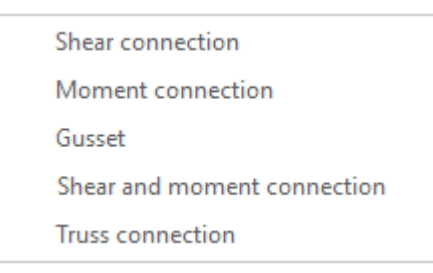

Only the options that match with the type of connections for the current joint will be enabled in the menu. Choosing any of them, a data report will be displayed.

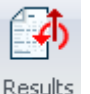

• When pressing the button, the list of available types of connections will be shown.

Shear connection Moment connection Gusset Shear and moment connection Truss connection

Only the options that match with the type of connections for the current joint will be enabled in the menu. Choosing any of them, a data report will be displayed.

#### Model graphic group commands

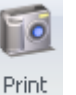

• When pressing the to file button, the dialog to save the current graphic display will be shown

| Save gra   | phic              | ×        |
|------------|-------------------|----------|
| File name: |                   |          |
| C:V        | B                 | rowse    |
| Format     |                   |          |
| 🔘 Wind     | lows Bitmap (BMP) |          |
| O JPEG     | à graphic (JPG)   |          |
|            |                   | 1        |
| Scale:     | 1                 |          |
| Width:     | 1330              | [pixels] |
|            |                   | -<br>1   |
| Height:    | 619               | [pixels] |
| 🕑 Block a  | aspect ratio      |          |
|            |                   |          |
|            | ОК                | Cancel   |
|            |                   |          |

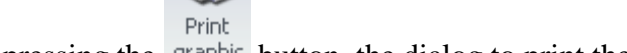

• When pressing the graphic button, the dialog to print the current graphic will be displayed.

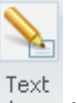

• When pressing the box button, a text box will appear in the graphic area where the user may type notes or any desired text.

## **Projects group commands**

• When pressing the Associate Disassociate buttons, the user model can be associated or disassociate with any public project allowing work the same model with other firm colleagues at the same time.

### Sites group commands

|     | CONNECTION | ProjectWise |
|-----|------------|-------------|
| the | Center     | Projects    |
|     |            |             |

When pressing the **Center Projects** buttons, the user has a direct link access to Connection Center or Project Wise Projects.

## Help group commands

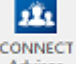

 $\mathcal{O}$ 

• When pressing the Advisor button, the user has a direct link access to Connect Advisor in order to obtain any required help information.

The help access is in backstage options; the access is in the upper left part from the menu options ("File" button). By pressing the button the program display several new options, one of those is the highlighted "Help" button which shows access to enter the manual, connection design verification manual, list of the keyboard shortcuts, online resources, a sight of how the user may submit a help request and finally information about the program (EULA, module version and legal notices).

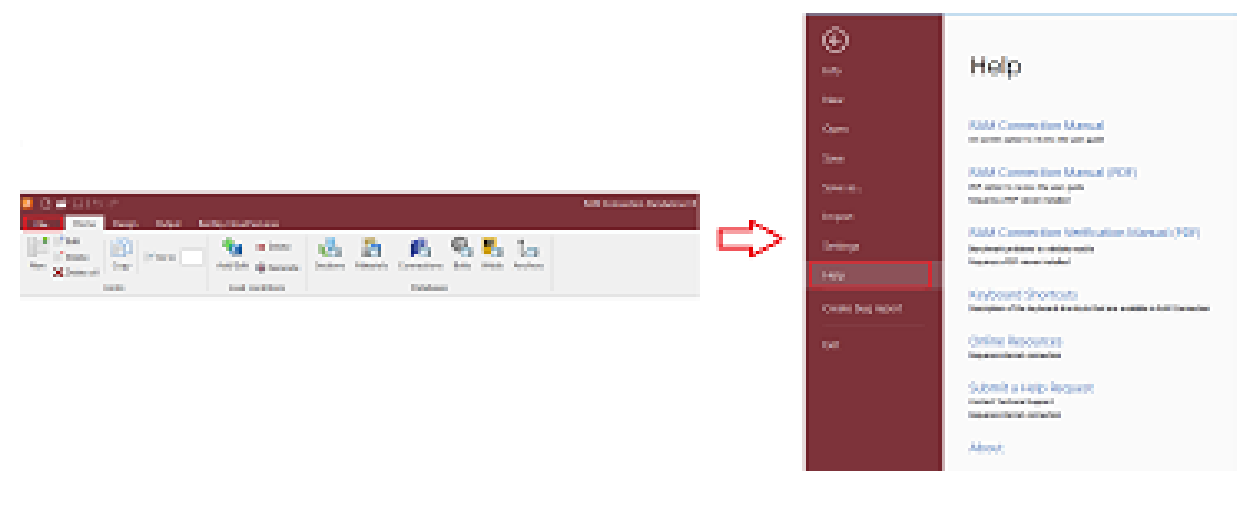

## Joint Creation and Edition

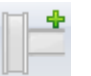

To create a new joint, press the New button and the next window will be displayed where all the data of the members and loads should be entered.

| 🚨 New joint                |         |   | - 🗆 X                                                                                                    |     |
|----------------------------|---------|---|----------------------------------------------------------------------------------------------------|-----|
| Loads                      |         |   |                                                                                                    |     |
| Property                   | Value   | ~ | Help 🖉 Back 😓 Prin                                                                                                    | ht. |
| Structural Type            | Frame   |   | Telp (- book @Thin                                                                                                    | i.  |
| Joint                      | CBB     |   | Setback:                                                                                                    | ~   |
| Description                | 1       |   | A                                                                                                    |     |
| Is column end              | No      |   |                                                                                                    |     |
| Actual members             |         |   |                                                                                                    |     |
| Column                     |         |   |                                                                                                    |     |
| Section                    | W 21X68 |   |                                                                                                    |     |
| Material                   | A36     |   |                                                                                                    |     |
| Orientation (°)            | 0       |   |                                                                                                    |     |
| Right beam                 |         |   |                                                                                                    |     |
| Section                    | W 12X79 |   | Ŷ                                                                                                    |     |
| Material                   | A36     |   | , ⊢sb                                                                                                    |     |
| sb: Setback to the support | 0.5 in  |   |                                                                                                    |     |
| Upper right brace          |         |   |                                                                                                    |     |
| Section                    | W 12X87 |   |                                                                                                    |     |
| Material                   | A36     |   |                                                                                                    |     |
| Slope angle                | 45      |   | H sb                                                                                                    |     |
| Rotation                   | 0       |   |                                                                                                    |     |
| sbB: Setback               | 0.5 in  | 1 |                                                                                                    |     |
|                            |         | , | Nominal setback of the beam, physical distance between beam<br>end and support face.                                                                                                    |     |
|                            |         |   | Note: In <i>beam-to-column web</i> Single Plate connections, if the beam<br>ends outside shape, the setback is considered from the edge of the<br>column flange (see graphic shown above), otherwise it is<br>considered from the face of the column web. |     |
|                            |         |   | Note Please note the distance considered for connections with<br>vertical inclination angles.                                                                                                    |     |
|                            |         | ~ | sb                                                                                                    | ~   |
|                            |         |   | OK Cancel                                                                                                    |     |

## New joint window

First, the joint structural type should be selected. The available structural types are:

- Frame
- Truss

Second, the type of joint should be selected. The available joint types in RCSA for frame structural type are:

| Frame structural type |                       |
|-----------------------|-----------------------|
| Joint Type            | Description           |
| BCF                   | Beam to Column Flange |
| BCW                   | Beam to Column Web    |
| BG                    | Beam to Girder        |
| BS                    | Beam Splice           |
| CS                    | Column Splice         |
| CC                    | Column Cap            |

| CBB  | Column Beam Braces               |
|------|----------------------------------|
| CVR  | Chevron Braces                   |
| VXB  | Vertical X Braces                |
| СВ   | Column to Base Plate             |
| НСВВ | Horizontal Column Beam<br>Braces |
| HBBB | Horizontal Girder Beam<br>Braces |
| НХВ  | Horizontal X Braces              |

Note: For Truss type connections there is just "Chord – Branches (CHB)" joint type.

Depending on the selected frame and joint, the necessary data will be shown. In this window it is also shown the tab to enter the joint loads.

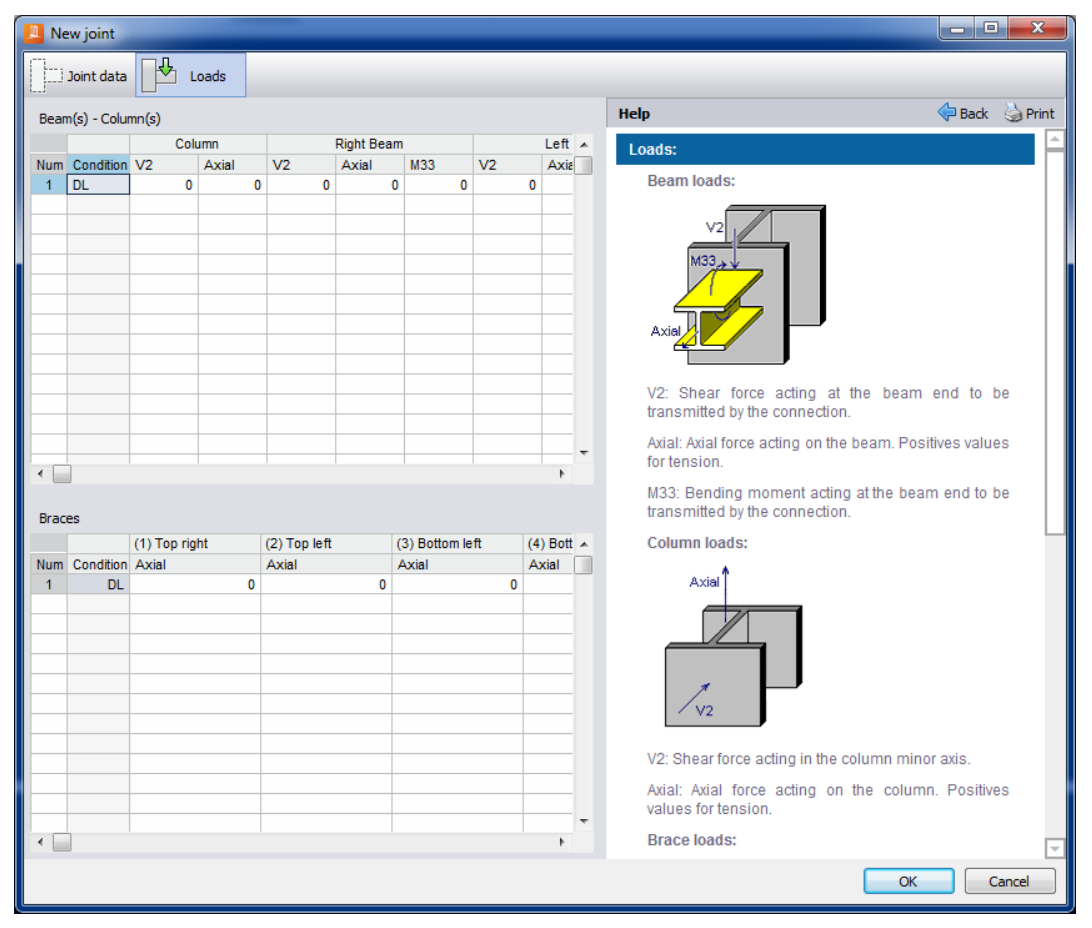

Joint creation window, introducing loads. Notice that if the joint that is being created does not have braces, the second spreadsheet in the lower part of the window will not be shown.

In order to edit the selected joint, press the *Edit* button. This command will display the Joint edition window where the joint and the loads can be modified.

## Work Areas

As it was stated before, there are eight work areas in RCSA. Then main window, RCSA button and the ribbon buttons were described previously.

The graphical area is referred to the area in the main screen where the 3D joint view is shown. In this area the joint view can be rotated, a perspective can be added and the view can be increased or reduced. Right click on the graphic area displays a popup menu with view options

| Views                                           |                                                                          |
|-------------------------------------------------|--------------------------------------------------------------------------|
|                                                 |                                                                          |
|                                                 |                                                                          |
| Perspective                                     |                                                                          |
| C Active                                        |                                                                          |
| Perspective                                     |                                                                          |
| • The button activate                           | s a front YZ view.                                                       |
| • The button activate                           | s a front XZ view.                                                       |
| • The button activate                           | s a front XY view.                                                       |
| • The button activate                           | s a back YZ view.                                                        |
| • The button activate                           | s a back XZ view.                                                        |
| • The button activate                           | s a back XY view.                                                        |
| • The button activate                           | es an isometric -XZ view.                                                |
| • The button activate                           | s an isometric XZ view.                                                  |
| • The Active button a shown with no perspective | ctivates the perspective. When the button is not pressed the view is ve. |
| • The Perspective to the view.                  | slider bar will indicate the percentage of perspective applied           |

Other commands that affect the view in the graphic area belong to the status bar.

A brief description of these commands is presented as follows:

- The 💠 button sets the original joint view.
- Press the 🗟 button and drag a rectangle to select the area of the graphic to amplify the view.

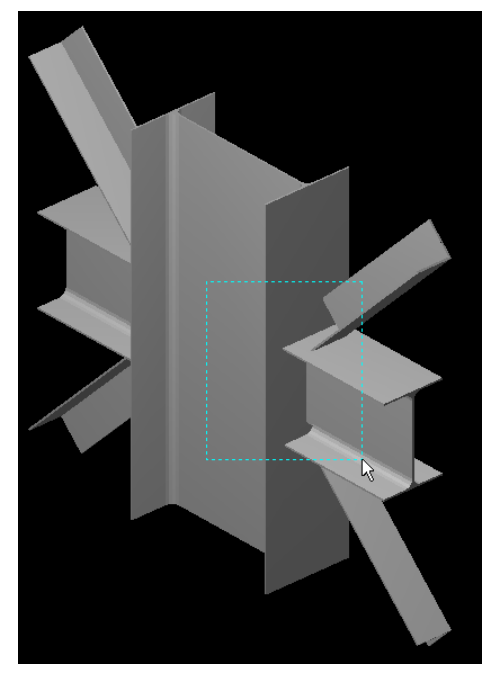

## Example of area zoom

- 🗳 Zoom in button.
- Restauration Restauration Res

## **Available Connections**

The connections are displayed according to the type they belong; therefore:

• B displays the basic connections.

| E           | Basic SP                                      |
|-------------|-----------------------------------------------|
| ii.         | Basic TP (HSS)                                |
|             | Basic EP Bolted                               |
|             | Basic EP Welded                               |
| <b>+</b>    | Basic EP CS Rectangular                       |
|             | Basic EP CS Circular                          |
| <b>D</b>    | Basic DA All bolted                           |
| Ð           | Basic DA Weld support Weld beam               |
| 4           | Basic BP Bolted                               |
|             | Basic ST All bolted                           |
|             | Basic ST Weld support Weld beam               |
| 1           | Basic SSL Bolted                              |
| ₽           | Basic SSP Welded                              |
| 2           | Basic US Bolted                               |
| 1           | Basic US Welded                               |
| I           | Basic FP Bolted                               |
| I           | Basic FP Welded                               |
| T.          | Basic MA Bolted                               |
| Т           | Basic MEP Extended both ways (DG4)            |
| I           | Basic MEP Flush (DG16)                        |
| T           | Basic MEP Extended upwards (DG16)             |
| Т           | Basic MEP Extended downwards (DG16)           |
| 1           | Basic MEP Flush Beam Splice                   |
| 1           | Basic MEP Extended upwards Beam Splice        |
| 1           | Basic MEP Extended downwards Beam Splice      |
| <b>D</b>    | Basic MEP Flush Beam Splice Apex              |
| <b>f</b> ti | Basic MEP Extended Upwards Beam Splice Apex   |
| P           | Basic MEP Knee Vertical Extended upwards      |
| F           | Basic MEP Knee Horizontal Extended upwards    |
| Ň           | Basic MEP Knee Perpendicular Extended upwards |
| -           | Cap Plate                                     |
|             | Basic CS FP Bolted                            |
|             | Basic CS FP Welded                            |
|             | Basic CS SP                                   |
|             | Basic CS FP SP Bolted                         |
|             | Basic BS FP Bolted                            |
|             | Basic BS FP Welded                            |
|             | Basic BS SP                                   |
|             | Basic BS FP SP Bolted                         |

Chapter 1: General Overview

• S displays the smart connections.

| E          | Smart SP                                    |
|------------|---------------------------------------------|
|            | Smart EP Bolted                             |
| <b>D</b>   | Smart EP Welded                             |
| -          | Smart EP CS Rectangular                     |
| +          | Smart EP CS Rounded                         |
| I)         | Smart DA All bolted                         |
| ₫          | Smart DA All welded                         |
| ₫          | Smart DA Weld support Bolt beam             |
| D          | Smart DA Bolt support Weld beam             |
|            | Smart ST All bolted                         |
|            | Smart ST Bolt support Weld beam             |
|            | Smart ST Weld support Bolt beam             |
|            | Smart ST Weld support Weld beam             |
| 4          | Smart SST Bolted                            |
| Ţ          | Smart SST Welded                            |
| 류          | Smart SSL Bolted                            |
| 루          | Smart SSP Welded                            |
| 1          | Smart US Bolted                             |
| 1          | Smart US Welded                             |
| I          | Smart FP Bolted                             |
| I          | Smart FP Welded                             |
|            | Smart FP Beam splice welded                 |
| I          | Smart MA Bolted                             |
| I          | Smart DW                                    |
| I          | Smart Fully DW                              |
| 1          | Smart Fully DW Beam Splice                  |
|            | Smart Fully DW Beam Splice Apex             |
| Ξ          | Smart MEP Extended both ways (DG4/Seismic)  |
| Ξ          | Smart MEP HSS                               |
| Т          | Smart MEP Ext One Way (DG16)                |
| Ξ          | Smart MEP Ext Both Ways (DG16)              |
| Π          | Smart MEP Flush (DG16)                      |
| 1          | Smart MEP Ext One Way Beam Splice           |
| 1          | Smart MEP Ext Both Ways Beam Splice         |
| 1          | Smart MEP Flush Beam Splice                 |
| <u>ا</u>   | Smart MEP Flush Beam Splice Apex            |
| <b>n</b> ∎ | Smart MEP Extended Upwards Beam Splice Apex |
| P          | Smart MEP Knee - Vertical                   |
| F          | Smart MEP Knee - Horizontal                 |
| Ň          | Smart MEP Knee - Perpendicular              |
|            | Smart SP Beam splice                        |
|            | Smart DA Beam splice                        |

| • G displays the gusset connections |                         |                                            |  |  |  |  |  |
|-------------------------------------|-------------------------|--------------------------------------------|--|--|--|--|--|
|                                     | CBB_DA                  |                                            |  |  |  |  |  |
| ľ                                   | CBB_DA_cont             |                                            |  |  |  |  |  |
|                                     | CBB_SP                  |                                            |  |  |  |  |  |
|                                     | CBB_DW                  |                                            |  |  |  |  |  |
| 200                                 | CVR                     |                                            |  |  |  |  |  |
| 2                                   | VXB                     |                                            |  |  |  |  |  |
|                                     | CBB_DW_CBF              |                                            |  |  |  |  |  |
| <u></u>                             | CVR_CBF                 |                                            |  |  |  |  |  |
| 際                                   | HCBB_CA                 |                                            |  |  |  |  |  |
| 7                                   | HBBB_CA                 |                                            |  |  |  |  |  |
| ×                                   | НХВ                     |                                            |  |  |  |  |  |
| •                                   | displays the            | base plate connections                     |  |  |  |  |  |
| Ŧ                                   | Smart Pinned Base F     | Plate                                      |  |  |  |  |  |
|                                     | Smart Fixed Uniaxial    | Smart Fixed Uniaxial Major Axis Base Plate |  |  |  |  |  |
| 1                                   | Smart Fixed Uniaxial    | Smart Fixed Uniaxial Minor Axis Base Plate |  |  |  |  |  |
|                                     | Smart Fixed Uniaxial    | Both Axis Base Plate                       |  |  |  |  |  |
|                                     | Smart Fixed Biaxial B   | Smart Fixed Biaxial Base Plate             |  |  |  |  |  |
| L.                                  | Smart Gusset Base Plate |                                            |  |  |  |  |  |

• displays the tubular connections (only available for AISC 360-16)

👑 СНВ

The last figures show the available connections for AISC 360. Note that those menus will change if the selected design standard is BS 5950-00, GB 50017-03, EN 1993-2005, IS 800-2007, AS 4100-1998, NZS 3404-1997 or CSA S16-14.

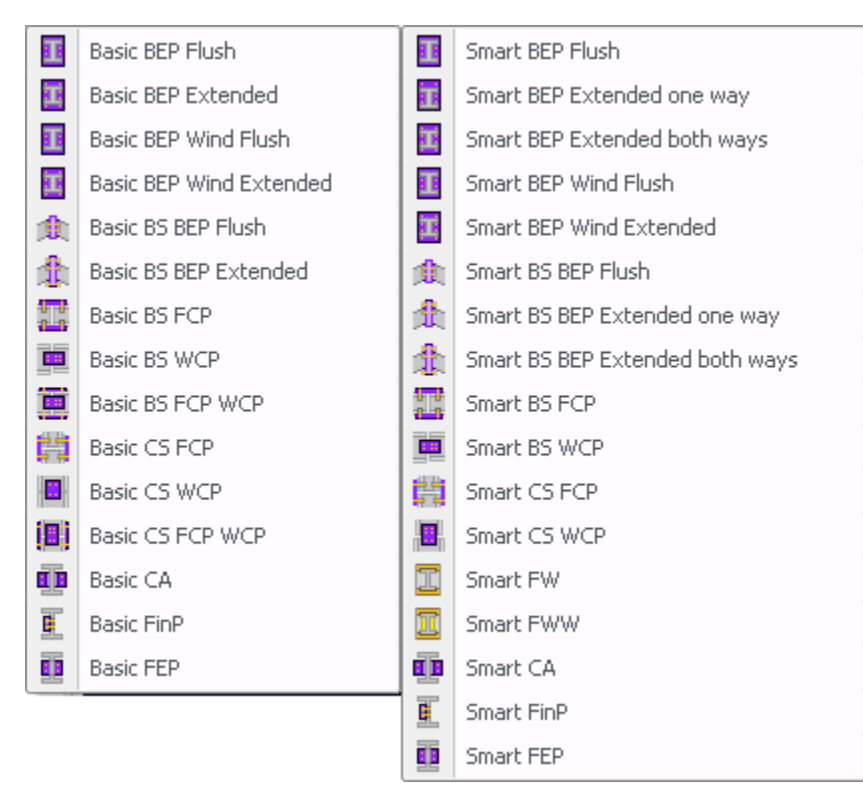

Basic and Smart connections assignment buttons menu for BS 5950 design code.

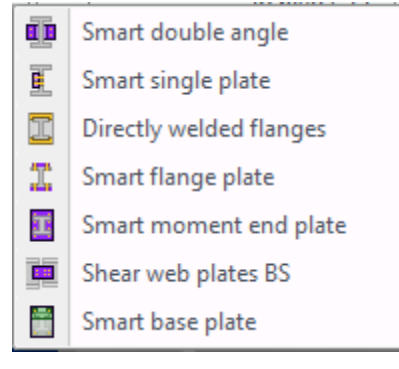

Smart connections assignment buttons menu for GB 50017-03.

#### Chapter 1: General Overview

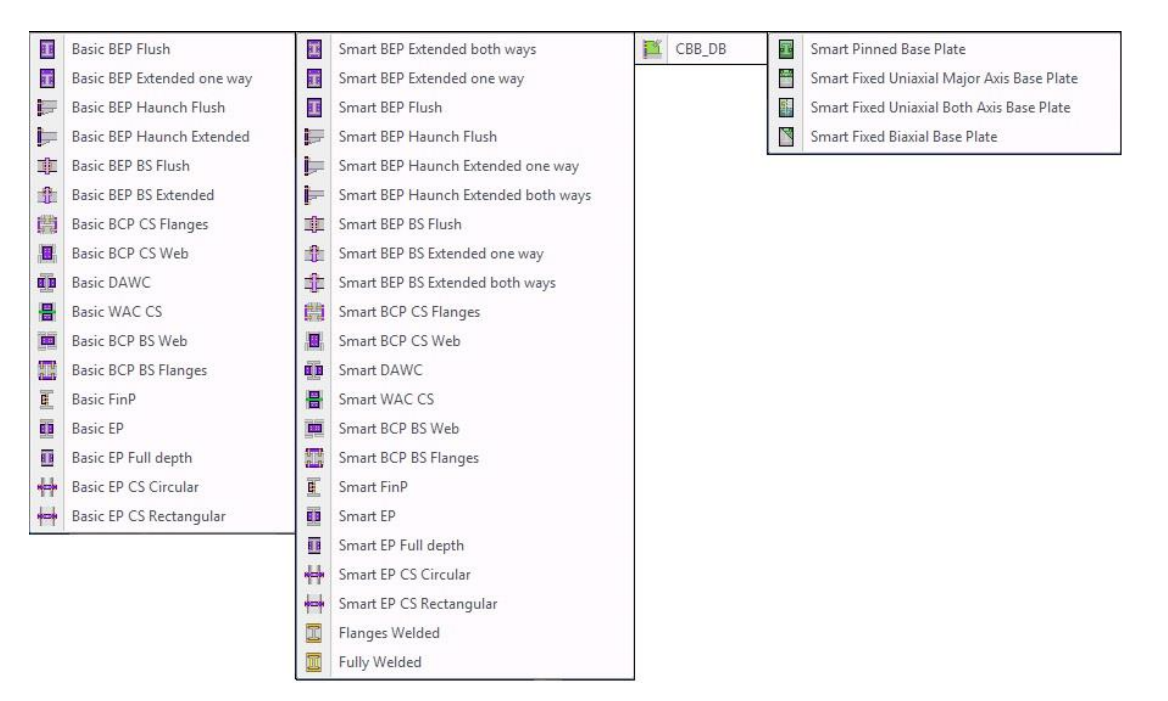

Basic, Smart, Bracing and Base Plate connections assignment buttons menu for EN 1993-2005 design code.

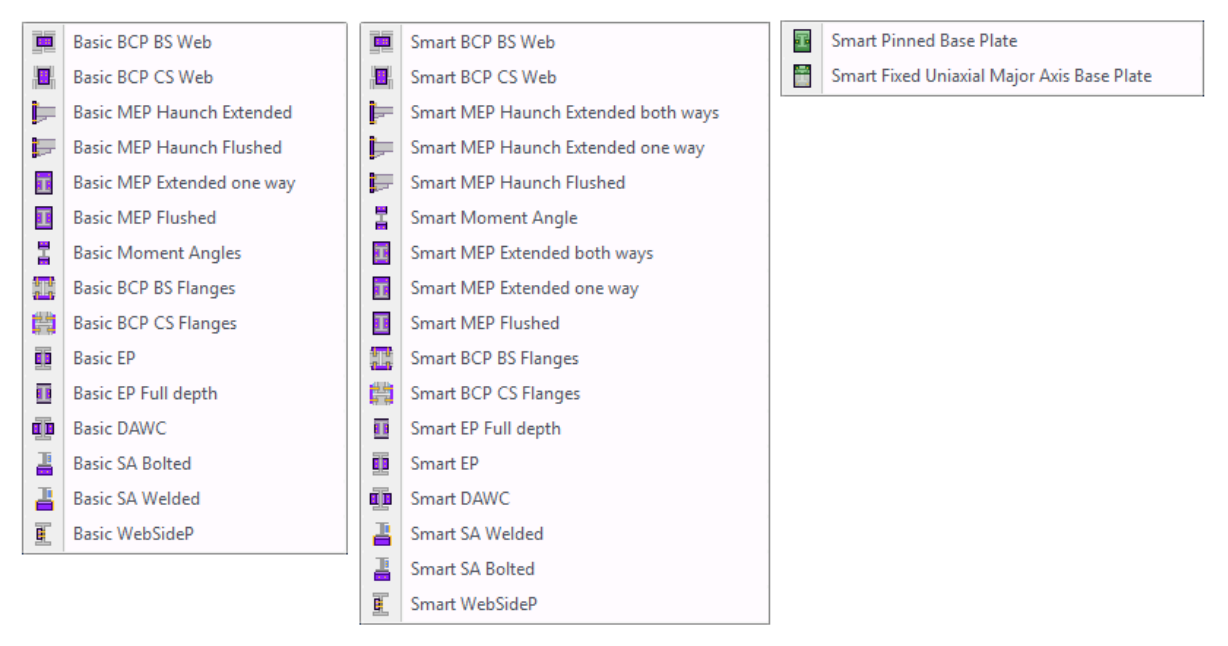

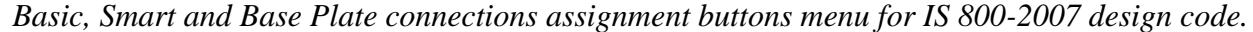

| 0  | Basic AC                          |     | Smart AC              | 1        | C88_D6   | Smart Pinned Base Plate                    |
|----|-----------------------------------|-----|-----------------------|----------|----------|--------------------------------------------|
| 8  | Basic Bpad                        | 8   | Smort Bpad            | <b>.</b> | Cleat_DB | Smart Fixed Unionial Major Axis Base Plate |
| •  | Basic FEP                         |     | Smart FEP             |          |          | Smart Fixed Uniasial Minor Axis Base Plate |
| 1  | Basic SSeated Angle Bolted        | 4   | Smart SeatedTee       |          |          | Smart Fixed Uniasial Both Asis Base Plate  |
| 2  | Basic SSeated Angle Welded        | 2   | Smort USeated Angle   |          |          | Smart Fixed Biaxial Base Plate             |
| 2  | Basic SeatedTee                   | E   | Smart WSP             |          |          |                                            |
| 1  | Basic USeated Angle Bolted        | 8   | Smart BEP             |          |          |                                            |
| 2  | <b>Basic USeated Angle Welded</b> | N   | Smart BEP Mitzed Knee |          |          |                                            |
|    | Basic WSP                         | 11  | Smart FP Bolted       |          |          |                                            |
| 2  | Basic BEP                         | 12  | Smart FP Welded       |          |          |                                            |
| N  | Basic BEP Mitred Knee             |     | Smart WBC             |          |          |                                            |
| 1  | Basic FP Bolted                   |     | Smart BCP 85 Flange   |          |          |                                            |
| Ξ  | Basic FP Welded                   |     | Smart BCP 85 Web      |          |          |                                            |
|    | Basic BCP BS Flange               |     | Smart BEP BS          |          |          |                                            |
|    | Basic BCP BS Web                  | 10  | Smart DW BS           |          |          |                                            |
| ٠  | Basic BEP BS                      | 03  | Smart BCP CS Flange   |          |          |                                            |
| 63 | Basic BCP CS Range                | 1.2 | Smart BCP CS Web      |          |          |                                            |
|    | Basic BCP CS Web                  | 0   | Smart DW CS           |          |          |                                            |
Basic, Smart, Gusset and Base Plate connections assignment buttons menu for AS 4100-1998 design code.

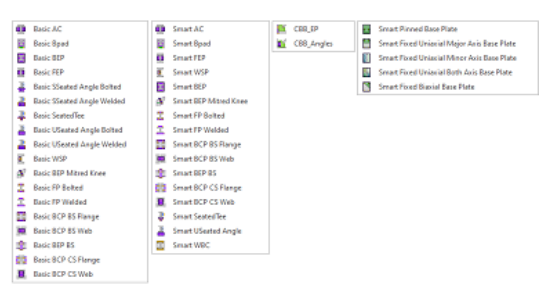

Basic, Smart, Gusset and Base Plate connections assignment buttons menu for NZS 3404-1997 design code.

| X   | Senic 5P              | ġ,   | Smort SP                            | <b>I</b> K | C88_EP     |    | Smark Pinned Base Plate                      |
|-----|-----------------------|------|-------------------------------------|------------|------------|----|----------------------------------------------|
|     | Basic EP              | ø    | Smart EP                            | 1          | C88_Angles |    | Smart Fixed Unianial Major Axis Base Plate   |
| 0   | Basic DA All bolted   | •    | Smart DA All bolted                 |            |            |    | Smart Fixed Uniasial Fixed Minor Base Plate  |
|     | Basic DA All welded   |      | Smart DA All welded                 |            |            | 13 | Smart Flored Uniao Ial Both As is Base Plate |
|     | Basic BEP             |      | Smort DA Welded support Belted beam |            |            |    | Smark Fixed Bioxial Base Plate               |
| ø   | Basic BEP Mitted Knee | e.   | Smart DA Bolted support Welded beam |            |            |    |                                              |
| *   | Basic DEP 05          |      | Smart BLP                           |            |            |    |                                              |
| 2   | Secic FP Solited      | N    | Smart BEP Mitred Knee               |            |            |    |                                              |
| 2   | Basic FP Welded       | \$   | Senant BEP BS                       |            |            |    |                                              |
| 123 | Basic BCP B5 Flange   | 1    | Smart FP Bolted                     |            |            |    |                                              |
| 63  | Basic BCP CS Flange   | 1    | Smart PP Welded                     |            |            |    |                                              |
| 12  | Besic SST             |      | Smort WBC                           |            |            |    |                                              |
| 2   | Basic US Bolted       | 8    | Smart BCP BS Range                  |            |            |    |                                              |
| 2   | Basic US Welded       | 63   | Smart BCP CS Flange                 |            |            |    |                                              |
| 10  | Sasic WCP 85          | 4    | Smort 357                           |            |            |    |                                              |
|     | Basic WCP CS          | 2    | Smort US                            |            |            |    |                                              |
|     |                       | 38   | Smart WCP 85                        |            |            |    |                                              |
|     |                       | 1.00 | Smart W/2 / 5                       |            |            |    |                                              |

Basic, Smart and Base Plate connections assignment buttons menu for CSA 3404-1997 design code.

#### Joint selection area

In this area, the joints are displayed, and one joint can be selected at a time clicking over its image. The joints are shown shadowed in order to highlight the selected joint.

The joints views show the number of every joint (red box), the family to whom it belong (orange box), the status of the joint according to its connections (green box), if the status is gray, the joint is not designed, if it is yellow, the joint has some design warnings, if it is red, the design presents errors, and if it is green, the design was successfully.

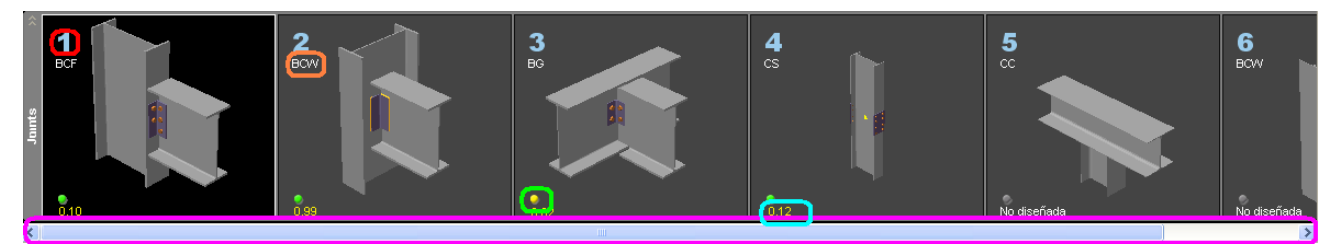

#### Joints selector

The ratio of the joint according with its connections is also shown in every joint view (light blue box). If the joint does not have yet any assigned connection, the text "Not designed" will be shown, but if the joint has already a connection assigned, the critical ratio of the connection will be shown.

If the joint does not have any assigned connection, when pressing the right mouse button over the joint view, only two options will be shown: edit and delete the joint.

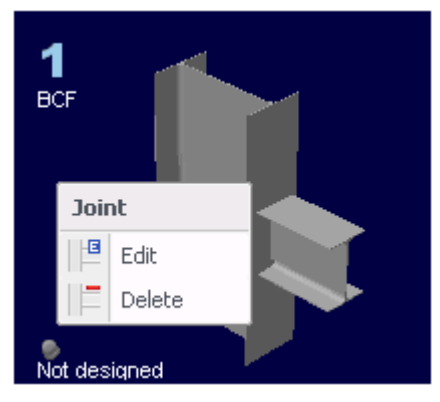

If the joint has a connection assigned, the joint options will be shown together with the connection options. Basically, the connection option are three for each connection type, the first is to display the connection detailing (See the section of "Reports in RAM Connection Standalone" for more details. The second is to see the data report of the connection data, the third is to see the report of the connection results.

Doing double click over the joint view it is possible to enter to the joint edition dialog directly.

|              | Det  | ailing            |
|--------------|------|-------------------|
|              | 1    | Shear connection  |
|              | 5    | Moment connection |
|              |      | Truss connection  |
|              | Dat  | a report          |
|              |      | Shear connection  |
|              |      | Moment connection |
|              |      | Truss connection  |
|              | Res  | ults report       |
|              |      | Shear connection  |
|              |      | Moment connection |
|              |      | Truss connection  |
|              | Join | t                 |
|              | E    | Edit              |
| $\checkmark$ |      | Delete            |
|              |      |                   |
|              |      |                   |

2 BCF

#### Joint data display area

In this area, the data of the members and connections of the selected joint are displayed.

| JOINT 2                                                                   | JOINT 1                                        |
|---------------------------------------------------------------------------|------------------------------------------------|
| <b>CBB</b>                                                                | BCF                                            |
| Column - Beams - Braces                                                   | Beam - Column flange                           |
| COLUMN                                                                    | BEAM                                           |
| Section : W 21X44                                                         | Section : W 12X30                              |
| Material : A36                                                            | Material : A36                                 |
| RIGHT BEAM                                                                | COLUMN                                         |
| Section : W 21X44                                                         | Section : W 21X44                              |
| Material : A36                                                            | Material : A36                                 |
| LEFT BEAM                                                                 | MOMENT CONNECTION                              |
| Section : W 18X65                                                         | Template : FP BCF Welded                       |
| Material : A36                                                            | Connection : Moment connection (Flange-plated) |
| DIAGONAL 1                                                                | Design code :                                  |
| Section : W 16X40                                                         | SHEAR CONNECTION                               |
| Material : A36                                                            | Template : SP_BCF_1/4PL_2B3/4                  |
| Angle : 45.00                                                             | Connection : Shear connection (Single plate)   |
| DIAGONAL 2<br>Section : W 14X53<br>Material : A36<br><u>Angle : 45 00</u> | Design codē : AISC-10 LRFD V                   |
| Additional notes                                                          | Additional notes                               |

a) Joint data display area without connections, b) Joint data display area with connections

In this area the next sections are highlighted: in the red box the joint identification section is located where the number of the joint, its description and its type are shown.

The purple box is where the joint data is displayed that contains its members and the connection. Besides, there is the connection edition button (green box) that displays the connection dialog (See the "Connection Dialog" for more information). Also there is the design code edition button (yellow box).

When the information that it is displayed in this section is more extend the assigned screen height, a displacement bar will be shown (light blue box) in order to be able to see all the information about the members and connections that contain the joint.

Finally, the additional notes section (orange box) that allows writing all the information required about the selected joint. In order to write the information, double click in this section.

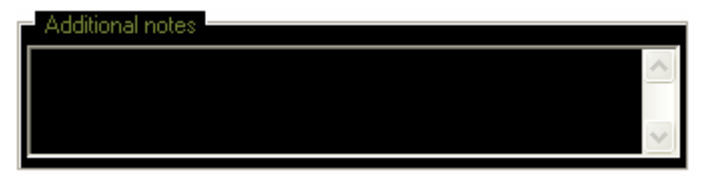

Notice that a box will be displayed where the user should write the information. The box will be closed when changing the joint and all the changes will be saved.

# **Reports of RAM Connection Standalone**

RCSA is able to report the next:

- Joints list: Displays a list of the model joints.
- Loads: Displays a window where the user should select the load conditions for which the results will be reported.

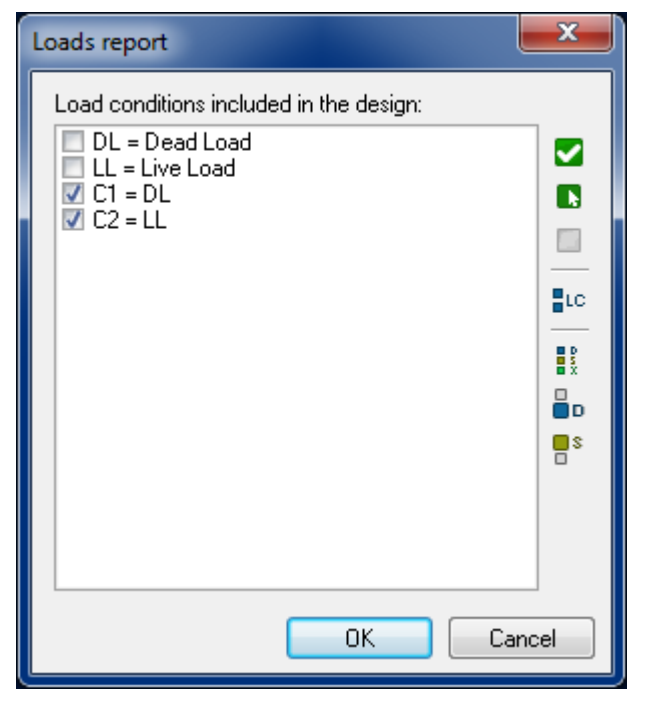

Load condition selection window

- Connection detail: Shows a report with de geometric data and design results for all the model joints.
- Connections elements summary: Displays a list of all the elements that are parts of the connection for all the model joints.

# **Connection Dialog**

It can also be called as Connection pad. This window allows entering or changing the data of a connection.

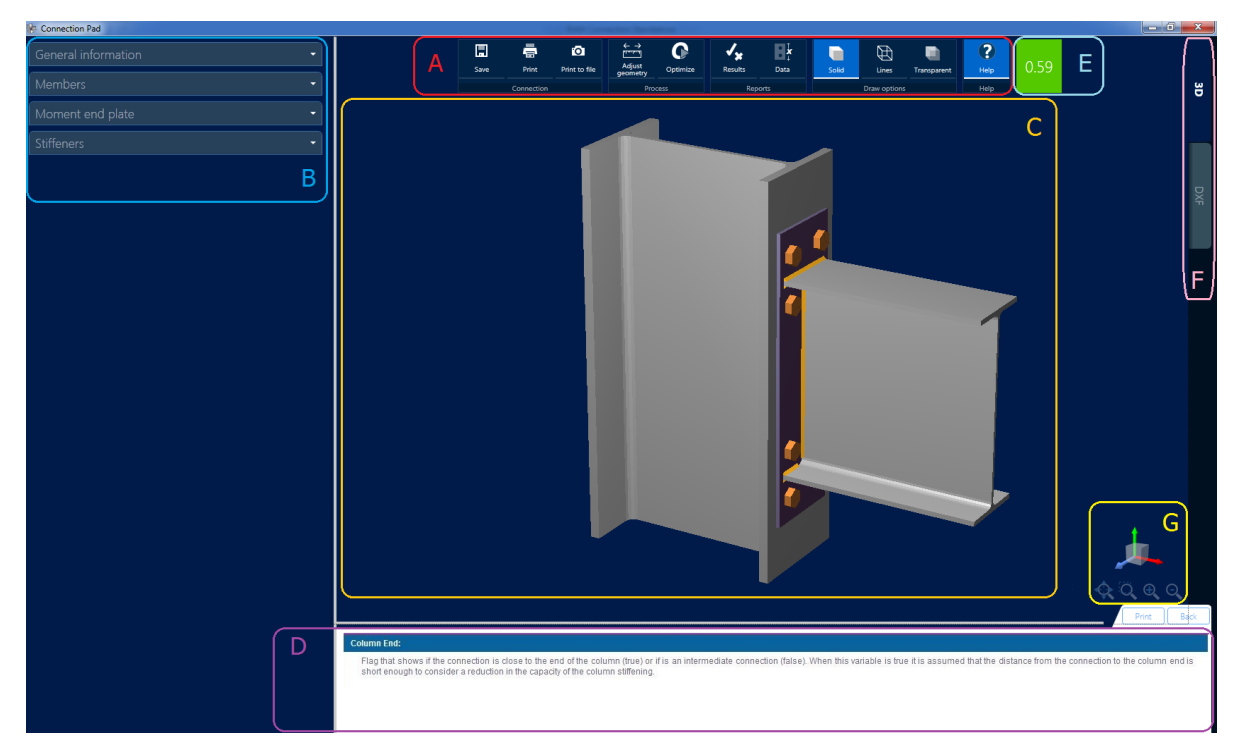

## Connections dialog

In the next table, the highlighted areas are described.

| Area |                     | Function                                                                                                    |
|------|---------------------|----------------------------------------------------------------------------------------------------|
| ID   | Name                |                                                                                                    |
| А    | Toolbar             | General commands for saving, printing and accessing to data<br>and result reports, modifying tridimensional and DXF model<br>view. |
| В    | Edition area        | In this area the user may enter or modify the required data for<br>the connection.                                                 |
| С    | Graphic area        | Shows the 3D and DXF view of the connection.                                                                                       |
| D    | Sensitive help area | Displays helpful information about the data for the connection.                                                                    |
| E    | Traffic light       | Shows the design status of the connection.                                                                                         |
| F    | Tab                 | Choose the 3D and DXF view of the connection.                                                                                      |
| G    | Navigation control  | Tool that rotates, translate the model and also contain tools to change to default view models.                                    |

In the main toolbar (A) of this window the following commands are included:

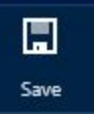

Saves the changes made over the connection.

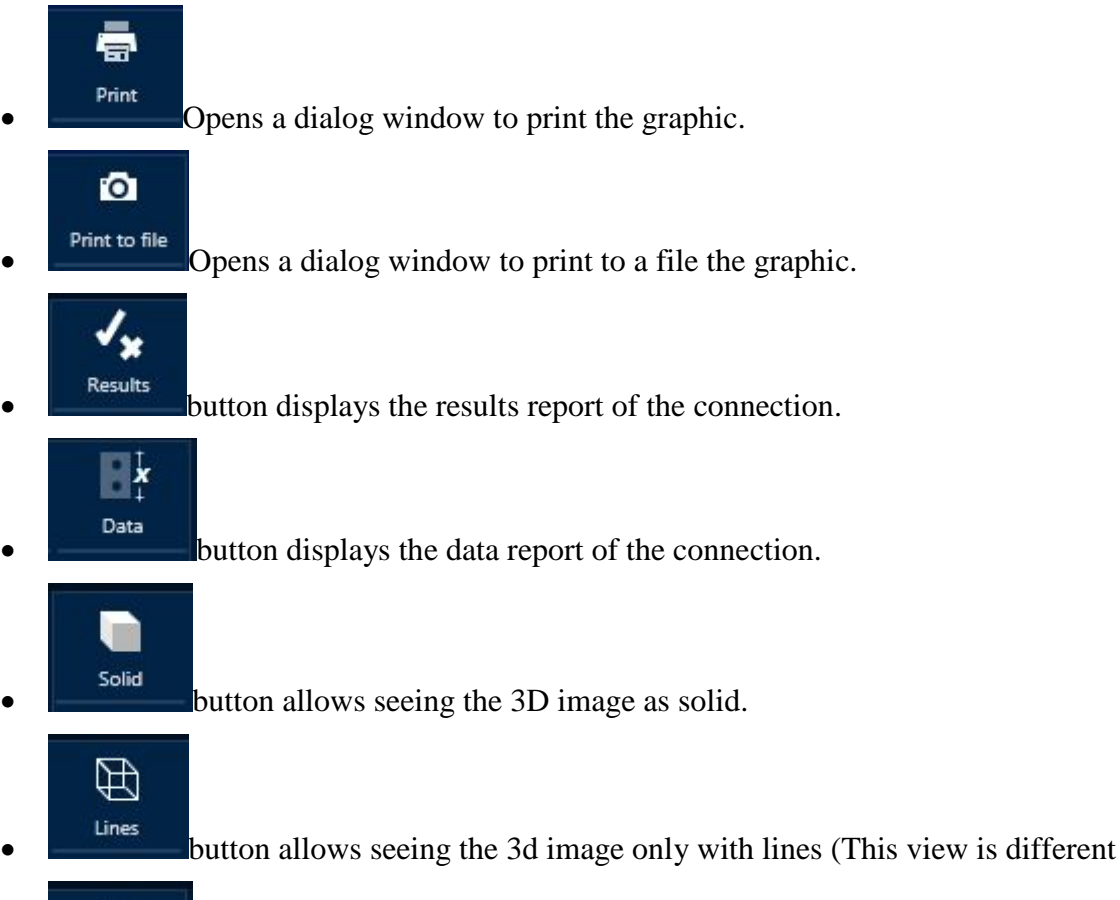

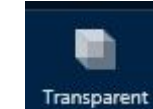

- Uransparent button allows seeing the 3D image as transparency.
- to the DXF).

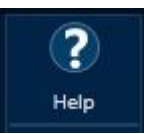

button allows seeing or hiding the sensitive help area (D).

Note that changing the *View tab* to *DXF* some of the described buttons are present in the toolbar but other commands appear and are the following:

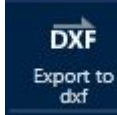

•

.

Exports the current bidimensional connection drawing to DXF format. Only visible when DXF view is active.

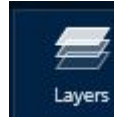

displays the DXF drawing layers.

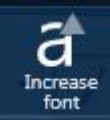

font increases font size for the graphic in the screen.

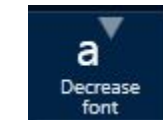

decreases font size for the graphic in the screen.

Another buttons the user may find in this dialog are:

- Back shows the last topic in the help area.
- Print opens de dialog to print the current topic in the help area.

More information about the Connections Dialog can be found in Chapter 2

# **Chapter 2: Connections**

RAM Connection Standalone allows the user to rapidly design, optimize or verify connections.

Connections are designed and verified according to:

- ANSI/AISC 360-2005 (American standard)
- ANSI/AISC 360-2010 (American standard)
- ANSI/AISC 360-2016 (American standard)
- BS 5950-2000 (British standard)
- GB 50017-2003 (Chinese standard)
- EN 1993-2005 (Europe standard)
- IS 800-2007 (Indian standard)
- AS 4100-1998 (Australian standard)
- NZS 3404-1997 (New Zealand standard)
- CSA S16-14 (Canadian Standard)

Tubular connections are designed and verified according to:

• ANSI/AISC 360-2016 (American standard)

In first place the term "Connection" is defined within the context of RAM Connection Standalone. After that, the user will be able to know how to use the program. Following this section more detail the features of RAM Connection including the Connection Database are described, as well as Connection Assignment/Optimization, Connection Output and how to customize the connection designs. It is recommended for the user to read at least the first two sections of this chapter to understand how the application works.

#### What is a Connection?

RCSA defines a Single Connection as all the parameters that completely define the quantities and dimensions of the pieces that make up a connection. It includes the information related to the Connection Family (beam to column flange, beam to column web, beam-girder, etc.), the type of connection (shear, moment, bracing, splice or combined), as well as the number of bolts, size of bolts, welds, geometry and material of the connecting pieces.

Before creating a connection, a template is required to define the connection characteristics. The templates are defined in the connections database that can be accessed in the *Home tab*, *Databases* group and pressing the *Connections button*. The RCSA database contains an extensive database of predefined templates.

### How to find technical information about a specific connection?

When entering or reviewing the different parameters of a connection the help context may be read, in this document the user will find a detailed description of the data and checks that are performed for

each connection type. At the end of this chapter the list of the main references used in the development of the program is given where the user can find more information.

# How to Use RAM Connection?

RAM Connection is designed to give extensive flexibility in the way the user designs and manages the connections. However, it is also set up to allow productivity without requiring significant work on user's part.

# Using RAM Connection Standalone

Individual connections are designed for the forces and member sizes at a specific joint. No consideration is given to any other joint force or connection design. This allows for each connection to be designed for its own forces and geometry, providing the most efficient use of material.

Before connections are designed the user should configure the Connection Design criteria to establish the top limit of the strength ratio and the load conditions to be used during the connection design.

1) Before connections are designed the user should set the Design Configuration options. The dialog is showed up when the user clicks in the dialog box launcher located at the upper left corner of the *Assignment group* in the *Design tab*.

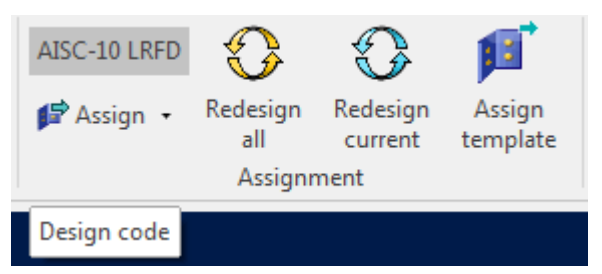

RAM Connection Standalone design configuration launcher.

The user should set the connections design standard (i.e. AISC-360, BS 5950, GB 50017, EN 1993-2005, IS 800-2007, AS 4100-1998, NZS 3404-1997 and CSA S16-14), the design method (i.e. ASD or LRFD) when applies, some connections design parameters according to the selected design standard.

| Customize connection design             | ?              |
|-----------------------------------------|----------------|
| Design code                             | AISC-10 LRFD 🔻 |
| Design parameters                       |                |
| Maximum strength ratio limit:           | 1              |
| National annexes                        | Configuration  |
| Seismic design parameters               |                |
| Consider seismic provisions             |                |
| Seismic category                        | A 👻            |
| Load conditions included in the design: |                |
| ☑ DL = Dead Load                        |                |
|                                         |                |
|                                         |                |
|                                         |                |
|                                         |                |
|                                         |                |
|                                         | 5              |
|                                         |                |
|                                         | OK Cancel      |

RAM Connection Standalone configuration design dialog

For the design, all the load conditions introduced by the user will be taken into account. To see or

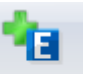

modify the load of a condition, press the Add/Edit button located in the *Home tab*, *Load conditions* group.

2) To add a new connection, the user can use any of the assignment buttons from the *Design tab*, *Assignment group*. This action will add a connection based on the template.

| - 🛅 Bent Plate BCF 🛛 🧧   | ~ | BP_BCF_1/2PL_2B1     | ^ |
|--------------------------|---|----------------------|---|
| - 🛅 Bent Plate BCW       |   |                      |   |
| - 🛅 Bent Plate BG        |   | - BP_BCF_1/2PL_2B7/8 | _ |
| -🛅 Cap Plate CC          |   | - BP_BCF_1/2PL_3B1   |   |
| -🛅 Clip Angle BCF        |   |                      |   |
| -🛅 Clip Angle BCW        |   | - BP_BCF_1/2PL_3B7/8 |   |
| -🛅 Clip Angle BG         |   | - BP_BCF_1/2PL_4B1   |   |
| -🛅 Directly Welded BCF   |   |                      |   |
| - Directly Welded BCW    |   |                      |   |
| - Extended End Plate BCF | ~ | BP_BCF_1/2PL_5B1     | ~ |

Once the connection was assigned, it can be edited to fit it the user's requirements. In order to do this, open the Connection Pad window (connection dialog, described in the previous chapter). This method is simpler and allows having all the joint information in only one window.

Notice that it is not possible to change the type of joint after assigning the connection. The process of assignment should be repeated in order to consider a new joint type.

Notice that many connection parameters will be determined by the template. The user may select three connection types ("basic", "gusset", "smart") from the database.

Also notice that it is possible to assign templates (one at a time) directly from the database. To do this press the button Assign template from the Assignment group, Design tab.

When assigning connections directly from the database, the joint type is defined automatically.

When assigning connections using the standard buttons, the user should select if the connection to be assigned is a smart connection [3], a basic connection [3], a gusset connection [3], base plate connection  $\mathbf{I}$  or tubular connections  $\mathbf{I}$ . Then, the connection type should be selected.

Pressing the standard buttons, the available connections displayed are:

• Basic connections.

|                    | Basic SP                                      |
|--------------------|-----------------------------------------------|
| ii.                | Basic TP (HSS)                                |
|                    | Basic EP Bolted                               |
|                    | Basic EP Welded                               |
| -                  | Basic EP CS Rectangular                       |
|                    | Basic EP CS Circular                          |
| <b>D</b>           | Basic DA All bolted                           |
| ₫                  | Basic DA Weld support Weld beam               |
| 4                  | Basic BP Bolted                               |
| 0                  | Basic ST All bolted                           |
| <b>D</b>           | Basic ST Weld support Weld beam               |
| 류                  | Basic SSL Bolted                              |
| 4                  | Basic SSP Welded                              |
| 3                  | Basic US Bolted                               |
| 4                  | Basic US Welded                               |
| I                  | Basic FP Bolted                               |
| I                  | Basic FP Welded                               |
| 물                  | Basic MA Bolted                               |
| Ξ                  | Basic MEP Extended both ways (DG4)            |
| I                  | Basic MEP Flush (DG16)                        |
| T                  | Basic MEP Extended upwards (DG16)             |
| Ξ                  | Basic MEP Extended downwards (DG16)           |
| 1                  | Basic MEP Flush Beam Splice                   |
| 1                  | Basic MEP Extended upwards Beam Splice        |
| 1                  | Basic MEP Extended downwards Beam Splice      |
|                    | Basic MEP Flush Beam Splice Apex              |
| (t)                | Basic MEP Extended Upwards Beam Splice Apex   |
| ø                  | Basic MEP Knee Vertical Extended upwards      |
| F                  | Basic MEP Knee Horizontal Extended upwards    |
| Ň                  | Basic MEP Knee Perpendicular Extended upwards |
| -                  | Cap Plate                                     |
|                    | Basic CS FP Bolted                            |
| n <mark>O</mark> n | Basic CS FP Welded                            |
|                    | Basic CS SP                                   |
|                    | Basic CS FP SP Bolted                         |
|                    | Basic BS FP Bolted                            |
|                    | Basic BS FP Welded                            |
|                    | Basic BS SP                                   |
| Ē                  | Basic BS FP SP Bolted                         |

Chapter 2: Steel Connections

• Smart connections.

| E        | Smart SP                                    |
|----------|---------------------------------------------|
|          | Smart EP Bolted                             |
|          | Smart EP Welded                             |
| -        | Smart EP CS Rectangular                     |
| ++       | Smart EP CS Rounded                         |
| D        | Smart DA All bolted                         |
| 1        | Smart DA All welded                         |
| 40       | Smart DA Weld support Bolt beam             |
| D        | Smart DA Bolt support Weld beam             |
| O        | Smart ST All bolted                         |
| 1        | Smart ST Bolt support Weld beam             |
|          | Smart ST Weld support Bolt beam             |
|          | Smart ST Weld support Weld beam             |
| 昰        | Smart SST Bolted                            |
| Ţ        | Smart SST Welded                            |
| 류        | Smart SSL Bolted                            |
| 4        | Smart SSP Welded                            |
| 1        | Smart US Bolted                             |
| 1        | Smart US Welded                             |
| T        | Smart FP Bolted                             |
| I        | Smart FP Welded                             |
|          | Smart FP Beam splice welded                 |
| 븝        | Smart MA Bolted                             |
| I        | Smart DW                                    |
|          | Smart Fully DW                              |
| 1        | Smart Fully DW Beam Splice                  |
|          | Smart Fully DW Beam Splice Apex             |
| Ξ        | Smart MEP Extended both ways (DG4/Seismic)  |
| Т        | Smart MEP HSS                               |
| π        | Smart MEP Ext One Way (DG16)                |
| Ξ        | Smart MEP Ext Both Ways (DG16)              |
| Ш        | Smart MEP Flush (DG16)                      |
| 1        | Smart MEP Ext One Way Beam Splice           |
| 1        | Smart MEP Ext Both Ways Beam Splice         |
| 1        | Smart MEP Flush Beam Splice                 |
| <u>ا</u> | Smart MEP Flush Beam Splice Apex            |
|          | Smart MEP Extended Upwards Beam Splice Apex |
| P        | Smart MEP Knee - Vertical                   |
| 1        | Smart MEP Knee - Horizontal                 |
| Ň        | Smart MEP Knee - Perpendicular              |
|          | Smart SP Beam splice                        |
|          | Smart DA Beam splice                        |

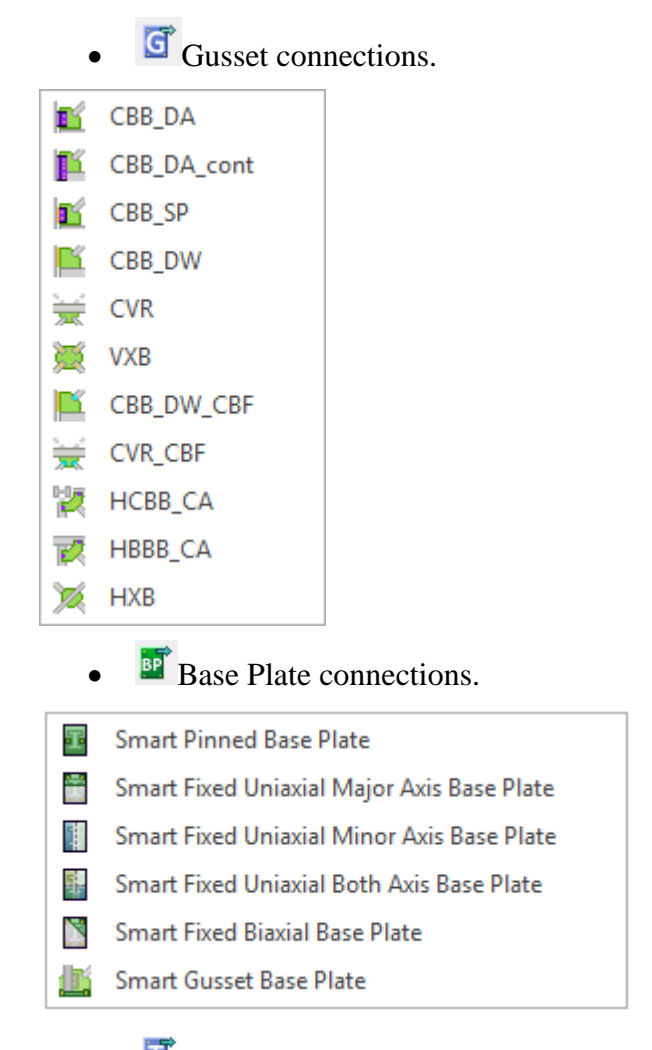

• Tubular connections (only available for AISC 360-16)

👑 СНВ

The last figures show the available connections for AISC 360. Note that those menus will change if the selected design standard is BS 5950-00, GB 50017-03, EN 1993-2005, IS 800-2007, AS 4100-1998, NZS 3404-1997 or CSA S16-14.

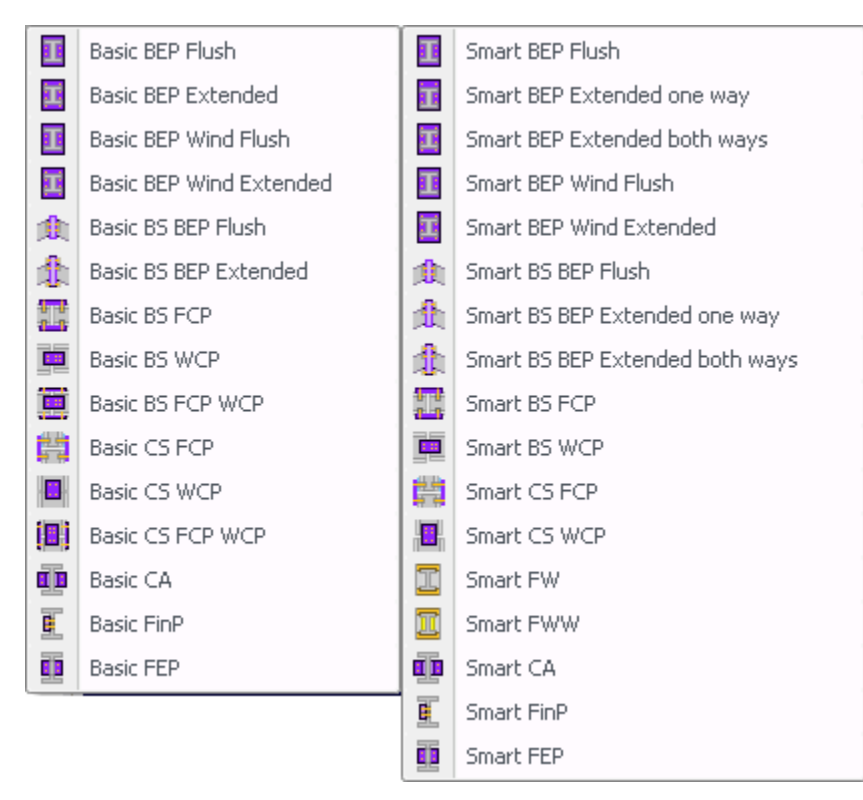

Basic and Smart connections assignment buttons menu for BS 5950 design code.

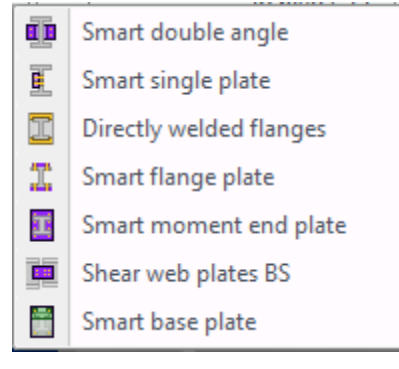

Smart connections assignment buttons menu for GB 50017-03.

#### **Chapter 2: Steel Connections**

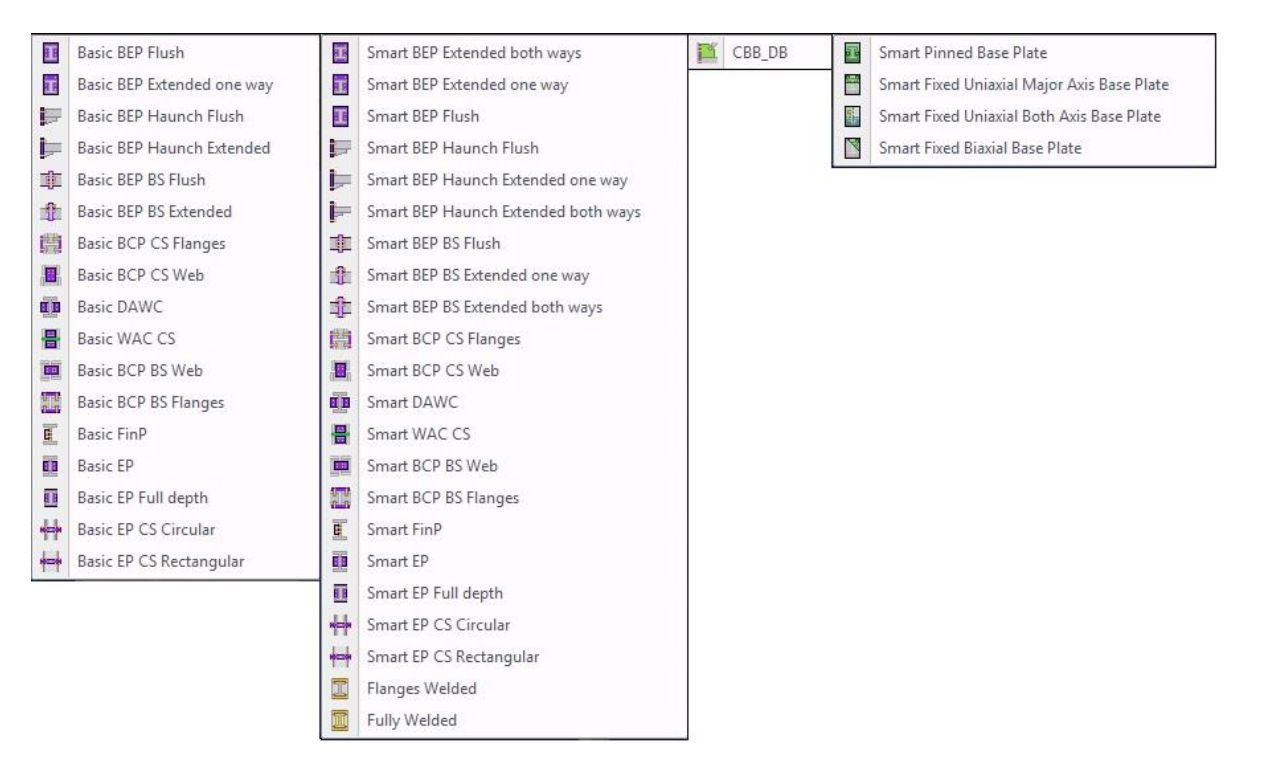

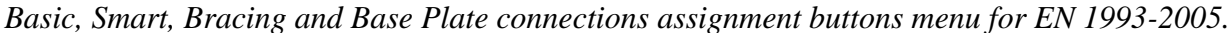

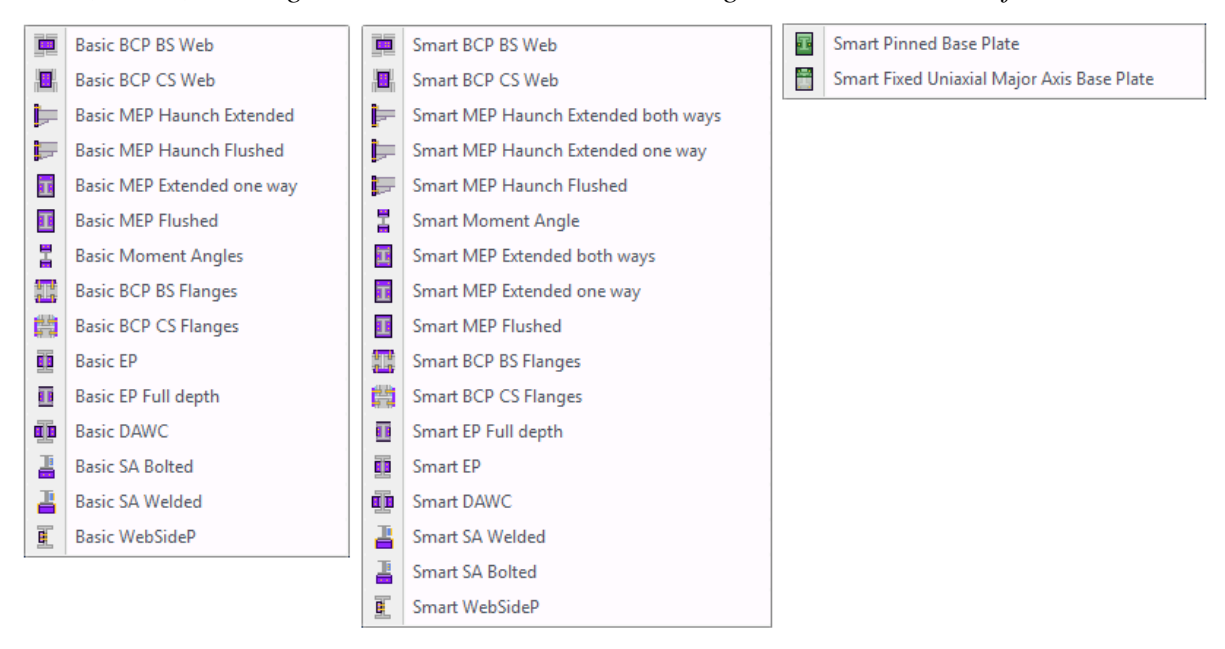

Basic, Smart, and Base Plate connections assignment buttons menu for IS 800-2007.

#### **Chapter 2: Steel Connections**

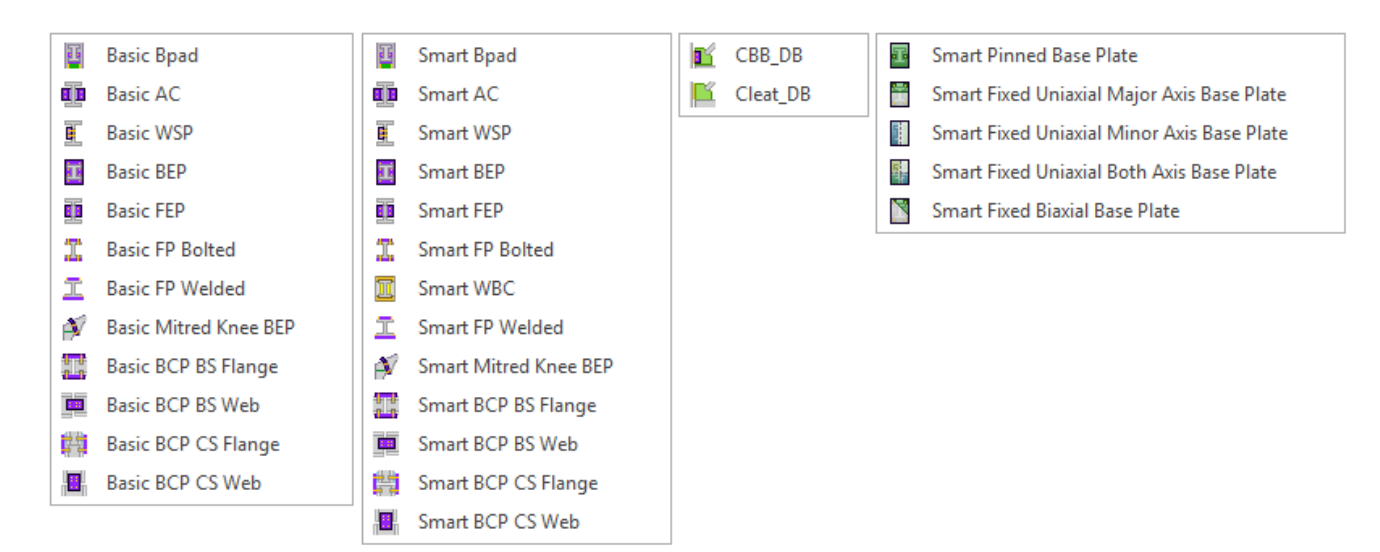

Basic, Smart, Gusset, and Base Plate connections assignment buttons menu for AS 4100-1998.

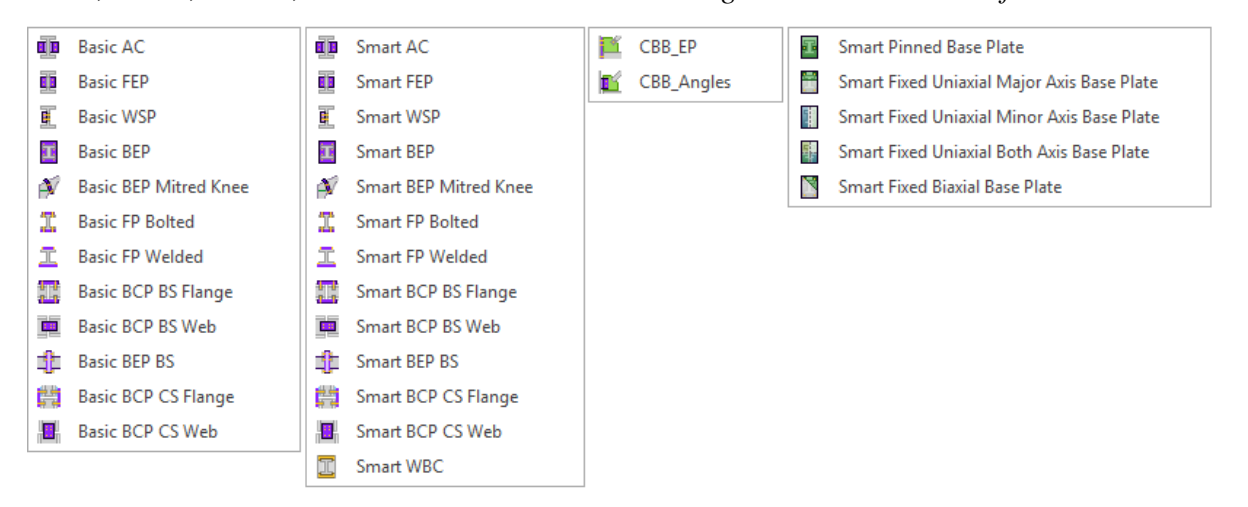

Basic, Smart, Gusset and Base Plate connections assignment buttons menu for NZS 3404-1997.

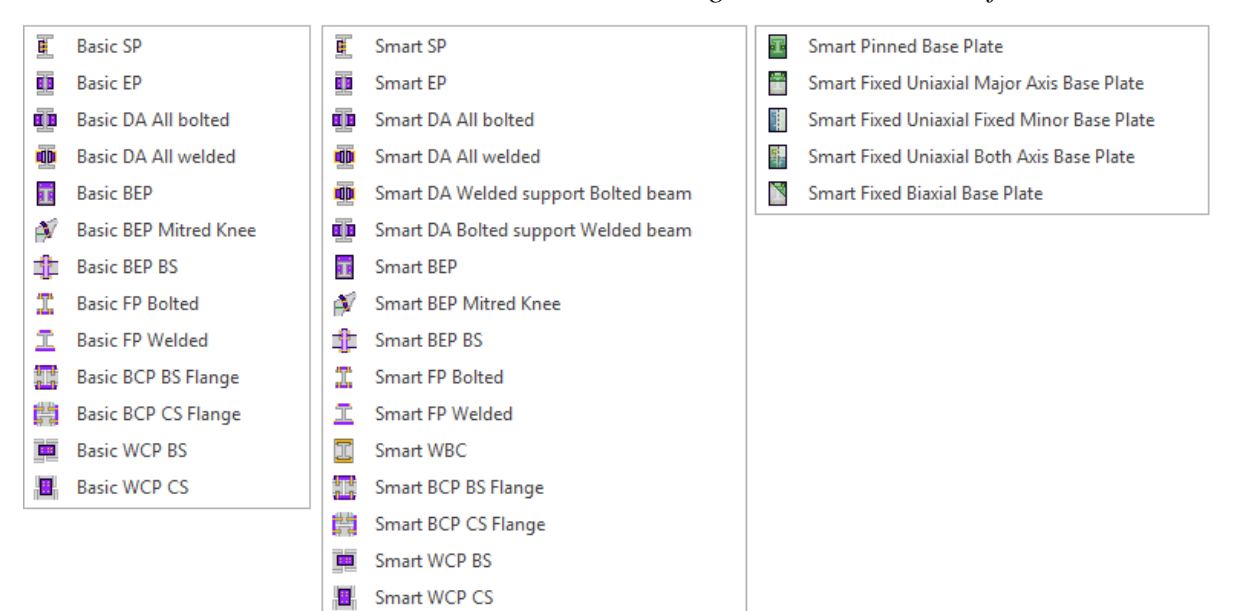

Basic, Smart, and Base Plate connections assignment buttons menu for CSA S16-14.

#### Name Convention

The following connection name convention has been adopted:

<Connection Type - Connection Family - Connection Characteristic - Design Parameter>

Smart Connection example: DA BCF Weld support Bolt beam

Basic Connection example: DA\_BCF\_L 3x3x1/4\_3B3/4

### **Connection types**

AISC 360 connections:

- DA = Shear angle(s)
- SP = Shear single plate
- EP = Shear end plate

EndPlate\_CS = End plate column splice

- SSL = Stiffened seated with angle connection
- SSP = Stiffened seated with plate connection
- US = Unstiffened seated connection
- ST = Shear tee
- TP = Through plate (only HSS supports)
- BP = Bent plate(s)
- DW = Directly welded moment connection
- FullyDW = Fully directly welded moment connection
- MEP = Moment end plate (ex EEP)
- MEPBS = Moment end plate beam splice
- MEPKnee = Moment end plate for tapered members (Knee)
- FP = Flange plates
- MA = moment angles
- MT = Moment tees
- CP = Cap plate
- 4A = Four angles beam splice
- PBr = Plate bracket
- TBr = Tee bracket
- BPl = Column base plate
- CBB = Column-beam-brace gusset plate
- CVR = Beam-braces gusset plate
- VXB = Gusset plate-braces

HCBB = Horizontal column-beam-brace gusset plate

HBBB = Horizontal beam-beam-brace gusset plate

HXB = Horizontal gusset plate-braces

Gusset BP = Gusset base plate

CHB = Tubular chord-branches

BS 5950 Connections:

BEP = Bolted end plate

FCP = Flange cover plates

WCP = Web cover plates

DAWC = Double angle web cleats

FinP = Fin Plate

FEP = Flexible end plate

FW = Flanges welded

FWW = Flanges and web welded

GB50017 Connections:

CA = Shear clip angle(s)

SP = Shear single plate

FW = Flanges welded

BPl = Base plate

DW = Directly welded moment connection

MEP = Moment end plate

EN 1993-2005 connections:

BEP = Bolted end plate

BCP Beam splice = Bolted flange cover plates for beam splice

BCP Column splice = Bolted flange cover plates for column splice

DAWC = Double cleat web cleat

WAC = Web cleat angle for column splice

BCP Beam splice = Bolted web cover plates for beam splice

BCP Column splice = Bolted web cover plates for column splice

FinP = Fin plate

EP = Flexible end plate

FEP\_CS = Flexible end plate for column splice

CBB = Column-beam-brace gusset plate

BPl = Base plate

IS 800-2007 connections: DAWC = Cleat angles WebSideP = Web side plate EP = End plateSA = Seating angles MA = Flange anglesBCP flange splice = Bolted cover flange plates for column and beam splices BCP web splice = Bolted cover web plates for column and beam splices MEP = Moment end plate MEP BS = Moment end plate beam Splice BPl = Base plateAS 4100-1998 connections: AC = Angle cleatWSP = Web side plate EP = End plateSC = Seating connections FP = Flange plate (bolted/welded) FP CS = Flange plates for column splices FP BS = Flange plates for beam splices BCP Web BS = Bolted cover web plates for beam splices BCP Web CS = Bolted cover web plates for column splices BEP = Bolted end plate BEP BS = Bolted end plate for beam splice Mitred Knee = Bolted end plate for mitred knee Bpad = Bearing pad DW BS = Directly welded flanges for beam splice DW CS = Directly welded flanges for column splice WBC = Welded beam to column CBB = Column-beam-brace gusset connection BPl = Base plateNZS 3404-1997 connections: AC = Angle cleatWSP = Web side plate FEP = Flexible end plate 58

FP = Flange plate (bolted/welded)

FP BS = Flange plates for beam splices

FP CS = Flange plates for column splices

BCP Web BS = Bolted cover web plates for beam splices

BCP Web CS = Bolted cover web plates for column splices

BEP = Bolted end plate

BEP BS = Bolted end plate for beam splices

Mitred Knee = Bolted end plate for mitred knee

WBC = Welded beam to column

CBB = Column-beam-brace gusset plate connections

BPl = Base plate

Design Standard: CSA S16-14

DA = Angle cleat

SP = Single plate

EP = End plate

FP = Flange plate (bolted/welded)

FP BS = Flange plates for beam splices

FP CS = Flange plates for column splices

WCP BS = Web cover plates for beam splices

WCP CS = Web cover plates for column splices

BEP = Bolted end plate

BEP BS = Bolted end plate for beam splices

Mitred Knee = Bolted end plate for mitred knee

WBC = Welded beam to column

BPl = Base plate

#### **Connection families**

BCF = Beam - Column flange

BCW = Beam - Column web

BG = Beam - Girder

BS = Beam splice

CS = Column splice

CC = Continuous beam over column

CBB = Column, beams and braces

CVR = Chevron braces

VXB = Vertical X braces

CB = Column - Base

HCBB = Column - Beam - Horizontal braces

HBBB = Girder - Beam - Horizontal braces

HXB = Horizontal X braces

CHB = Tubular truss (Tubular chord–branches)

**Remark:** In the detailed connection reports, all the capacity values calculated to evaluate the strength ratio and the status of the connections are included. Any supplemental verification required is responsibility of the user.

#### **Connection characteristics**

Bolted = all-bolted connection

Welded = all-welded connection

Bolt support = bolted to support

Weld support = welded to support

Bolt beam = bolted to the beam

Weld beam = welded to the beam

n = number of bolts

l = connector length

Note that it is possible to assign more than one connection to a joint. For example the user can assign a shear connection and a moment connection to one joint.

In the case that member size or loads are modified, there is the need to redesign the connections by

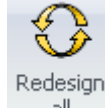

clicking on the redesign button in the *Design tab*, *Assignment group*, all. The command will redesign all of the connections. This consists essentially in repeat the assignment process.

As can be seen, the connection design in RCSA is easy and fast. However, the program has flexibility on how the connections are assigned and designed. The next sections describe in more detail these aspects.

### Inclination angles of members (Skew and Slope)

Many of the connections allow beam inclination angles, either horizontal and/or vertical. The list of the connections that allow inclination angles are as follows:

| Connection   | Family | Inclination angles |       |      |  |
|--------------|--------|--------------------|-------|------|--|
|              |        | Skew               | Slope | Both |  |
| DA           | BCF    | Yes                | Yes   | Yes  |  |
| Clip (shear) | BCW    | Yes                | Yes   | Yes  |  |

AISC 360 connections:

| Angle/s              | BG  | Yes | Yes | Yes |
|----------------------|-----|-----|-----|-----|
| SP                   | BCF | Yes | Yes | Yes |
| Shear Plate          | BCW | Yes | Yes | Yes |
|                      | BG  | Yes | Yes | Yes |
|                      | BS  | No  | No  | No  |
|                      | CS  | No  | No  | No  |
| EP                   | BCF | Yes | Yes | Yes |
| End Plate            | BCW | Yes | Yes | Yes |
|                      | BG  | Yes | Yes | Yes |
| SS                   | BCF | No  | No  | No  |
| Stiffened<br>Shear   | BCW | No  | No  | No  |
| US                   | BCF | No  | No  | No  |
| Unstiffened<br>Shear | BCW | No  | No  | No  |
| ST                   | BCF | No  | No  | No  |
| Shear Tee            | BCW | No  | No  | No  |
|                      | BG  | No  | No  | No  |
| TP                   | BCF | No  | No  | No  |
| Through<br>Plate     | BCW | No  | No  | No  |
| BP                   | BCF | Yes | No  | No  |
| Bent Plate           | BCW | Yes | No  | No  |
|                      | BG  | Yes | No  | No  |
| DW                   | BCF | Yes | Yes | No  |
| Direct Weld          | BCW | Yes | Yes | No  |
| FullyDW              | BCF | Yes | Yes | Yes |
| Directly<br>welded   | BS  | No  | Yes | No  |
| MEP                  | BCF | No  | Yes | No  |
| Moment               | BCW | No  | Yes | No  |
| End Plate            | BS  | No  | Yes | No  |
| MEPKnee              | BCF | No  | Yes | No  |
| Moment<br>end plate  |     |     |     |     |

| (Knee)                                         |                    |                  |               |     |
|------------------------------------------------|--------------------|------------------|---------------|-----|
| FP                                             | BCF                | Yes              | Yes           | Yes |
| Flange                                         | BCW                | Yes              | Yes           | No  |
| Plate                                          | BG                 | Yes              | No            | No  |
|                                                | BS                 | No               | No            | No  |
|                                                | CS                 | No               | No            | No  |
| МА                                             | BCF                | No               | No            | No  |
| Moment<br>Angles                               |                    |                  |               |     |
| MT                                             | BCF                | No               | No            | No  |
| Moment<br>Tee                                  |                    |                  |               |     |
| СР                                             | CC                 | No               | No            | No  |
| Cap Plate                                      |                    |                  |               |     |
| 4A                                             | BS                 | No               | No            | No  |
| Four<br>Angles<br>Splice                       |                    |                  |               |     |
| PBr                                            | BCW                | No               | No            | No  |
| Plate<br>Bracket                               |                    |                  |               |     |
| TBr                                            | BCF                | No               | No            | No  |
| Tee Bracket                                    |                    |                  |               |     |
| Bracing connections                            | CBB<br>CVP         | No               | No            | No  |
| beams                                          | CVK                |                  |               |     |
| Bracing connections                            | CBB, CVR,<br>VXB   | No               | Yes (20°-70°) | No  |
| braces                                         |                    |                  |               |     |
| Horizontal<br>Bracing<br>connections<br>braces | HCBB,<br>HBBB, HXB | Yes (25 ° - 75°) | No            | No  |
| BPl                                            | СВ                 | No               | No            | No  |
| Base Plate:<br>Column                          |                    |                  |               |     |
| GBP                                            | СВ                 | No               | Yes (20°-70°) | No  |

| Base Plate:<br>Braces           |     |    |               |    |
|---------------------------------|-----|----|---------------|----|
| Tubular<br>truss<br>connections | СНВ | No | Yes (30°-70°) | No |

The CA connection has a 15° skew limit imposed by the AISC code. Each BP template connection has the skew angle limits specified as data in the template.

#### BS 5950 connections:

| Connection                   | Family | Inclination angles |          |      |  |
|------------------------------|--------|--------------------|----------|------|--|
|                              |        | Horizontal         | Vertical | Both |  |
| Cleat                        | BCF    | No                 | Yes      | No   |  |
| Angles                       | BCW    | No                 | Yes      | No   |  |
|                              | BG     | No                 | Yes      | No   |  |
| Fin Plate                    | BCF    | Yes                | Yes      | Yes  |  |
|                              | BCW    | Yes                | Yes      | Yes  |  |
|                              | BG     | Yes                | Yes      | Yes  |  |
| Flexible                     | BCF    | Yes                | Yes      | Yes  |  |
| End Plate                    | BCW    | Yes                | Yes      | Yes  |  |
|                              | BG     | Yes                | No       | No   |  |
| Web Cover                    | BS     | No                 | No       | No   |  |
| Plate                        | CS     | No                 | No       | No   |  |
| Bolted End                   | BCF    | No                 | Yes      | No   |  |
|                              |        |                    |          |      |  |
| Directly                     | BCF    | No                 | Yes      | No   |  |
| Welded                       | BCW    | No                 | Yes      | No   |  |
| Directly                     | BCF    | No                 | Yes      | No   |  |
| Flanges and<br>Web<br>Welded | BCW    | No                 | Yes      | No   |  |
| Flange                       | BS     | No                 | No       | No   |  |
| Cover Plate                  | CS     | No                 | No       | No   |  |
|                              |        |                    |          |      |  |

# GB 50017 connections:

| Connection            | Family | Inclination angles |       |      |
|-----------------------|--------|--------------------|-------|------|
|                       |        | Skew               | Slope | Both |
| CA                    | BCF    | Yes                | Yes   | Yes  |
| Clip (shear)          | BCW    | Yes                | Yes   | Yes  |
| Angle/s               | BG     | Yes                | Yes   | Yes  |
| SP                    | BCF    | Yes                | Yes   | Yes  |
| Shear Plate           |        |                    |       |      |
|                       | BCW    | Yes                | Yes   | Yes  |
|                       | BG     | Yes                | Yes   | Yes  |
| DW                    | BCF    | Yes                | Yes   | No   |
|                       | BCW    | Yes                | Yes   | No   |
| MEP                   | BCF    | No                 | Yes   | No   |
| Moment<br>End Plate   | BCW    | No                 | Yes   | No   |
| FP                    | BCF    | Yes                | Yes   | Yes  |
| Flange                | BCW    | Yes                | Yes   | No   |
| Plate                 | BG     | Yes                | No    | No   |
|                       | BS     | No                 | No    | No   |
|                       | CS     | No                 | No    | No   |
| BPl                   | СВ     | No                 | No    | No   |
| Base Plate:<br>Column |        |                    |       |      |

# EN 1993-2005 connections:

| Connection   | Family | Inclination angles |      |      |
|--------------|--------|--------------------|------|------|
|              |        | Skew               | Skew | Skew |
| Double angle | BCF    | No                 | Yes  | No   |
| cleats       | BCW    | No                 | Yes  | No   |
|              | BG     | No                 | Yes  | No   |
| Fin plate    | BCF    | Yes                | Yes  | Yes  |
|              | BCW    | Yes                | Yes  | Yes  |

|                                   | BG  | Yes | Yes | Yes |
|-----------------------------------|-----|-----|-----|-----|
| Bolted end                        | BCF | No  | Yes | No  |
| plate                             | BS  | No  | Yes | No  |
| Web cover                         | BS  | No  | No  | No  |
| plates                            | CS  | No  | No  | No  |
| Flexible end                      | BCF | Yes | Yes | Yes |
| plate                             | BCW | Yes | Yes | Yes |
|                                   | BG  | Yes | Yes | Yes |
| Directly                          | BCF | Yes | Yes | No  |
| flanges and<br>web welded         | BCW | Yes | Si  | No  |
| Flange cover                      | BS  | No  | No  | No  |
| plates                            | CS  | No  | No  | No  |
|                                   |     |     |     |     |
| Bracing<br>connections:<br>beams  | CBB | No  | No  | No  |
| Bracing<br>connections:<br>braces | CBB | No  | Yes | No  |
| Base plate:<br>Column             | СВ  | No  | No  | No  |

# IS 800-2007 connections:

| Connection     | Family | Inclination angles |       |      |
|----------------|--------|--------------------|-------|------|
|                |        | Skew               | Slope | Both |
| Cleat angle    | BCF    | No                 | Yes   | No   |
|                | BCW    | No                 | Yes   | No   |
|                | BG     | No                 | Yes   | No   |
| Web side plate | BCF    | Yes                | Yes   | Yes  |
|                | BCW    | Yes                | Yes   | Yes  |
|                | BG     | Yes                | Yes   | Yes  |
| Moment end     | BCF    | No                 | Yes   | No   |
| plate          | BS     | No                 | Yes   | No   |

| Bolted splice         | BS  | No  | No  | No  |
|-----------------------|-----|-----|-----|-----|
| web plates            | CS  | No  | No  | No  |
| Flexible end          | BCF | Yes | Yes | Yes |
| plate                 | BCW | Yes | Yes | Yes |
|                       | BG  | Yes | No  | No  |
| Flange angles         | BCF | No  | No  | No  |
| Seating angles        | BCF | No  | No  | No  |
|                       | BCW | No  | No  | No  |
| Bolted splice         | BS  | No  | No  | No  |
| flange plates         | CS  | No  | No  | No  |
| Base plate:<br>Column | BP  | No  | No  | No  |

# For Design Standard AS 4100-1998:

| Connection       | Family | Inclination ang |       |      |
|------------------|--------|-----------------|-------|------|
|                  |        | Skew            | Slope | Both |
| Angle cleat      | BCF    | No              | No    | No   |
|                  | BCW    | No              | No    | No   |
|                  | BG     | No              | No    | No   |
| Web side plate   | BCF    | Yes             | Yes   | Yes  |
|                  | BCW    | Yes             | Yes   | Yes  |
|                  | BG     | Yes             | Yes   | Yes  |
| Flexible end     | BCF    | Yes             | Yes   | Yes  |
| plate            | BCW    | Yes             | Yes   | Yes  |
|                  | BG     | Yes             | No    | No   |
| Bolted flange    | BS     | No              | No    | No   |
| plate splices    | CS     | No              | No    | No   |
| Bolted web       | BS     | No              | No    | No   |
| plates splices   | CS     | No              | No    | No   |
| Bolted end plate | BCF    | No              | Yes   | No   |
|                  | BS     | No              | Yes   | No   |
| Mitred knee      | BCF    | No              | No    | No   |
| Bearing pad      | BCF    | No              | No    | No   |

|                       | BCW | No | No  | No |
|-----------------------|-----|----|-----|----|
| Seating               | BCF | No | No  | No |
| connections           | BCW | No | No  | No |
| Directly              | BS  | No | No  | No |
| welded splices        | CS  | No | No  | No |
| Welded beam to column | BCF | No | Yes | No |
| Gusset plate          | CBB | No | No  | No |
| Base plate            | CB  | No | No  | No |

For Design Standard NZS 3404-1997:

| Connection                   | Family | Inclination angles |       |      |  |
|------------------------------|--------|--------------------|-------|------|--|
|                              |        | Skew               | Slope | Both |  |
| Angle cleat                  | BCF    | No                 | No    | No   |  |
|                              | BCW    | No                 | No    | No   |  |
|                              | BG     | No                 | No    | No   |  |
| Web side plate               | BCF    | Yes                | Yes   | Yes  |  |
|                              | BCW    | Yes                | Yes   | Yes  |  |
|                              | BG     | Yes                | Yes   | Yes  |  |
| Flexible end                 | BCF    | Yes                | Yes   | Yes  |  |
| plate                        | BCW    | Yes                | Yes   | Yes  |  |
|                              | BG     | Yes                | No    | No   |  |
| Bolted flange                | BS     | No                 | No    | No   |  |
| plate splices                | CS     | No                 | No    | No   |  |
| Bolted web<br>plates splices | BS     | No                 | No    | No   |  |
|                              | CS     | No                 | No    | No   |  |
| Bolted end plate             | BCF    | No                 | Yes   | No   |  |
|                              | BS     | No                 | Yes   | No   |  |
| Mitred knee                  | BCF    | No                 | No    | No   |  |
| Welded beam to column        | BCF    | No                 | Yes   | No   |  |
| Base plate                   | СВ     | No                 | No    | No   |  |

For Design Standard CSA S16-14:

| Connection                        | Family | Inclination angles |       |      |  |
|-----------------------------------|--------|--------------------|-------|------|--|
|                                   |        | Skew               | Slope | Both |  |
| Angle cleat                       | BCF    | No                 | No    | No   |  |
|                                   | BCW    | No                 | No    | No   |  |
|                                   | BG     | No                 | No    | No   |  |
| Web side plate                    | BCF    | Yes                | Yes   | Yes  |  |
| L L                               | BCW    | Yes                | Yes   | Yes  |  |
|                                   | BG     | Yes                | Yes   | Yes  |  |
| End plate                         | BCF    | Yes                | Yes   | Yes  |  |
|                                   | BCW    | Yes                | Yes   | Yes  |  |
|                                   | BG     | Yes                | No    | No   |  |
| Flange cover                      | BCF    | No                 | No    | No   |  |
| plate                             | BCW    | No                 | No    | No   |  |
|                                   | BS     | No                 | No    | No   |  |
|                                   | CS     | No                 | No    | No   |  |
| Web cover                         | BS     | No                 | No    | No   |  |
| plates splices                    | CS     | No                 | No    | No   |  |
| Bolted end                        | BCF    | No                 | Yes   | No   |  |
| plate                             | BS     | No                 | Yes   | No   |  |
| Mitred knee                       | BCF    | No                 | Yes   | No   |  |
| Welded beam to column             | BCF    | No                 | Yes   | No   |  |
| Bracing<br>connections:<br>Beams  | CBB    | No                 | No    | No   |  |
| Bracing<br>connections:<br>Braces | CBB    | No                 | Si    | No   |  |
| Base plate                        | СВ     | No                 | No    | No   |  |

# **HSS Section Supports**

The connections can be assigned to HSS section supports. This includes some specific and other modified capacity verifications in reference to I shape supports.

The following connections allow square or rectangular HSS supports:

AISC 360 connections:

| Connection            | Family     | Characteristics             |                                                  |
|-----------------------|------------|-----------------------------|--------------------------------------------------|
|                       |            | to beam                     | to support                                       |
| DA                    | BCF,BCW    | bolted/welded               | welded                                           |
| SP                    | BCF,BCW    | bolted                      | welded                                           |
| ТР                    | BCF,BCW    | bolted                      | welded                                           |
| ST                    | BCF,BCW    | bolted/welded               | welded                                           |
| US                    | BCF,BCW    | bolted/welded               | welded                                           |
| SS                    | BCF,BCW    | bolted/welded               | welded                                           |
| DW                    | BCF,BCW    | welded                      | welded                                           |
| MEP                   | BCF,BCW,BS | welded                      | Bolted to a connection plate (welded to support) |
| FP                    | BCF, BCW   | bolted/welded               | welded                                           |
| Bracing               | CBB        | Bolted (CA, SP),<br>/welded | welded                                           |
| Horizontal<br>Bracing | НСВВ       | Bolted (CA, SP),<br>/welded | welded                                           |
| BPl                   | СВ         | -                           | welded                                           |
| GBP                   | СВ         | -                           | welded                                           |
|                       |            |                             |                                                  |

The following connections allow circular HSS supports:

| Connection | Family  | Characteristics |            |
|------------|---------|-----------------|------------|
|            |         | to beam         | to support |
| SP         | BCF,BCW | bolted          | welded     |
| TP         | BCF,BCW | bolted          | welded     |
| BPl        | СВ      | -               | welded     |

The following connections allow square or rectangular HSS supports:

BS 5950 connections:

| Connection | Family  | Characteristics |            |
|------------|---------|-----------------|------------|
|            |         | to beam         | to support |
| DAWC       | BCF,BCW | bolted          | bolted     |
| FinP       | BCF,BCW | bolted          | welded     |
| FEP        | BCF,BCW | bolted          | bolted     |

#### The following connection allows circular HSS supports:

| Connection | Family   | Characteristics |            |
|------------|----------|-----------------|------------|
|            |          | to beam         | to support |
| FinP       | BCF, BCW | bolted          | welded     |

The following connections allow square or rectangular HSS supports:

#### GB 500017 connections:

| Connection | Family   | Characteristics |            |
|------------|----------|-----------------|------------|
|            |          | to beam         | to support |
| SP         | BCF,BCW  | bolted          | welded     |
| CA         | BCF,BCW  | bolted/welded   | welded     |
| DW         | BCF,BCW  | welded          | welded     |
| FP         | BCF, BCW | bolted/welded   | welded     |
| BPl        | СВ       | -               | welded     |

The following connections allow square or rectangular HSS supports:

EN 1993-2005 connections:

| Connection | Family  | Characteristics |            |
|------------|---------|-----------------|------------|
|            |         | to beam         | to support |
| BPl        | СВ      | -               | welded     |
| FinP       | BCF,BCW | bolted          | bolted     |
| DAWC       | BCF,BCW | bolted          | bolted     |
| EP         | BCF,BCW | bolted          | bolted     |

The following connections allow circular HSS supports:

| Connection | Family   | Type of union |            |
|------------|----------|---------------|------------|
|            |          | to beam       | to support |
| FinP       | BCF, BCW | bolted        | welded     |

The following connections allow square or rectangular hollow section supports for the designs standard IS 800-2007:

| Connection | Family | Characteristics |            |
|------------|--------|-----------------|------------|
|            |        | to beam         | to support |

| BPl      | СВ       | -      | welded |
|----------|----------|--------|--------|
| WebSideP | BCF, BCW | bolted | welded |
| DAWC     | BCF, BCW | bolted | bolted |
| EP       | BCF, BCW | Bolted | bolted |

The following connections allow circular hollow section supports for the designs standard IS 800-2007:

| Connection | Family   | Characteristics |            |
|------------|----------|-----------------|------------|
|            |          | to beam         | to support |
| WebSideP   | BCF, BCW | bolted          | welded     |

The following connections allow square or rectangular hollow section supports for the design standard AS 4100-1998:

| Connection                           | Family   | Characteristics |                |
|--------------------------------------|----------|-----------------|----------------|
|                                      |          | to beam         | to support     |
| BPl                                  | СВ       | -               | welded         |
| WSP                                  | BCF, BCW | bolted          | welded         |
| AC                                   | BCW      | bolted          | bolted         |
| EP                                   | BCF, BCW | Bolted          | bolted         |
| Bpad                                 | BCF, BCW | -               | -              |
| Column beam<br>braces<br>connections | СВВ      | bolted, welded  | bolted, welded |
| SC                                   | BCF, BCW | bolted, welded  | bolted, welded |

The following connections allow circular hollow section supports for the design standard AS 4100-1998:

| Connection | Family   | Characteristics |            |
|------------|----------|-----------------|------------|
|            |          | to beam         | to support |
| BPl        | СВ       | -               | welded     |
| WSP        | BCF, BCW | bolted          | welded     |

The following connections allow square or rectangular hollow section supports for the design standard NZS 3404-1997:

| Connection         | Family   | Characteristics |               |
|--------------------|----------|-----------------|---------------|
|                    |          | to beam         | to support    |
| BP1                | СВ       | -               | welded        |
| WSP                | BCF, BCW | bolted          | welded        |
| Column beam braces | CBB      | bolted/welded   | bolted/welded |

The following connections allow circular hollow section supports for the design standard NZS 3404 - 1997:

| Connection | Family   | Characteristics |            |
|------------|----------|-----------------|------------|
|            |          | to beam         | to support |
| BPl        | СВ       | -               | welded     |
| WSP        | BCF, BCW | bolted          | welded     |

The following connections allow square or rectangular hollow section supports for the design standard CSA S16-14:

| Connection | Family   | Characteristics |            |  |
|------------|----------|-----------------|------------|--|
|            |          | to beam         | to support |  |
| BPl        | СВ       | -               | welded     |  |
| WSP        | BCF, BCW | bolted          | welded     |  |

The following connections allow circular hollow section supports for the design standard CSA S16 - 14:

| Connection | Family   | Characteristics |            |  |
|------------|----------|-----------------|------------|--|
|            |          | to beam         | to support |  |
| BPl        | СВ       | -               | welded     |  |
| WSP        | BCF, BCW | bolted          | welded     |  |

### Tubular truss connections

AISC 360-16 connections:

The following connections allow tubular members:

| Connection    | Family |          | Characteristics |           |
|---------------|--------|----------|-----------------|-----------|
|               |        |          | to chord        | to branch |
| Tubular truss | CHB    | (Tubular | welded          | welded    |
| connections | chord-branches) |  |
|-------------|-----------------|--|
|             |                 |  |

# Allowable member types per connections

AISC 360 connections:

| CONNECTIO       | FAMIL   | MEMBE     | <b>BUILT UP</b> | BUILT UP  | MEMBER  | SECTIONS   |
|-----------------|---------|-----------|-----------------|-----------|---------|------------|
| Ν               | Y       | R         | SYMMETR         | UNSYMMETR | FLANGE  | ALLOWED    |
|                 |         | TYPES     | IC              | IC        | ROTATIO |            |
|                 |         |           |                 |           | Ν       |            |
| Base plate      | CB      | Prismatic | YES             | YES       | NO      | I, I2C,    |
|                 |         |           |                 |           |         | HSS_RECT,  |
|                 |         |           |                 |           |         | HSS_CIRC   |
|                 | СВ      | Tapered   | YES             | YES       | NO      | Ι          |
| Bent plate      | BCF     | Prismatic | YES             | NO        | NO      | Ι          |
|                 | BCW     | Prismatic | YES             | NO        | NO      | Ι          |
|                 | BG      | Prismatic | YES             | NO        | NO      | Ι          |
| Bracket         | Bracket | Prismatic | YES             | NO        | NO      | Ι          |
|                 | plate   |           |                 |           |         |            |
|                 | Tee     | Prismatic | YES             | NO        | NO      | Т          |
|                 | bracket |           |                 |           |         |            |
| BS4Angles       | BS      | Prismatic | YES             | YES       | NO      | Ι          |
| Cap plate       | СР      | Prismatic | YES             | NO        | NO      | Beam "I" - |
|                 |         |           |                 |           |         | Column "I, |
|                 |         |           |                 |           |         | HSS_RECT"  |
| Clip angle      | BCF     | Prismatic | YES             | YES       | Column  | Beam "I" - |
|                 |         |           |                 |           | "YES"   | Column "I, |
|                 |         |           |                 |           |         | HSS_RECT"  |
|                 | BCW     | Prismatic | YES             | YES       | NO      | Beam "I" - |
|                 |         |           |                 |           |         | Column "I, |
|                 |         |           |                 |           |         | HSS_RECT"  |
|                 | BG      | Prismatic | YES             | YES       | NO      | Ι          |
| Directly welded | BCF     | Prismatic | YES             | YES       | Column  | Beam "I" - |
|                 |         |           |                 |           | "YES"   | Column "I, |
|                 |         |           |                 |           |         | HSS_RECT"  |
|                 | BCW     | Prismatic | YES             | YES       | NO      | Beam "I" - |
|                 |         |           |                 |           |         | Column "I, |
|                 |         |           |                 |           |         | HSS_RECT"  |

| Fully directly welded | BCF | Column,<br>Beam<br>"Prismati<br>c" | YES | YES                           | Column "<br>YES "      | Beam "I" -<br>Column "I,                                                                   |
|-----------------------|-----|------------------------------------|-----|-------------------------------|------------------------|--------------------------------------------------------------------------------------------|
|                       | BCF | Tapered<br>member<br>"Beam"        | YES | YES                           | Column "<br>YES "      | Beam "I"                                                                                   |
|                       | BCF | Haunched<br>member<br>"Beam"       | YES | YES                           | Column "<br>YES "      | Haunch "I, T"                                                                              |
|                       | BS  | Prismatic                          | YES | YES                           | NO                     | Ι                                                                                          |
|                       | BS  | Tapered<br>member                  | YES | YES                           | NO                     | Ι                                                                                          |
|                       | BS  | Haunched<br>member                 | YES | YES                           | NO                     | I, T                                                                                       |
| End plate             | BCF | Prismatic                          | YES | YES                           | Column<br>"YES"        | Ι                                                                                          |
|                       | BCW | Prismatic                          | YES | YES                           | NO                     | Ι                                                                                          |
|                       | BG  | Prismatic                          | YES | YES                           | NO                     | Ι                                                                                          |
| Flange plate          | CS  | Prismatic                          | YES | YES                           | Top<br>Column<br>"YES" | Ι                                                                                          |
|                       | BCF | Prismatic                          | YES | YES                           | NO                     | Beam "I" -<br>Column "I,<br>HSS_RECT"                                                      |
|                       | BCW | Prismatic                          | YES | YES                           | NO                     | Beam "I" -<br>Column "I,<br>HSS_RECT"                                                      |
|                       | BG  | Prismatic                          | YES | YES                           | NO                     | Ι                                                                                          |
|                       | BS  | Prismatic                          | YES | YES                           | NO                     | Ι                                                                                          |
| Gusset base<br>plate  | GBP | Prismatic                          | YES | Column "YES" -<br>Braces "NO" | Column<br>"YES"        | Column "I,<br>HSS_RECT"<br>- Braces "I,<br>T, C, I2C, L,<br>T2L,<br>HSS_RECT,<br>HSS_CIRC" |
| Gusset chevron        | CVR | Prismatic                          | YES | BEAM "YES" -<br>Braces "NO"   | NO                     | Beam "I" -<br>Braces "I, T,<br>C, I2C, L,<br>T2L,                                          |

|                                           |      |                                    |     |                                                |                 | HSS_RECT,<br>HSS_CIRC"                                                                                   |
|-------------------------------------------|------|------------------------------------|-----|------------------------------------------------|-----------------|----------------------------------------------------------------------------------------------------|
| Gusset column<br>beam brace               | CBB  | Prismatic                          | YES | Column "YES" -<br>Beams "YES" -<br>Braces "NO" | Column<br>"YES" | Column "I,<br>HSS_RECT"<br>- Beam "I" -<br>Braces "I, T,<br>C, I2C, L,<br>T2L,<br>HSS_RECT,<br>HSS_CIRC" |
| Gusset VXB                                | VXB  | Prismatic                          | YES | NO                                             | NO              | Braces "I, T,<br>C, I2C, L,<br>T2L,<br>HSS_RECT,<br>HSS_CIRC"                                            |
| Horizontal<br>gusset column<br>beam brace | HCBB | Prismatic                          | YES | Column "YES" -<br>Beams "YES" -<br>Braces "NO" | Column<br>"YES" | Column "I,<br>HSS_RECT"<br>- Beam "I" -<br>Braces "T, C,<br>L, T2L "                                     |
| Horizontal<br>gusset girder<br>beam       | HBBB | Prismatic                          | YES | Girder - Beam<br>"YES" - Braces<br>"NO"        | NO              | Girder "I " -<br>Beam "I" -<br>Braces " T,<br>C, L, T2L"                                                 |
| Horizontal<br>gusset                      | HXB  | Prismatic                          | NO  | NO                                             | NO              | Braces " T,<br>C, L, T2L"                                                                                |
| Moment end                                | BS   | Prismatic                          | YES | YES                                            | NO              | Ι                                                                                                    |
| plate                                     | BS   | Tapered                            | YES | YES                                            | NO              | Ι                                                                                                    |
|                                           | BS   | Haunched                           | YES | YES                                            | NO              | I, T                                                                                                    |
|                                           | BCF  | Column,<br>Beam<br>"Prismati<br>c" | YES | YES                                            | Column<br>"YES" | Beam "I" -<br>Column "I,<br>HSS_RECT"                                                                    |
|                                           | BCF  | Tapered<br>"Beam"                  | YES | YES                                            | Column<br>"YES" | Beam "I"                                                                                                 |
|                                           | BCF  | Haunched<br>"Beam"                 | YES | YES                                            | Column<br>"YES" | Haunch "I, T"                                                                                            |
|                                           | BCW  | Column,<br>Beam<br>"Prismati<br>c" | YES | YES                                            | NO              | Beam "I" -<br>Column<br>"HSS_RECT<br>"                                                                   |

|                          | BCW | Tapered<br>"Beam"  | YES | YES | NO                     | Beam "I"                                           |
|--------------------------|-----|--------------------|-----|-----|------------------------|----------------------------------------------------|
|                          | BCW | Haunched<br>"Beam" | YES | YES | NO                     | Haunch "I, T"                                      |
| Moment end<br>plate Knee | BCF | Tapered            | YES | YES | Column<br>"YES"        | Ι                                                  |
| PRConnector              | PR  | Prismatic          | YES | NO  | NO                     | Ι                                                  |
| Single plate             | BS  | Prismatic          | YES | YES | NO                     | Ι                                                  |
|                          | BCF | Prismatic          | YES | YES | Column<br>"YES"        | Beam "I" -<br>Column "I,<br>HSS_RECT,<br>HSS_CIRC" |
|                          | BCW | Prismatic          | YES | YES | NO                     | Beam "I" -<br>Column "I,<br>HSS_RECT,<br>HSS_CIRC" |
|                          | BG  | Prismatic          | YES | YES | NO                     | Ι                                                  |
|                          | CS  | Prismatic          | YES | YES | Top<br>Column<br>"YES" | Ι                                                  |
| Standard tee             | BCF | Prismatic          | YES | NO  | NO                     | Beam "I" -<br>Column "I,<br>HSS_RECT"              |
|                          | BCW | Prismatic          | YES | NO  | NO                     | Beam "I" -<br>Column "I,<br>HSS_RECT"              |
|                          | BG  | Prismatic          | YES | NO  | NO                     | Ι                                                  |
| Stiffened seated         | BCF | Prismatic          | YES | NO  | NO                     | Beam "I" -<br>Column "I,<br>HSS_RECT"              |
|                          | BCW | Prismatic          | YES | NO  | NO                     | Beam "I" -<br>Column "I,<br>HSS_RECT"              |
| Through plate            | BCF | Prismatic          | YES | NO  | NO                     | Beam "I" -<br>Column<br>"HSS_RECT,<br>HSS_CIRC"    |

|                           | BCW | Prismatic | YES | NO | NO | Beam "I" -<br>Column<br>"HSS_RECT,<br>HSS_CIRC" |
|---------------------------|-----|-----------|-----|----|----|-------------------------------------------------|
| Unstiffened<br>seated     | BCF | Prismatic | YES | NO | NO | Beam "I" -<br>Column "I,<br>HSS_RECT"           |
|                           | BCW | Prismatic | YES | NO | NO | Beam "I" -<br>Column "I,<br>HSS_RECT"           |
| Tubular truss connections | СНВ | Prismatic | NO  | NO | NO | "HSS_RECT,<br>HSS_CIRC"                         |

## BS 5950 connections:

| CONNECTION       | FAMIL | MEMBE     | BUILT UP | BUILT UP | MEMBER<br>FLANCE | SECTIONS                                           |
|------------------|-------|-----------|----------|----------|------------------|----------------------------------------------------|
|                  | I     | TYPES     | IC       | IC       | ROTATIO          | ALLOW                                              |
|                  |       |           |          |          | Ν                |                                                    |
| Bolted end plate | BS    | Prismatic | YES      | NO       | NO               | Ι                                                  |
|                  | BS    | Tapered   | YES      | NO       | NO               | Ι                                                  |
|                  | BS    | Haunched  | YES      | NO       | NO               | I, T                                               |
| Cleat angle      | BCF   | Prismatic | YES      | NO       | NO               | Beam "I" -<br>Column "I,<br>HSS_RECT"              |
|                  | BCW   | Prismatic | YES      | NO       | NO               | Beam "I" -<br>Column "I,<br>HSS_RECT"              |
|                  | BG    | Prismatic | YES      | NO       | NO               | Ι                                                  |
| Fully welded     | BCF   | Prismatic | YES      | NO       | NO               | Ι                                                  |
|                  | BCW   | Prismatic | YES      | NO       | NO               | Ι                                                  |
| Flanges welded   | BCF   | Prismatic | YES      | NO       | NO               | Ι                                                  |
|                  | BCW   | Prismatic | YES      | NO       | NO               | Ι                                                  |
| Fin plate        | BCF   | Prismatic | YES      | NO       | NO               | Beam "I" -<br>Column "I,<br>HSS_RECT,<br>HSS_CIRC" |

|                    | BCW | Prismatic | YES | NO | NO | Beam "I" -<br>Column "I,<br>HSS_RECT,<br>HSS_CIRC" |
|--------------------|-----|-----------|-----|----|----|----------------------------------------------------|
|                    | BG  | Prismatic | YES | NO | NO | Ι                                                  |
| Flange cover plate | BS  | Prismatic | YES | NO | NO | Ι                                                  |
|                    | CS  | Prismatic | YES | NO | NO | Ι                                                  |
| Flexible end plate | BCF | Prismatic | YES | NO | NO | Beam "I" -<br>Column "I,<br>HSS_RECT"              |
|                    | BCW | Prismatic | YES | NO | NO | Beam "I" -<br>Column "I,<br>HSS_RECT"              |
|                    | BG  | Prismatic | YES | NO | NO | Ι                                                  |
| Moment end plate   | BCF | Prismatic | YES | NO | NO | Beam "I" -<br>Column "I" -<br>Haunch "I, T"        |
|                    | BCF | Haunched  | YES | NO | NO | Beam "I" -<br>Column "I" -<br>Haunch "I, T"        |
| Web cover plate    | BS  | Prismatic | YES | NO | NO | Ι                                                  |
|                    | CS  | Prismatic | YES | NO | NO | Ι                                                  |

## GB 500017 connections:

| CONNECTI<br>ON | FAMIL<br>Y | MEMBER<br>TYPES | BUILT UP<br>SYMMETR<br>IC | BUILT UP<br>UNSYMMETR<br>IC | MEMBER<br>FLANGE<br>ROTATIO<br>N | SECTIONS<br>ALLOW                         |
|----------------|------------|-----------------|---------------------------|-----------------------------|----------------------------------|-------------------------------------------|
| Base plate     | СВ         | Prismatic       | YES                       | NO                          | NO                               | Column "I, I2C,<br>HSS_RECT,<br>HSS_CIRC" |
|                |            | Tapered         | YES                       | NO                          | NO                               | Ι                                         |
| Clip angle     | BCF        | Prismatic       | YES                       | NO                          | NO                               | Beam "I" -<br>Column "I,<br>HSS_RECT"     |
|                | BCW        | Prismatic       | YES                       | NO                          | NO                               | Beam "I" -<br>Column "I,<br>HSS_RECT"     |

|                    | BG  | Prismatic                      | YES | NO  | NO | Beam "I" -<br>Girder "I,<br>HSS_RECT"              |
|--------------------|-----|--------------------------------|-----|-----|----|----------------------------------------------------|
| Directly<br>welded | BCF | Prismatic                      | YES | NO  | NO | Beam "I" -<br>Column "I,<br>HSS_RECT"              |
|                    | BCW | Prismatic                      | YES | NO  | NO | Beam "I" -<br>Column "I,<br>HSS_RECT"              |
| Flange plate       | BCF | Prismatic                      | YES | NO  | NO | Ι                                                  |
|                    | BCW | Prismatic                      | YES | NO  | NO | Ι                                                  |
|                    | BG  | Prismatic                      | YES | NO  | NO | Ι                                                  |
| Moment end plate   | BCF | Column,<br>Beam<br>"Prismatic" | YES | YES | NO | Beam "I" -<br>Column "I,<br>HSS_RECT"              |
|                    | BCF | Tapered<br>"Beam"              | YES | YES | NO | Beam "I"                                           |
|                    | BCF | Haunched<br>"Beam"             | YES | YES | NO | Haunch "I, T"                                      |
|                    | BCW | Column,<br>Beam<br>"Prismatic" | YES | YES | NO | Beam "I" -<br>Column<br>"HSS_RECT"                 |
|                    | BCW | Tapered<br>"Beam"              | YES | YES | NO | Beam "I"                                           |
|                    | BCW | Haunched<br>"Beam"             | YES | YES | NO | Haunch "I, T"                                      |
| Single plate       | BS  | Prismatic                      | YES | NO  | NO | Ι                                                  |
|                    | BCF | Prismatic                      | YES | NO  | NO | Beam "I" -<br>Column "I,<br>HSS_RECT,<br>HSS_CIRC" |
|                    | BCW | Prismatic                      | YES | NO  | NO | Beam "I" -<br>Column "I,<br>HSS_RECT,<br>HSS_CIRC" |
|                    | BG  | Prismatic                      | YES | NO  | NO | Ι                                                  |

EN 1993-2005 connections:

| CONNECTI<br>ON        | FAMIL<br>Y | MEMBE<br>R<br>TYPES                | BUILT UP<br>SYMMETR<br>IC | BUILT UP<br>UNSYMMETR<br>IC | MEMBER<br>FLANGE<br>ROTATIO<br>N | SECTIONS<br>ALLOW                            |
|-----------------------|------------|------------------------------------|---------------------------|-----------------------------|----------------------------------|----------------------------------------------|
| Base plate            | СВ         | Prismatic                          | YES                       | YES                         | NO                               | Column "I,<br>I2C,<br>HSS_RECT,<br>HSS_CIRC" |
| Bolted end            | BS         | Prismatic                          | YES                       | YES                         | NO                               | Ι                                            |
| plate                 | BS         | Haunched                           | YES                       | YES                         | NO                               | I, T                                         |
|                       | BCF        | Column,<br>Beam<br>"Prismati<br>c" | YES                       | YES                         | Column<br>"YES"                  | I                                            |
|                       | BCF        | Haunched<br>"Beam"                 | YES                       | YES                         | Column<br>"YES"                  | Haunch "I, T"                                |
| Cleat angle           | BCF        | Prismatic                          | YES                       | YES                         | Column<br>"YES"                  | Beam "I" -<br>Column "I,<br>HSS_RECT"        |
|                       | BCW        | Prismatic                          | YES                       | YES                         |                                  | Beam "I" -<br>Column "I,<br>HSS_RECT"        |
|                       | BG         | Prismatic                          | YES                       | YES                         |                                  | Ι                                            |
| Cleat angle           | CS         | Prismatic                          | YES                       | YES                         | Top<br>Column<br>"YES"           | I                                            |
| Fully welded<br>BCF   | BCF        | Prismatic                          | YES                       | YES                         | Column<br>"YES"                  | Ι                                            |
| Fully welded<br>BCW   | BCW        | Prismatic                          | YES                       | YES                         |                                  | Ι                                            |
| Flanges<br>welded BCF | BCF        | Prismatic                          | YES                       | YES                         | Column<br>"YES"                  | Ι                                            |
| Flanges<br>welded BCW | BCW        | Prismatic                          | YES                       | YES                         |                                  | Ι                                            |
| End plate             | BCF        | Prismatic                          | YES                       | YES                         | Column<br>"YES"                  | Beam "I" -<br>Column "I,<br>HSS_RECT"        |
|                       | BCW        | Prismatic                          | YES                       | YES                         |                                  | Beam "I" -<br>Column "I,<br>HSS_RECT"        |

|                             | BG  | Prismatic | YES | YES                                            |                        | Ι                                                                                  |
|-----------------------------|-----|-----------|-----|------------------------------------------------|------------------------|------------------------------------------------------------------------------------|
|                             | CS  | Prismatic | YES | NO                                             |                        | HSS_RECT,<br>HSS_CIRC                                                              |
| Fin plate                   | BCF | Prismatic | YES | YES                                            | Column<br>"YES"        | Beam "I" -<br>Column "I,<br>HSS_RECT,<br>HSS_CIRC"                                 |
|                             | BCW | Prismatic | YES | YES                                            |                        | Beam "I" -<br>Column "I,<br>HSS_RECT,<br>HSS_CIRC"                                 |
|                             | BG  | Prismatic | YES | YES                                            |                        | Ι                                                                                  |
| Flange cover                | BS  | Prismatic | YES | YES                                            |                        | Ι                                                                                  |
| plate                       | CS  | Prismatic | YES | YES                                            | Top<br>Column<br>"YES" | I                                                                                  |
| Gusset column<br>beam brace | СВВ | Prismatic | YES | Column "YES" -<br>Beams "YES" -<br>Braces "NO" | Column<br>"YES"        | Column "I" -<br>Beam "I" -<br>Braces "C, I2C,<br>L, T2L,<br>HSS_RECT,<br>HSS_CIRC" |
| Web cover                   | BS  | Prismatic | YES | YES                                            |                        | Ι                                                                                  |
| plate                       | CS  | Prismatic | YES | YES                                            | Top<br>Column<br>"YES" | Ι                                                                                  |

## IS 800-2007 connections:

| CONNECTI<br>ON | FAMIL<br>Y | MEMBE<br>R<br>TYPES | BUILT UP<br>SYMMETR<br>IC | BUILT UP<br>ASYMMETR<br>IC | MEMBER<br>FLANGE<br>ROTATIO | SECTIONS<br>ALLOWED                          |
|----------------|------------|---------------------|---------------------------|----------------------------|-----------------------------|----------------------------------------------|
|                |            |                     |                           |                            | Ν                           |                                              |
| Base plate     | СВ         | Prismatic           | YES                       | YES                        | NO                          | I, I2C,<br>HSS_RECT,<br>HSS_CIRC<br>(Column) |
| Moment end     | BS         | Prismatic           | YES                       | YES                        | NO                          | Ι                                            |
| plate          | BS         | Haunched            | YES                       | YES                        | NO                          | I, T                                         |

|                | BCF | Prismatic<br>(Column,<br>Beam) | YES | YES | YES<br>(Column)     | Ι                                                |
|----------------|-----|--------------------------------|-----|-----|---------------------|--------------------------------------------------|
|                | BCF | Haunched<br>(Beam)             | YES | YES | YES<br>(Column)     | I, T (Haunch)                                    |
| Cleat angle    | BCF | Prismatic                      | YES | YES | YES<br>(Column)     | I (Beam)<br>I, HSS_RECT<br>(Column)              |
|                | BCW | Prismatic                      | YES | YES | NO                  | I (Beam)<br>I, HSS_RECT<br>(Column)              |
|                | BG  | Prismatic                      | YES | YES | NO                  | Ι                                                |
| Flange angles  | BCF | Prismatic                      | YES | YES | YES<br>(Column)     | Ι                                                |
| Seating angles | BCF | Prismatic                      | YES | YES | YES<br>(Column)     | Ι                                                |
|                | BCW | Prismatic                      | YES | YES | NO                  | Ι                                                |
| End plate      | BCF | Prismatic                      | YES | YES | YES<br>(Column)     | I (Beam)<br>I, HSS_RECT<br>(Column)              |
|                | BCW | Prismatic                      | YES | YES | NO                  | I (Beam)<br>I, HSS_RECT<br>(Column)              |
|                | BG  | Prismatic                      | YES | YES | NO                  | Ι                                                |
| Web side plate | BCF | Prismatic                      | YES | YES | YES<br>(Column)     | I (Beam)<br>I, HSS_RECT,<br>HSS_CIRC<br>(Column) |
|                | BCW | Prismatic                      | YES | YES | NO                  | I (Beam)<br>I, HSS_RECT,<br>HSS_CIRC<br>(Column) |
|                | BG  | Prismatic                      | YES | YES | NO                  | Ι                                                |
| Flange cover   | BS  | Prismatic                      | YES | YES | NO                  | Ι                                                |
| plates         | CS  | Prismatic                      | YES | YES | YES (Top<br>Column) | Ι                                                |

| Web cover | BS | Prismatic | YES | YES | NO       | Ι |
|-----------|----|-----------|-----|-----|----------|---|
| plates    | CS | Prismatic | YES | YES | YES (Top | Ι |
|           |    |           |     |     | Column)  |   |

#### AS 4100-1998 connections:

| CONNECTI<br>ON      | FAMIL<br>Y | MEMBE<br>R TYPES               | BUILT UP<br>SYMMETR | BUILT UP<br>ASYMMETR | MEMBER<br>FLANGE | SECTIONS<br>ALLOWED                          |
|---------------------|------------|--------------------------------|---------------------|----------------------|------------------|----------------------------------------------|
|                     |            |                                | IC                  | IC                   | ROTATIO<br>N     |                                              |
| Base plate          | СВ         | Prismatic                      | YES                 | YES                  | NO               | I, I2C,<br>HSS_RECT,<br>HSS_CIRC<br>(Column) |
| Bolted end          | BS         | Prismatic                      | YES                 | YES                  | NO               | Ι                                            |
| piate               | BS         | Haunched                       | YES                 | YES                  | NO               | I, T                                         |
|                     | BCF        | Prismatic<br>(Column,<br>Beam) | YES                 | YES                  | YES<br>(Column)  | Ι                                            |
|                     | BCF        | Haunched<br>(Beam)             | YES                 | YES                  | YES<br>(Column)  | I, T (Haunch)                                |
| Mitred Knee         | BCF        | Prismatic                      | Yes                 | Yes                  | YES<br>(Column)  | Ι                                            |
| Angle cleat         | BCF        | Prismatic                      | YES                 | YES                  | YES<br>(Column)  | Ι                                            |
|                     | BCW        | Prismatic                      | YES                 | YES                  | NO               | Ι                                            |
|                     | BG         | Prismatic                      | YES                 | YES                  | NO               | Ι                                            |
| Flange plate        | BCF        | Prismatic                      | YES                 | YES                  | YES<br>(Column)  | Ι                                            |
|                     | BCW        | Prismatic                      | YES                 | YES                  | NO               | Ι                                            |
| Seating connections | BCF        | Prismatic                      | YES                 | YES                  | YES<br>(Column)  | I, HSS_RECT<br>(Column)                      |
|                     | BCW        | Prismatic                      | YES                 | YES                  | NO               | I, HSS_RECT<br>(Column)                      |
| End plate           | BCF        | Prismatic                      | YES                 | YES                  | YES<br>(Column)  | Ι                                            |

|                       | BCW | Prismatic | YES | YES                     | NO                  | Ι                                                   |
|-----------------------|-----|-----------|-----|-------------------------|---------------------|-----------------------------------------------------|
|                       | BG  | Prismatic | YES | YES                     | NO                  | Ι                                                   |
| Web side plate        | BCF | Prismatic | YES | YES                     | YES<br>(Column)     | I (Beam)<br>I,<br>HSS_RECT,<br>HSS_CIRC<br>(Column) |
|                       | BCW | Prismatic | YES | YES                     | NO                  | I (Beam)<br>I,<br>HSS_RECT,<br>HSS_CIRC<br>(Column) |
|                       | BG  | Prismatic | YES | YES                     | NO                  | Ι                                                   |
| Bolted flange         | BS  | Prismatic | YES | YES                     | NO                  | Ι                                                   |
| plates                | CS  | Prismatic | YES | YES                     | YES (Top<br>Column) | Ι                                                   |
| Bolted web            | BS  | Prismatic | YES | YES                     | NO                  | Ι                                                   |
| plates                | CS  | Prismatic | YES | YES                     | YES (Top<br>Column) | Ι                                                   |
| Bearing pad           | BCF | Prismatic | YES | YES                     | YES (Top<br>Column) | I (Beam)<br>I,<br>HSS_RECT,<br>HSS_CIRC<br>(Column) |
|                       | BCW | Prismatic | YES | YES                     | YES (Top<br>Column) | I (Beam)<br>I,<br>HSS_RECT,<br>HSS_CIRC<br>(Column) |
| Directly              | BS  | Prismatic | YES | YES                     | NO                  | Ι                                                   |
| welded splices        | CS  | Prismatic | YES | YES                     | YES (Top<br>Column) | Ι                                                   |
| Welded beam to column | BCF | Prismatic | Yes | Yes                     | YES<br>(Column)     | Ι                                                   |
| Column beam<br>braces | CBB | Prismatic | YES | Column "YES"<br>- Beams | Column<br>"YES"     | Column "I,<br>HSS_RECT"                             |

| connections |  | "YES" -     | - Beam "I" - |
|-------------|--|-------------|--------------|
|             |  | Braces "NO" | Braces "I,   |
|             |  |             | I2C, L, T2L, |
|             |  |             | HSS RECT,    |
|             |  |             | HSS_CIRC"    |
|             |  |             |              |

NZS 3404-1997 connections:

| CONNECTI<br>ON | FAMIL<br>Y | MEMBE<br>R TYPES               | BUILT UP<br>SYMMETR<br>IC | BUILT UP<br>ASYMMETR<br>IC | MEMBER<br>FLANGE<br>ROTATIO<br>N | SECTIONS<br>ALLOWED                          |
|----------------|------------|--------------------------------|---------------------------|----------------------------|----------------------------------|----------------------------------------------|
| Base plate     | СВ         | Prismatic                      | YES                       | YES                        | NO                               | I, I2C,<br>HSS_RECT,<br>HSS_CIRC<br>(Column) |
| Bolted end     | BS         | Prismatic                      | YES                       | YES                        | NO                               | Ι                                            |
| plate          | BS         | Haunched                       | YES                       | YES                        | NO                               | I, T                                         |
|                | BCF        | Prismatic<br>(Column,<br>Beam) | YES                       | YES                        | YES<br>(Column)                  | I                                            |
|                | BCF        | Haunched<br>(Beam)             | YES                       | YES                        | YES<br>(Column)                  | I, T (Haunch)                                |
| Mitred Knee    | BCF        | Prismatic                      | Yes                       | Yes                        | YES<br>(Column)                  | Ι                                            |
| Angle cleat    | BCF        | Prismatic                      | YES                       | YES                        | YES<br>(Column)                  | I                                            |
|                | BCW        | Prismatic                      | YES                       | YES                        | NO                               | Ι                                            |
|                | BG         | Prismatic                      | YES                       | YES                        | NO                               | Ι                                            |
| Flange plate   | BCF        | Prismatic                      | YES                       | YES                        | YES<br>(Column)                  | Ι                                            |
|                | BCW        | Prismatic                      | YES                       | YES                        | NO                               | Ι                                            |
| End plate      | BCF        | Prismatic                      | YES                       | YES                        | YES<br>(Column)                  | Ι                                            |
|                | BCW        | Prismatic                      | YES                       | YES                        | NO                               | I                                            |
|                | BG         | Prismatic                      | YES                       | YES                        | NO                               | Ι                                            |

| Web side plate | BCF | Prismatic | YES | YES | YES      | I (Beam)  |
|----------------|-----|-----------|-----|-----|----------|-----------|
|                |     |           |     |     | (Column) | I,        |
|                |     |           |     |     |          | HSS_RECT, |
|                |     |           |     |     |          | HSS_CIRC  |
|                |     |           |     |     |          | (Column)  |
|                | BCW | Prismatic | YES | YES | NO       | I (Beam)  |
|                |     |           |     |     |          | I,        |
|                |     |           |     |     |          | HSS_RECT, |
|                |     |           |     |     |          | HSS_CIRC  |
|                |     |           |     |     |          | (Column)  |
|                | BG  | Prismatic | YES | YES | NO       | Ι         |
| Bolted flange  | BS  | Prismatic | YES | YES | NO       | Ι         |
| plates         | CS  | Prismatic | YES | YES | YES (Top | Ι         |
|                |     |           |     |     | Column)  |           |
| Bolted web     | BS  | Prismatic | YES | YES | NO       | Ι         |
| plates         | CS  | Prismatic | YES | YES | YES (Top | Ι         |
|                |     |           |     |     | Column)  |           |
| Welded beam    | BCF | Prismatic | Yes | Yes | YES      | Ι         |
| to column      |     |           |     |     | (Column) |           |

## CSA S16-14 connections:

| CONNECTI<br>ON | FAMIL<br>Y | MEMBE<br>R TYPES               | BUILT UP<br>SYMMETR<br>IC | BUILT UP<br>ASYMMETR<br>IC | MEMBER<br>FLANGE<br>ROTATIO<br>N | SECTIONS<br>ALLOWED                          |
|----------------|------------|--------------------------------|---------------------------|----------------------------|----------------------------------|----------------------------------------------|
| Base plate     | СВ         | Prismatic                      | YES                       | YES                        | NO                               | I, I2C,<br>HSS_RECT,<br>HSS_CIRC<br>(Column) |
| Bolted end     | BS         | Prismatic                      | YES                       | YES                        | NO                               | Ι                                            |
| plate          | BS         | Haunched                       | YES                       | YES                        | NO                               | I, T                                         |
|                | BCF        | Prismatic<br>(Column,<br>Beam) | YES                       | YES                        | YES<br>(Column)                  | Ι                                            |
|                | BCF        | Haunched<br>(Beam)             | YES                       | YES                        | YES<br>(Column)                  | I, T (Haunch)                                |
| Mitred Knee    | BCF        | Prismatic                      | Yes                       | Yes                        | YES<br>(Column)                  | Ι                                            |

| Angle cleat              | BCF | Prismatic | YES | YES | YES<br>(Column)     | Ι                                                   |
|--------------------------|-----|-----------|-----|-----|---------------------|-----------------------------------------------------|
|                          | BCW | Prismatic | YES | YES | NO                  | Ι                                                   |
|                          | BG  | Prismatic | YES | YES | NO                  | Ι                                                   |
| Flange plate             | BCF | Prismatic | YES | YES | YES<br>(Column)     | Ι                                                   |
|                          | BCW | Prismatic | YES | YES | NO                  | Ι                                                   |
| End plate                | BCF | Prismatic | YES | YES | YES<br>(Column)     | Ι                                                   |
|                          | BCW | Prismatic | YES | YES | NO                  | Ι                                                   |
|                          | BG  | Prismatic | YES | YES | NO                  | Ι                                                   |
| Web side plate           | BCF | Prismatic | YES | YES | YES<br>(Column)     | I (Beam)<br>I,<br>HSS_RECT,<br>HSS_CIRC<br>(Column) |
|                          | BCW | Prismatic | YES | YES | NO                  | I (Beam)<br>I,<br>HSS_RECT,<br>HSS_CIRC<br>(Column) |
|                          | BG  | Prismatic | YES | YES | NO                  | Ι                                                   |
| Flange plate             | BS  | Prismatic | YES | YES | NO                  | Ι                                                   |
| spices                   | CS  | Prismatic | YES | YES | YES (Top<br>Column) | Ι                                                   |
| Web cover                | BS  | Prismatic | YES | YES | NO                  | Ι                                                   |
| plates splices           | CS  | Prismatic | YES | YES | YES (Top<br>Column) | Ι                                                   |
| Welded beam<br>to column | BCF | Prismatic | Yes | Yes | YES<br>(Column)     | I                                                   |

## **Design Criteria**

It is important for the user to know exactly how the design process is performed. Each assignment button (either from the Smart, Basic or Gusset connections) is associated with a list of connections templates.

## Design criteria for RCSA

When a connection template is assigned, after introducing loads, materials and members, the program will check the templates in the list order. As soon as it finds a connection template that complies with the strength requirements and geometrical conditions, it will be assigned. Note that the order of the list will give the hierarchy and preference for the connection assignment. If any connection meets all the requirements, the last checked connection in the list would be assigned even if it does not satisfy the requirements. The user has to verify the results to accept or dismiss the proposed connection.

However, it could be the case that an assignment button does not assign any connection. This may happen because at least one validation check was not satisfied. The connection validation checks are conditions that have to be met in order to avoid the invalidation of the connection. For example, according to the AISC code, the maximum skew for a shear connection must not be more than 15°. If a joint has more than 15° and the connection is tried to be assigned, a message will be shown that was not possible to assign any connection. Besides, if in an assigned connection the skew angle or the section type of the members is modified with a value that invalidates the connection, the graph of the connection will disappear.

Any database connection template may be included in the list of an assignment button. When an assignment button is applied to the model, the resultant connections are based on one of the specified connection templates, but the model connection itself is stored with the structure and is not linked to the template after assignment.

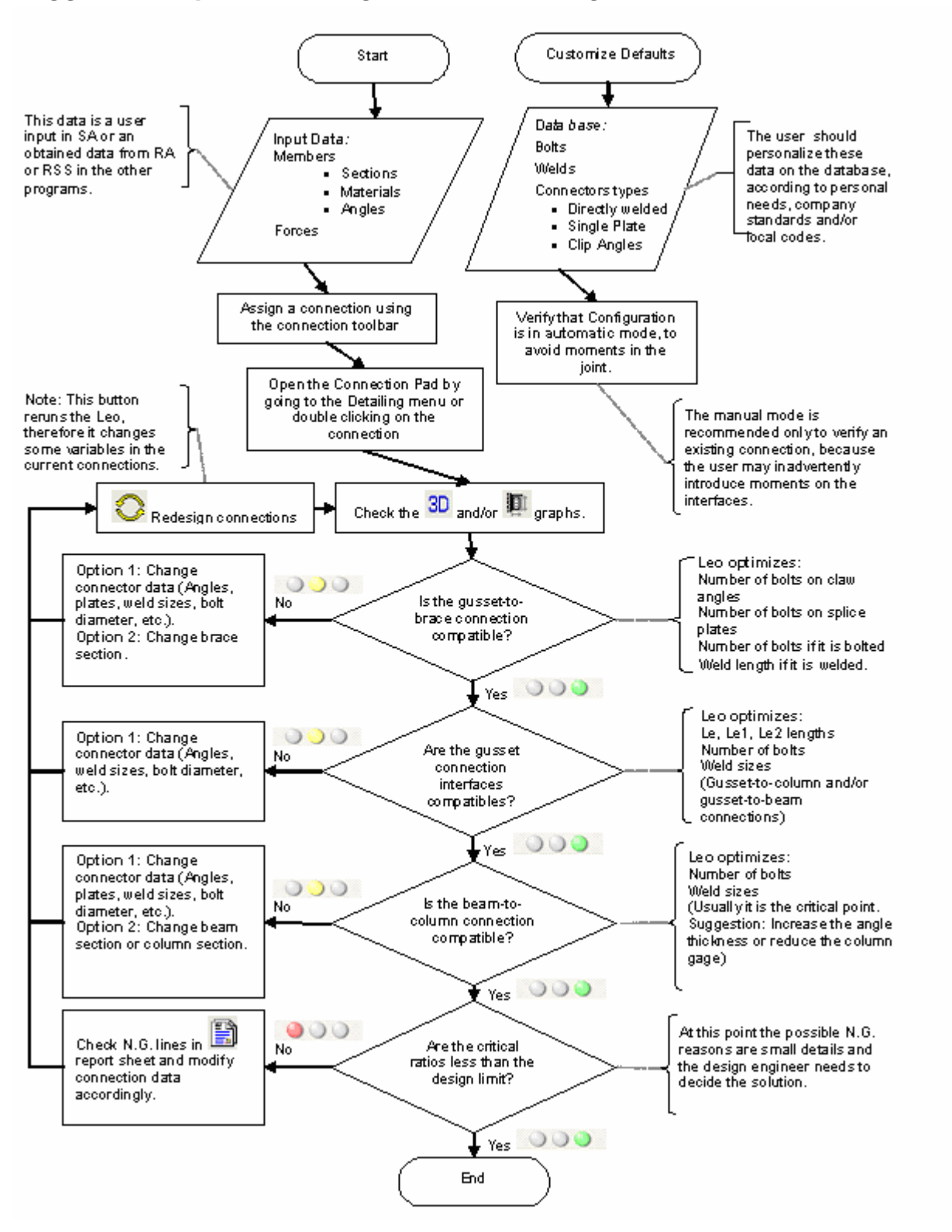

### Suggested steps for bracing connection design

## **The Connection Database**

RAM Connection ships with an extensive collection of predefined connections templates. The user is free to add, remove or modify connections from this provided list of connections.

## Database Organization

Each connection in the database is categorized according to the family to which it belongs. RAM Connection currently offers users the following families of connections; the connection families are:

- 1. Beam Column Flange (BCF)
- 2. Beam Column Web (BCW)
- 3. Beam Girder (BG)
- 4. Beam Splice (BS)
- 5. Column Splice (CS)
- 6. Continuous beam over column (CC)
- 7. Column, beams and braces (CBB)
- 8. Chevron braces (CVR)
- 9. Vertical X braces (VXB)
- 10. Column Base (CB)
- 11. Column Base Braces (CB)
- 12. Column Beam Horizontal braces (HCBB)
- 13. Girder Beam Horizontal braces (HBBB)
- 14. Horizontal X braces (HXB)
- 15. Tubular truss connections (CHB)

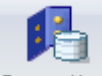

Press the <sup>Connections</sup> button in the *Database group – Home tab*. This action will open the connection templates window.

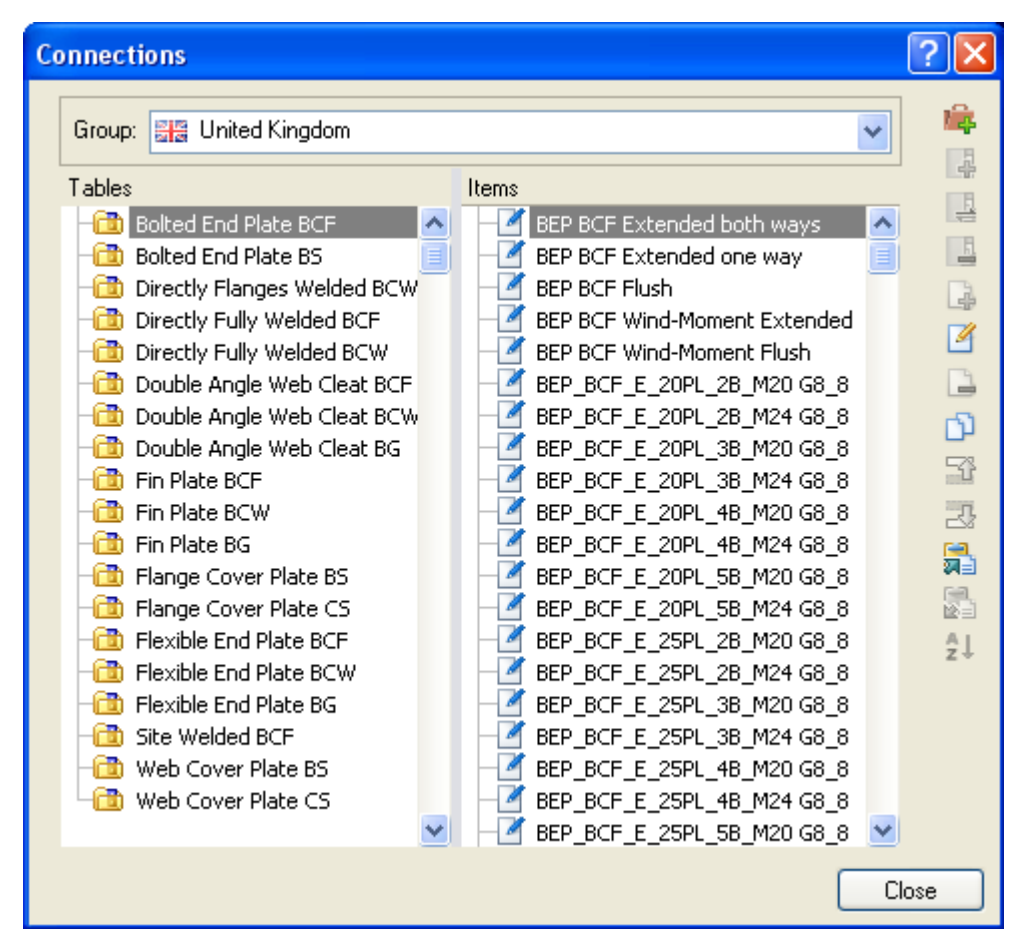

The window that is displayed is the connection-database window.

Each connection template in the database can be considered a 'Basic' or a 'Smart' connection.

**Basic Connection:** A connection template that can automatically adjust the geometry (position or dimensions) of the connection pieces to fit the connecting members. It does not calculate the quantity or dimensions of the connecting pieces (bolts, plates etc.) to resist the applied forces.

**Smart Connection:** A connection template that can automatically calculate the quantity and dimensions of the connecting pieces (bolts, welds, plate sizes, etc.) to resist the applied forces.

Within each folder in the left side is a list of single connection templates shown in the right side of the window. Two templates with the same name are not allowed, even in different folders. It is the user's prerogative how to group the templates within a folder. The folder name should be used as an organizational tool to assist in grouping connections according to user's own practice. The connection templates that are installed with RAM Connection are grouped in two main groups (Smart and Basic connections) and subdivided according to function (Shear, Moment or Bracing) and type (Single plate, End plate, etc.). This classification keeps the shear, moment and bracing connections separate. However, the user can also create folders where the bracing, moment and shear connection templates are in one folder and even in one connection template (combined connection template, only for moment and shear connections).

The templates tables may contain a set of basic templates and smart templates for each family and type. The smart connections have the capability to design some of its own properties based on the forces and members to which it is assigned. The 'Basic' connections contain a simple macro that adjusts the dimensions and location of the connection pieces according to the joint members. Once

again it should be noticed that this organizational structure (separating the smart connection templates from the other connection templates) is not significant in terms of how RAM Connection works. However, before creating a new connections database, the way of organizing it should be conceived in order to rapidly locate the connections desired to be considered for design.

It is very important to note that in the case of Smart Connections, while some of the connection parameters are designed based on the required forces, others may be designed according to geometry. If a smart connection template does not design the connection according to user's convenience, copies of the smart connection may be created with variations on the desired parameter.

To identify basic templates from smart templates watch for the template name. The name of basic templates has the information of connection elements dimensions such as thicknesses, bolt diameters, angles sizes, weld sizes, etc. Smart templates do not have this information contained in the name. For example, select the "United States" group, "Clip Angle BCF" table and look at the names "DA BCF All bolted" and "DA\_BCF\_L 3x3x1/2\_2B1". The first one is a smart template and the second one, a basic template.

The following smart connection templates are included in the program. Note that the items that are optimized in each template are listed, if an item is not listed then there is a default value associated with the connection that can be modified as required to suit the particular requirements:

| Typeofconnections(Folder name) | Family and Description                                     | Optimization of the following parameters                                                                                                |
|--------------------------------|------------------------------------------------------------|----------------------------------------------------------------------------------------------------|
| DA                             | BCF, BCW, BG double angle connections                      | number of bolts for bolted<br>connections, weld size for<br>welded connections and<br>angle size                                        |
| DA Beam splice                 | BS double angle bolted connections                         | number of bolts and angle size                                                                                                    |
| SP                             | BCF, BCW, BG, single plate angle connections               | number of bolts, plate size,<br>weld size to support                                                                                    |
| SP Beam splice                 | BS single plate angle connections                          | number of bolts, plate size                                                                                                    |
| EP                             | BCF, BCW, BG end plate connections                         | number of bolts, plate size,<br>weld size to beam for bolted<br>connections and plate size<br>and welds sizes for welded<br>connections |
| ST                             | BCF, BG shear tee connections                              | tee size, number of bolts for<br>bolted and weld size for<br>welded connections                                                         |
| SS                             | BCF, BCW stiffened seated connections, type SST, SSP, SS2L | bolts rows , weld size and connector size                                                                                               |
| US                             | BCF, BCW unstiffened seated                                | angle size bolts rows or weld                                                                                                    |

AISC 360 connections:

|                                                            | connections                                  | size                                                                                                    |
|------------------------------------------------------------|----------------------------------------------|----------------------------------------------------------------------------------------------------|
| DW                                                         | BCF, BCW, BG directly welded connections     | extended plate size for BCW connections                                                                                                    |
| FullyDW                                                    | BCF, BS fully directly welded connections    | Fillet welds                                                                                                    |
| FP                                                         | BCF, BCW, BG bolted flange plate connections | bolts rows, distances between<br>bolts, top and bottom plate<br>thickness, weld size to<br>support                                                                                 |
| FP                                                         | BCF, BCW, BG welded flange plate connections | welds sizes, top and bottom plate sizes                                                                                                    |
| MEP, MEPKnee                                               | BCF Moment end plate connections             | bolts sizes, Weld sizes , bolt rows, plate thickness                                                                                                    |
| MA                                                         | BCF bolted moment angle                      | bolt rows and angle size                                                                                                    |
| Base Plate:<br>Pinned,<br>Fixed uniaxial,<br>Fixed biaxial | Column base plate connections                | The Thickness, length and<br>width of the base plate, the<br>length and diameter of the<br>anchors, and the support's<br>weld size                                                 |
| Gusset base plate                                          | Column and braces base plate<br>connections  | The Thickness, length and<br>width of the base plate, the<br>length and diameter of the<br>anchors, and the support's<br>weld size. See the following<br>table for gussets details |
| Gussets and<br>Horizontal gussets                          | CBB, CVR, VXB, HCBB, HBBB, HXB connections   | See the following tables for details                                                                                                    |

| Gusset                                                  | Gusset-to-I                             | Brace                                                 | Gusset-to-            | Beam or Co            | lumn                                                  |
|---------------------------------------------------------|-----------------------------------------|-------------------------------------------------------|-----------------------|-----------------------|-------------------------------------------------------|
| All                                                     | For W and<br>WT<br>sections             | For L, T2L,<br>C, I2C y HSS<br>sections               | Directly<br>Welded    | Single<br>Plate       | Double<br>Angles                                      |
| Le, Le1 and<br>Le2 distances<br>to let the<br>gusset be | Number of<br>bolts on<br>claw<br>angles | Weld length<br>(toe and heel)<br>– if it is<br>welded | Required<br>weld size | Required<br>weld size | Number of<br>bolts on<br>support – if<br>it is bolted |

| compatible<br>with the<br>connectors<br>geometry | Number of<br>bolts on<br>splice<br>plates | Number of<br>bolts – if it is<br>bolted | Number<br>of bolts | Number of<br>bolts on<br>beam/gusset<br>- if it is<br>bolted |
|--------------------------------------------------|-------------------------------------------|-----------------------------------------|--------------------|--------------------------------------------------------------|
|                                                  |                                           |                                         | Plate<br>thickness | Support weld<br>size – if it is<br>welded                    |
|                                                  |                                           |                                         |                    | Beam/gusset<br>weld size – if<br>it is welded                |

| Gusset-to-Brace               | Gusset-to-Girder or Beam |                                                                      |
|-------------------------------|--------------------------|----------------------------------------------------------------------|
| For WT, L, T2L, C<br>sections | Directly Bolted          | Double Angles                                                        |
| Number of bolts.              | Number of bolts.         | Number of bolts on support<br>and Angle section – if it is<br>bolted |
| Number of bolts.              | Number of bolts.         | Number of bolts and Angle section – if it is bolted                  |
|                               |                          | Support weld size and<br>Angle section – if it is<br>welded          |

| Typeofconnections(Folder name) | Family and Description | Optimization of the following parameters |
|--------------------------------|------------------------|------------------------------------------|
| Tubular<br>connections         | СНВ                    | Weld size.                               |

### BS 5950 connections:

| Type of<br>connections<br>(Folder name) | Family and Description                       | Optimization of the following parameters       |
|-----------------------------------------|----------------------------------------------|------------------------------------------------|
| BEP                                     | BCF, Bolted End Plate connections            | Number of bolts, Weld Size,<br>Plate thickness |
| FEP                                     | BCF, BCW, BG, Flexible end plate connections | Number of bolts, Weld Size,<br>Plate thickness |

| DAWC                 | BCF, BCW, BG Cleats angles connections      | Number of bolts, Angle section                                     |
|----------------------|---------------------------------------------|--------------------------------------------------------------------|
| FW                   | BCF, BCW Flanges welded connections         | Weld size, Plate thickness                                         |
| FWW                  | BCF, BCW Flanges and web welded connections | Weld size, Plate thickness                                         |
| FinP                 | BCF, BCW, BG Fin Plate connections          | Number of bolts, Plate thickness                                   |
| FCP Beam splice      | BS bolted flange plate connections          | Number of bolts and plate<br>thickness for top and bottom<br>plate |
| FCP Column<br>splice | CS bolted flange plate connections          | Number of bolts and plate<br>thickness for front and back<br>plate |
| WCP Beam Splice      | BS bolted web plate connections             | Number of bolts and plate thickness                                |
| WCP Column<br>splice | CS bolted web plate connections             | Number of bolts and plate thickness                                |

## GB 50017:03 Connections:

| Type of<br>connections | Family and Description                       | Optimization of the<br>following parameters                                                        |
|------------------------|----------------------------------------------|----------------------------------------------------------------------------------------------------|
| (Folder name)          |                                              |                                                                                                    |
| СА                     | BCF, BCW, BG double angle connections        | Number of bolts for bolted connections and angle size                                              |
| SP                     | BCF, BCW, BG, single plate angle connections | Number of bolts, plate size and weld size.                                                         |
| DW                     | BCF, BCW, BG directly welded connections     |                                                                                                    |
| FP                     | BCF, BCW, BG bolted flange plate connections | Bolts rows, distances<br>between bolts, top and<br>bottom plate thickness, weld<br>size to support |
| FP                     | BCF, BCW, BG bolted flange plate connections | Welds sizes, top and bottom plate sizes                                                            |
| MEP                    | BCF Moment end plate connections             | Bolts sizes, Weld sizes , bolt<br>rows, plate thickness                                            |
| Base plate             | Column base plate connections                | Thickness, length and width<br>of the base plate, the length<br>and diameter of the anchors        |

## EN 1993-2005 Connections:

| Type of<br>connections | Family and Description                               | Optimization of the following parameters                                |
|------------------------|------------------------------------------------------|-------------------------------------------------------------------------|
| (Folder name)          |                                                      |                                                                         |
| Smart BEP              | BCF, Bolted End Plate connections                    | Bolt sizes, Weld sizes, plate<br>Thickness, Flush extension<br>distance |
| Smart BEP BS           | BS, Bolted End Plate connections                     | Bolt sizes, Weld sizes, plate<br>Thickness, Flush extension<br>distance |
| Smart BCP Flanges      | BS, CS, bolted flange plate connections              | Bolt sizes, plate Thickness.                                            |
| Smart BCP web          | BS, CS, bolted web plate connections                 | Bolt sizes, plate Thickness.                                            |
| Smart DAWC             | BCF, BCW, BG Cleats angles connections               | Angle section, bolt number to beam and support.                         |
| Smart WAC CS           |                                                      | Bolt number in plate and support                                        |
| Smart FinP             | BCF, BCW, BG Fin Plate connections                   | Bolt sizes, Weld Sizes, plate<br>Thickness                              |
| Smart EP               | BCF, BCW, BG, Flexible end plate connections         | Bolt number, Weld sizes, plate Thickness                                |
| Smart DW               | BCF, BCW, Directly welded beam to column connections | Weld sizes, plate Thickness                                             |
| Base plate:            | Column base plate connections                        | Thickness, length and width                                             |
| Pinned,                |                                                      | of the base plate, the length<br>and diameter of the anchors            |
| Fixed uniaxial,        |                                                      | and the support's weld size                                             |
| Fixed biaxial          |                                                      |                                                                         |
| Bracing                | Connections CBB_DB                                   | See the following table for details                                     |

| Gusset                                                                  | Gusset-Brace                                       | Gusset-Beam or Column |
|-------------------------------------------------------------------------|----------------------------------------------------|-----------------------|
| All                                                                     | To sections L, C,<br>I2C y HSS                     | Directly welded       |
| Le, Le1 and Le2<br>distances to let<br>the gusset be<br>compatible with | Weld length (toe<br>and heel) – if it is<br>welded | Weld sizes            |

| the connectors | Bolt number if it is |
|----------------|----------------------|
| geometry       | bolted connection    |

For the Design standard IS 800-2007:

| Family and Description                          | Optimization of the following parameters                                                                                                    |
|-------------------------------------------------|----------------------------------------------------------------------------------------------------|
|                                                 |                                                                                                    |
| BCF, Moment End Plate connections               | Bolt number, weld sizes,<br>plate thickness, and flush<br>extension distance.                                                                                                    |
| BS, Moment End Plate connections                | Bolt number, weld sizes,<br>plate thickness, and flush<br>extension distance.                                                                                                    |
| BS, CS, bolted flange splice plates connections | Bolt number, plate thickness.                                                                                                    |
| BS, CS, bolted web splice plates connections    | Bolt number, plate thickness.                                                                                                    |
| BCF, BCW, BG Cleats angles connections          | Angle section, bolt number to beam and support.                                                                                                    |
| BCF, BCW, BG Web side plate connections         | Bolt number, weld sizes, plate thickness.                                                                                                    |
| BCF, BCW, BG, Flexible end plate connections    | Bolt number, weld sizes, plate thickness.                                                                                                    |
| BCF, BCW, seating angle connections             | Angle section, bolt number, and weld sizes.                                                                                                    |
| BCF, flange moment angles                       | Angle section, bolt number.                                                                                                    |
| Column base plate connections                   | Thickness, length and width<br>of the base plate, the length<br>and diameter of the anchors<br>and the support's weld size.                                                                                                    |
|                                                 | Family and Description BCF, Moment End Plate connections BS, CS, bolted flange splice plates connections BS, CS, bolted web splice plates connections BCF, BCW, BG Cleats angles connections BCF, BCW, BG, Flexible end plate connections BCF, BCW, seating angle connections BCF, flange moment angles Column base plate connections |

For the Design standard AS 4100-1998:

| Type of<br>connections<br>(Folder name) | Family and Description            | Optimization of the following parameters               |
|-----------------------------------------|-----------------------------------|--------------------------------------------------------|
| Smart BEP                               | BCF, Bolted End Plate connections | Bolt number, weld sizes, plate thickness bolt diameter |

|                         |                                                 | and flush extension distance.                                                               |
|-------------------------|-------------------------------------------------|---------------------------------------------------------------------------------------------|
| Smart BEP BS            | BS, Bolted End Plate connections                | Bolt number, weld sizes,<br>plate thickness, bolt diameter<br>and flush extension distance. |
| Smart BCP Flanges       | BS, CS, bolted flange splice plates connections | Bolt number, plate thickness, weld sizes.                                                   |
| Smart BCP web           | BS, CS, bolted web splice plates connections    | Bolt number, plate thickness, weld sizes.                                                   |
| Smart AC                | BCF, BCW, BG Cleats angles connections          | Angle section, bolt number to beam and support.                                             |
| Smart WebSideP          | BCF, BCW, BG Web side plate connections         | Bolt number, weld sizes, plate thickness.                                                   |
| Smart EP                | BCF, BCW, BG, Flexible end plate connections    | Bolt number, weld sizes, plate thickness.                                                   |
| Seating connections     | BCF, BCW, seating angle connections             | Angle section, angle length and bolts number.                                               |
| Flange plate            | BCF, flange moment angles                       | Plate thickness, bolts number and weld sizes.                                               |
| Mitred Knee             | BCF, Bolted End Plate connections               | Bolt number, weld sizes,<br>plate thickness, bolt diameter<br>and flush extension distance. |
| Smart WBC               | BCF, Welded beam to column                      | Weld sizes                                                                                  |
| Directly welded splices | BS, CS, directly welded members for splices     | Weld sizes                                                                                  |
| Base plate:             | Column base plate connections                   | Thickness, length and width                                                                 |
| Pinned,                 |                                                 | of the base plate, the length<br>and diameter of the anchors                                |
| Fixed uniaxial,         |                                                 | and the support's weld size.                                                                |
| Fixed biaxial           |                                                 |                                                                                             |
| Smart CBB               | CBB, column beam braces connections             | See the following table for details                                                         |

| Gusset                                                                  | Gusset-Brace                                       | Gusset-Beam or Column |
|-------------------------------------------------------------------------|----------------------------------------------------|-----------------------|
| All                                                                     | To sections L, C,<br>I2C y HSS                     | Directly welded       |
| Le, Le1 and Le2<br>distances to let<br>the gusset be<br>compatible with | Weld length (toe<br>and heel) – if it is<br>welded | Weld sizes            |

| the connectors | Bolt number if it is |
|----------------|----------------------|
| geometry       | bolted connection    |

For the Design standard NZS 3404-1997:

| Type of<br>connections                                     | Family and Description                          | Optimization of the following parameters                                                                                    |
|------------------------------------------------------------|-------------------------------------------------|----------------------------------------------------------------------------------------------------|
| (Folder name)                                              |                                                 | er er er er er er er er er er er er er e                                                                                    |
| Smart BEP                                                  | BCF, Bolted End Plate connections               | Bolt number, weld sizes, plate thickness, bolt diameter and flush extension distance.                                       |
| Smart BEP BS                                               | BS, Bolted End Plate connections                | Bolt number, weld sizes, plate thickness, bolt diameter and flush extension distance.                                       |
| Smart BCP Flanges                                          | BS, CS, bolted flange splice plates connections | Bolt number, plate thickness, weld sizes.                                                                                   |
| Smart BCP web                                              | BS, CS, bolted web splice plates connections    | Bolt number, plate thickness, weld sizes.                                                                                   |
| Smart AC                                                   | BCF, BCW, BG Cleats angles connections          | Angle section, bolt number to beam and support.                                                                             |
| Smart WebSideP                                             | BCF, BCW, BG Web side plate connections         | Bolt number, weld sizes, plate thickness.                                                                                   |
| Smart EP                                                   | BCF, BCW, BG, Flexible end plate connections    | Bolt number, weld sizes, plate thickness.                                                                                   |
| Flange plate                                               | BCF, flange moment angles                       | Plate thickness, bolts number and weld sizes.                                                                               |
| Mitred Knee                                                | BCF, Bolted End Plate connections               | Bolt number, weld sizes, plate thickness, bolt diameter and flush extension distance.                                       |
| Smart WBC                                                  | BCF, Welded beam to column                      | Weld sizes                                                                                                    |
| Base plate:<br>Pinned,<br>Fixed uniaxial,<br>Fixed biaxial | Column base plate connections                   | Thickness, length and width<br>of the base plate, the length<br>and diameter of the anchors<br>and the support's weld size. |

For the Design standard CSA S16-14:

| Type of     | Family and Description | Optimization of the  |
|-------------|------------------------|----------------------|
| connections |                        | following parameters |

| (Folder name)                                              |                                                 |                                                                                                    |
|------------------------------------------------------------|-------------------------------------------------|----------------------------------------------------------------------------------------------------|
| Smart BEP                                                  | BCF, Bolted End Plate connections               | Bolt number, weld sizes, plate thickness, bolt diameter and flush extension distance.                                       |
| Smart BEP BS                                               | BS, Bolted End Plate connections                | Bolt number, weld sizes,<br>plate thickness, bolt diameter<br>and flush extension distance.                                 |
| Smart BCP Flanges                                          | BS, CS, bolted flange splice plates connections | Bolt number, plate thickness, weld sizes.                                                                                   |
| Smart BCP web                                              | BS, CS, bolted web splice plates connections    | Bolt number, plate thickness, weld sizes.                                                                                   |
| Smart AC                                                   | BCF, BCW, BG Cleats angles connections          | Angle section, bolt number to beam and support.                                                                             |
| Smart WebSideP                                             | BCF, BCW, BG Web side plate connections         | Bolt number, weld sizes, plate thickness.                                                                                   |
| Smart EP                                                   | BCF, BCW, BG, Flexible end plate connections    | Bolt number, weld sizes, plate thickness.                                                                                   |
| Flange plate                                               | BCF, flange moment angles                       | Plate thickness, bolts number and weld sizes.                                                                               |
| Mitred Knee                                                | BCF, Bolted End Plate connections               | Bolt number, weld sizes, plate thickness, bolt diameter and flush extension distance.                                       |
| Smart WBC                                                  | BCF, Welded beam to column                      | Weld sizes                                                                                                    |
| Base plate:<br>Pinned,<br>Fixed uniaxial,<br>Fixed biaxial | Column base plate connections                   | Thickness, length and width<br>of the base plate, the length<br>and diameter of the anchors<br>and the support's weld size. |

The following connection name convention has been adopted:

<Connection Type - Connection Family -Connection Characteristic - Design Parameter>

Smart Connection example: DA BCF Weld support Bolt beam

Basic Connection example: DA\_BCF\_L 3x3x1/4\_3B3/4

**Remark:** The folders where the Connection Database, the LEO files and the Toolbar are located could be configured, by choosing any required directory, even a network directory. To do this, select the page *Default folders* after pressing the option *General configuration* in the File button menu.

| Image: Solution of the sector of the sector of the sect | For   New   Open   Bree   Save as   Setings   Help   Structural Dashboard   Create bug report   Ext |
|----------------------------------------------------------------------------------------------------|----------------------------------------------------------------------------------------------------|
| Configuration Graphic Print User folders Language NOTE: Please save your model before modifying any item on this p Models: C:\ProgramData\Bentley\Engineering\RAM Connection\11.2.0\Data\ Databases: C:\ProgramData\Bentley\Engineering\RAM Connection\11.2.0\Database                                                                                                    | ? × page!                                                                                           |
| Toolbar:<br>C:\ProgramData\Bentley\Engineering\RAM Connection\11.2.0\ConnectionToolbars                                                                                                    | <u>sl</u>                                                                                           |
| Default values                                                                                                    | Cancel                                                                                              |

Directories configuration window

## Creation of a new connection

The steps to create and add templates to the connection database are discussed next.

To add a new folder proceeds as follows in the database dialog window:

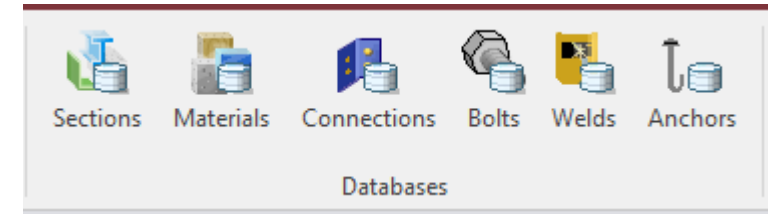

Go to the Home tab, Databases group and press the Connections button. A dialog window will appear.

The dialog window shows a combo box with the label "Group", as can be seen in the following figure:

| 🖷 United States                     | *                                          |
|-------------------------------------|--------------------------------------------|
| 🔚 United Kingdom<br>🖼 United States |                                            |
|                                     | United States United Kingdom United States |

The program installs connections databases by group and regions. In the left side of the window the Tables for the current group are located, and they are determined by type of connection contained in the group. In the right side of the window there is the items list for each table.

The user cannot modify the databases (items, tables and groups) that are installed by the program. It

is possible to access to see items data and properties with the edition button , but without the chance to modify this information. However, this dialog allows the user to create and edit own groups, tables and items. The procedure to execute this is described as follows:

Press the key button to add a New group to the database. After that, a name for the new group is required in the displayed window:

| New gro | oup                |
|---------|--------------------|
| Name:   | ShearConnections 1 |
|         | OK Cancel          |
|         |                    |

Enter a name for the New group to define the connections.

Then, add a new Table by pressing the 🗳 button. A new dialog will be displayed to enter the name for the new table. It is also required to select the type of table. The following dialog will be shown:

| <u>n</u>                                                      | - 🗆 X                                                                                      |
|---------------------------------------------------------------|--------------------------------------------------------------------------------------------|
| New connection                                                | Print Back                                                                                 |
| Frame                                                         | Single plate                                                                               |
| Design code :<br>AISC<br>Connector type :<br>Shear connection | A single plate connection is always welded to the column and bolted to the supported beam. |
| Joint type :                                                  | ₩₩                                                                                         |
| Beam - Column flange                                          |                                                                                            |
| Connector name : Single plate                                 |                                                                                            |
| <b>T</b> 11                                                   | Single Plate (Description)                                                                 |
| ShearConnections1                                             | $\sim$                                                                                     |
|                                                               | OK Cancel                                                                                  |

Enter a descriptive name for the template. The name is used to identify the template and has to be unique in the whole database. Then choose if you want to define a shear, moment, combined or a gusset connection. Also, define the design code, joint family and connection type.

A single connection is comprised of either a shear or a moment connection. A combined connection is comprised of both a shear and a moment connection type. For example, the extended end plate connection is considered a combined connection.

*Note:* It is possible to enter a new connection in the *Application Data Bentley Engineering RAM Connection* folder. Note that the program will not allow you to enter a template in the directory where the program files were installed.

| <u></u>                                |                                                                               | _            |        | ×      |
|----------------------------------------|-------------------------------------------------------------------------------|--------------|--------|--------|
| New connection                         |                                                                               | Print        | В      | ack    |
| Frame                                  | Single plate                                                                  |              |        | ^      |
| Design code : 2<br>AISC                | A single plate connection is always<br>column and bolted to the supported bea | welded<br>m. | to the |        |
| Connector type : 3<br>Shear connection |                                                                               |              |        |        |
| Joint type : 4<br>Beam - Column flange |                                                                               |              |        |        |
| Connector name : 5<br>Single plate     |                                                                               |              |        |        |
| Table name: 6<br>ShearConnections1     | Single Plate (Description)                                                    |              |        | $\sim$ |
|                                        | OK                                                                            | (            | Can    | cel    |

For any connection, first define a shear, moment, combined or gusset connection, after that, select the design code, then select the joint family type and finally choose the connection type.

(1) Structural type: Frame, Truss, etc. must be selected.

(2) **Design code:** Define the design standard. RAM Connection designs connections according to the ANSI/AISC 360-05 (American standard), ANSI/AISC 360-10 (American standard), ANSI/AISC 360-16 (American standard), BS 5950-00 (British standard), GB 50017-2003 (Chinese standard), EN 1993-2005 (Europe standard), IS 800-2007 (Indian standard), AS 4100-1998 (Australian standard), NZS 3404-1997 (New Zealand standard) and CSA S14-16 (Canadian standard).

(3) Connector type: According to the structural type; shear, moment, combined or gusset connections must be selected for "Frame" type and tubular truss connections for "Truss" type.

(4) Joint type: Describes the type of joint, beam-to-girder, beam-to-column-flange, etc. The available families according to the structural type are the following:

Frame type:

- 1. Beam Column Flange
- 2. Beam Column Web
- 3. Beam Girder
- 4. Beam Splice

- 5. Column Splice
- 6. Continuous beam over column
- 7. Column, beams and braces
- 8. Chevron braces
- 9. Vertical X braces
- 10. Column Base
- 11. Column Base Braces
- 12. Column Beam Horizontal braces
- 13. Girder Beam Horizontal braces
- 14. Horizontal X braces

Truss type:

1. Tubular chord-branches

(5) Connector name: The combo contains all available connections according to the connector type chosen. Example, Single plate.

(6) **Table name:** Enter the name of the new table template.

To finish the connection template definition, press the button to create a new item (template) for the current table. The connection dialog (pad) with all the connection data will be displayed.

| connection roo                               |                |     |
|----------------------------------------------|----------------|-----|
| Name Template_2                              |                |     |
| ptimizable                                   |                |     |
| ral information                              |                |     |
|                                              |                |     |
|                                              | closeles       |     |
| paus                                         |                |     |
| Design criteria                              |                |     |
| Jesign code<br>Rolt accentricity calculation | ALSC 2005 LKFD |     |
| ethod                                        |                |     |
| orrosive influences                          |                |     |
|                                              |                |     |
| onsider hole deformation in<br>olts          |                |     |
| onsider sheared edges                        |                |     |
| oment connection exists                      |                |     |
|                                              |                |     |
| nbers                                        |                |     |
| m .                                          |                |     |
|                                              |                |     |
| am section                                   |                | 193 |
| n material                                   | → A36          | 14  |
| am sethack                                   | → 0.5 in       |     |
| zontal angle (deg)                           |                |     |
| al angle (deg)                               |                |     |
| ontal eccentricity                           |                |     |
|                                              |                |     |
| Top cope depth                               |                |     |
| Top cope length                              |                |     |
| : Bottom cope depth                          |                |     |
| Bottom cope length                           |                |     |
| e plate                                      |                | -   |
| oppector                                     |                |     |
| Nata thicknore                               |                |     |
| nate unickness                               |                |     |
|                                              |                |     |

After pressing the OK button the connection pad is open.

The user must notice that when it is desired to add more items to the current table, the program automatically uses the same type of connection for the defined table. That is to say, for the example shown in the previous figures, after adding a new material for the table "ShearConnection1", the new item will be defined with the same type and similar data will be required.

Note: To create a connection copy, place the cursor at the desired connection to copy and press the

button and the program will export the data to the clipboard.

The following tools to manage the database are available in the window:

- Greates a new template.
- D Copies the current template.
- Edits the current template.
- Deletes the current template.
- Moves the current folder or template to an upper position.
- Moves the current folder or template to a lower position.
- Exports all the templates data of the current folder to the clipboard.
- Imports the template data from the clipboard to the database.
- <sup>21</sup> Orders alphabetically all folders.

To create multiple connections that are similar except for one or few parameters (number of bolts or size of plates, etc.) then it may be more convenient to use the ability to generate connections in Excel<sup>TM</sup> as illustrated below.

1) Select the folder to copy to Excel.

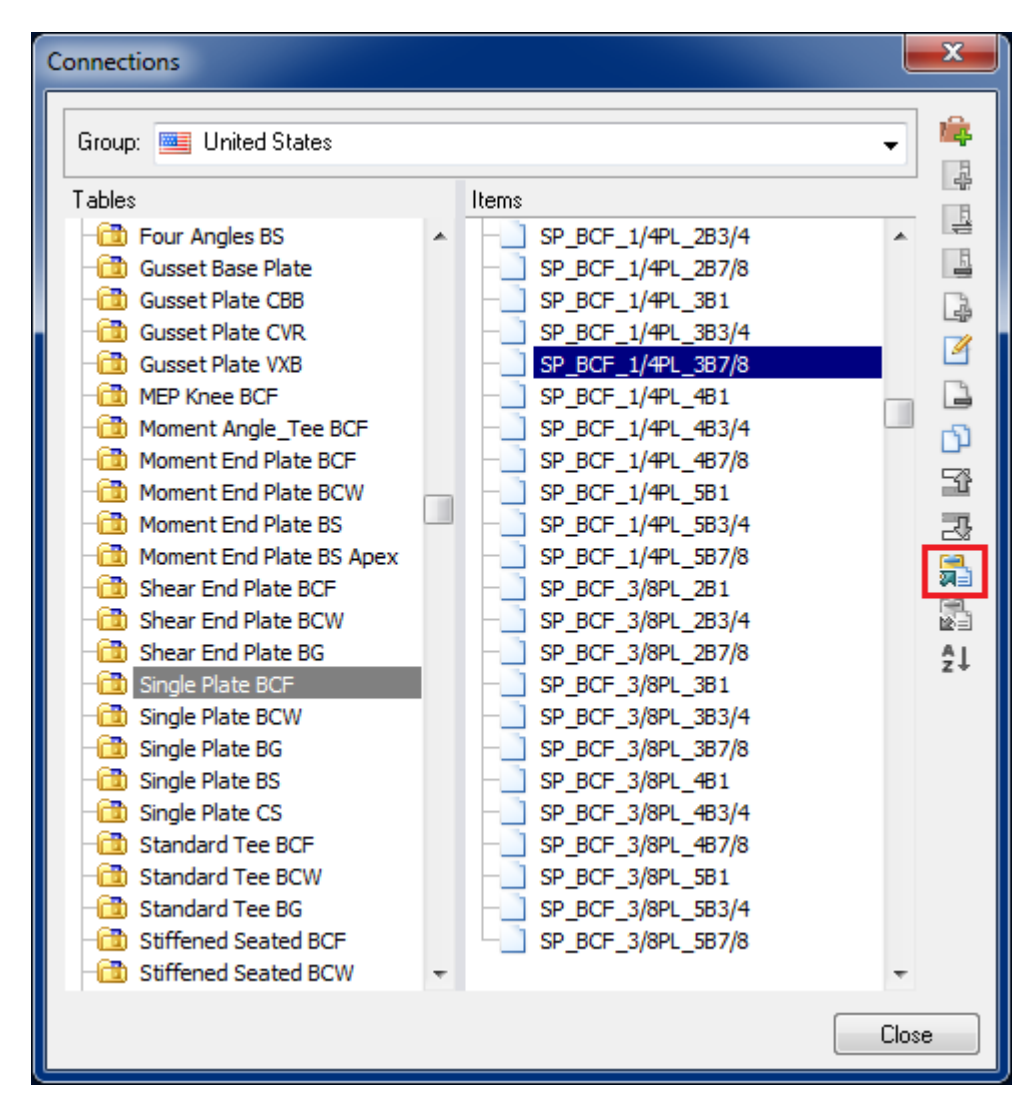

2) As illustrated above, press the button "Copy items to clipboard". Open Excel and paste the information in a spreadsheet.

In Excel appear the templates and its variables names. Each template data corresponds to one table row.

| 🚺 🖯 5- 0- 🙂 🖧                                                  | Ŧ        |           |           |          |          | Book1 - Exc | el      |      |      |          |           |         | ? 📧     | - 🗆            | ×  |
|----------------------------------------------------------------|----------|-----------|-----------|----------|----------|-------------|---------|------|------|----------|-----------|---------|---------|----------------|----|
| FILE HOME INSERT                                               | PAGE LAY | OUT FO    | RMULAS    | DATA     | REVIEW   | VIEW        | ADD-INS | TEAM |      |          |           |         |         | Sign in        | 0  |
| $ \begin{array}{c c c c c c c c c c c c c c c c c c c $        |          |           |           |          |          |             |         |      |      |          |           |         |         |                |    |
| Clipboard 🕼 Font 🕼 Alignment 🕼 Number 🖓 Styles Cells Editing 🔺 |          |           |           |          |          |             |         |      |      |          |           | ^       |         |                |    |
| A9 $\bullet$ : $\times \checkmark f_x$                         |          |           |           |          |          |             |         |      |      |          |           |         |         |                |    |
|                                                                |          |           |           |          |          |             |         |      |      |          |           |         |         |                |    |
| A A                                                            | В        | C         | D         | E        | F        | G           | н       | 1    | J    | ĸ        | L         | IVI     | IN      | 0              | Ē  |
| 2 Name                                                         | Ontimize | IsSeismic | Seismiclo | BeamSect | BeamPlat | (Dc1        | Ct      | Dc2  | Ch   | SkewAngl | sloneAngl | ConnEcc | heveled | Columr         | 16 |
| 3 SP BCF                                                       | TRUE     | FALSE     | 0         | W 18x71  | A36      | 0 in        | 0 in    | 0 in | 0 in | 0        | 0         | 0 in    | FALSE   | FALSE          |    |
| 4 SP_BCF_1/4PL_2B3/4                                           | FALSE    | FALSE     | 0         | W 21x50  | A36      | 0 in        | 0 in    | 0 in | 0 in | 0        | 0         | 0 in    | FALSE   | FALSE          |    |
| 5 SP_BCF_1/4PL_3B3/4                                           | FALSE    | FALSE     | 0         | W 21x50  | A36      | 0 in        | 0 in    | 0 in | 0 in | 0        | 0         | 0 in    | FALSE   | FALSE          |    |
| 6 SP_BCF_1/4PL_4B3/4                                           | FALSE    | FALSE     | 0         | W 21x50  | A36      | 0 in        | 0 in    | 0 in | 0 in | 0        | 0         | 0 in    | FALSE   | FALSE          | Ξ. |
| 7 SP_BCF_1/4PL_5B3/4                                           | FALSE    | FALSE     | 0         | W 21x50  | A36      | 0 in        | 0 in    | 0 in | 0 in | 0        | 0         | 0 in    | FALSE   | FALSE          |    |
| 8 SP_BCF_1/4PL_2B7/8                                           | FALSE    | FALSE     | 0         | W 21x50  | A36      | 0 in        | 0 in    | 0 in | 0 in | 0        | 0         | 0 in    | FALSE   | FALSE          |    |
| 9                                                              |          |           |           |          |          |             |         |      |      |          |           |         |         |                |    |
| 10                                                             |          |           |           |          |          |             |         |      |      |          |           |         |         |                |    |
| 11                                                             |          |           |           |          |          |             |         |      |      |          |           |         |         |                |    |
| 12                                                             |          |           |           |          |          |             |         |      |      |          |           |         |         |                | _  |
| Sheet1                                                         | (+)      |           |           |          |          |             |         | : .  |      |          |           |         |         |                |    |
| READY                                                          | <u> </u> |           |           |          |          |             |         |      |      | ⊞        | ■ ₽       | ]       | -       | - <b>+</b> 100 | %  |

3) Modify the desired data. Remember to name the connections uniquely (keep the folder name at the beginning of the name).

| 🚺 🖯 5 - C - 🙂 🖧                           | Ŧ        |            |                                |                         |                   | Book1 - Exce                          | ·I                         |                       |                            |               |                        |                                         | ? 📧        | _   | □ ×    |
|-------------------------------------------|----------|------------|--------------------------------|-------------------------|-------------------|---------------------------------------|----------------------------|-----------------------|----------------------------|---------------|------------------------|-----------------------------------------|------------|-----|--------|
| FILE HOME INSERT                          | PAGE LAY | OUT FC     | RMULAS                         | DATA                    | REVIEW            | VIEW                                  | ADD-INS                    | TEAM                  |                            |               |                        |                                         |            | Sig | n in 🔍 |
| Calibri<br>Paste<br>↓<br>Clipboard ₪ Font | • 11 • A |            | ≡ 📕 ờ∕ ·<br>≡ ≡ €Ξ<br>Alignmen | - ₽<br>#=   == -<br>t r | General<br>\$ - % | , , , , , , , , , , , , , , , , , , , | ▼<br>Condition<br>Formatti | onal Forma<br>ng Tabl | at as Cell<br>e * Styles * | Ensert Ensert | r ∑r<br>e r ↓ r<br>atr | Sort & Find<br>Filter - Sele<br>Editing | d&<br>ct ▼ |     | ^      |
| A1 T : X of the Bentley AISC SPlateBCE    |          |            |                                |                         |                   |                                       |                            |                       |                            |               |                        |                                         |            |     |        |
|                                           |          |            |                                |                         |                   |                                       |                            |                       |                            |               |                        |                                         |            |     |        |
| A                                         | В        | С          | D                              | E                       | F                 | AI                                    | AJ                         | AK                    | AL                         | AM            | AN                     | AO                                      | AP         | /   | AQ 🔺   |
| 1 Bentley.AISC.SPlateBCF                  | Ontimiza | laCo ismio | Colomialo                      | DeemCed                 | - Doom Diat       | Polt                                  | DistaBalta                 |                       | Deem Diet                  | De ave Diat   | Mold                   | WaldD                                   |            |     |        |
| 2 Name                                    | EALSE    | EALSE      | SeismicLo                      | Beamsect                | A 26              | 2/4" A225                             | PlateBolts                 | PlateBolts            | BeamPlate                  | BeamPlat<br>1 | E70XX                  | weidD                                   |            | _   |        |
| 4 SP BCE 1/4PL 3B3/4                      | FALSE    | FALSE      | 0                              | W 21x50                 | A30<br>A36        | 7/8" A325                             | 0                          | 1                     | 0                          | 1             | E70XX                  | 3                                       |            |     |        |
| 5 SP BCE 1/4PL 4B3/4                      | FALSE    | FALSE      | 0                              | W 21x50                 | A36               | 3/4" A325                             | 0                          | 1                     | 0                          | 1             | E70XX                  | 3                                       |            |     |        |
| 6 SP BCE 1/4PL 5B3/4                      | FALSE    | FALSE      | 0                              | W 21x50                 | A36               | 1" A325 N                             | 0                          | 1                     | 0                          | 1             | F70XX                  | 3                                       |            |     |        |
| 7 SP BCF 1/4PL 2B7/8                      | FALSE    | FALSE      | 0                              | W 21x50                 | A36               | 7/8" A325                             | 0                          | 1                     | 0                          | 1             | E70XX                  | 3                                       |            |     | _      |
| 8                                         |          |            |                                |                         |                   | -                                     |                            |                       |                            |               |                        |                                         |            |     |        |
| 9                                         |          |            |                                |                         |                   |                                       |                            |                       |                            |               |                        |                                         |            |     |        |
| 10                                        |          |            |                                |                         |                   |                                       |                            |                       |                            |               |                        |                                         |            |     |        |
| 11                                        |          |            |                                |                         |                   |                                       |                            |                       |                            |               |                        |                                         |            |     |        |
| 12                                        |          |            |                                |                         |                   |                                       |                            |                       |                            |               |                        |                                         |            |     |        |
| to Cheat1                                 |          |            |                                |                         |                   |                                       |                            |                       |                            |               |                        |                                         |            |     | ]▼     |
| Sneet1                                    | T        |            |                                |                         |                   |                                       |                            |                       |                            |               | _                      | -                                       |            |     |        |
| READY                                     |          |            |                                |                         |                   |                                       |                            |                       |                            |               | E                      |                                         | _          | +   | 100%   |

4) Then select all the information and copy the data to the clipboard (Ctrl+C)
| 🗴 🖯 🖓        | e 🙂 🖧                                                         | Ŧ          |              |                                    |          |                   | Book1 - Exc  | :el          |                               |             |                   |                         |              | ? 🛧           | - 🗆 ×           |
|--------------|---------------------------------------------------------------|------------|--------------|------------------------------------|----------|-------------------|--------------|--------------|-------------------------------|-------------|-------------------|-------------------------|--------------|---------------|-----------------|
| FILE HO      | ME INSERT                                                     | PAGE LAY   | OUT FOF      | RMULAS                             | DATA     | REVIEW            | VIEW         | ADD-INS      | TEAM                          |             |                   |                         |              |               | Sign in 🚨       |
| Paste        | Calibri -                                                     | • 11 • A   |              | = <b>- %</b><br>= - <del>(</del> = | • ₿•     | General<br>\$ - % | • €.0<br>.00 |              | ≓<br>ional Form<br>ting → Tak | nat as Cell | Ensert<br>Noelete | - Σ -<br>- ↓ -<br>t - < | AZT I        | nd &<br>ect = |                 |
| Clipboard 🕞  | Font                                                          |            | Es l         | Alignmen                           | nt G     | Nu                | mber         | Es l         | Styles                        |             | Cells             |                         | Editing      |               | ~               |
| A1           | A1 $\bullet$ : $\times \checkmark f_x$ Bentley.AISC.SPlateBCF |            |              |                                    |          |                   |              |              |                               |             |                   |                         |              |               |                 |
|              |                                                               |            |              |                                    |          |                   |              |              |                               |             |                   |                         |              |               |                 |
|              | Α                                                             | В          | С            | D                                  | E        | F                 | G            | Н            | I                             | J           | К                 | L                       | М            | N             | 0 🔺             |
| 1 Bentley.Al | SC.SPlateBCF                                                  | Outlineine | la Calina da |                                    | D        | D Dl -t           | D-1          | <b>C</b> 1   | D-2                           | ch          | 01                | -1                      | 0            | h a seal a d  | Calumat         |
| 2 Name       | 101 202/4                                                     | Optimize   | ISSEISMIC S  | SeismicLo                          | BeamSect | BeamPlat          | (DCI         | Ct<br>0 in   | DC2                           | CD          | SKEWANGI          | siopeAng                | CONNECC      | Develed       | Column          |
| 3 SP_BCF_1/4 | 4PL_2B3/4                                                     | FALSE      | FALSE        | 0                                  | VV 21x50 | A30               | 0 in         | 0 in         | 0 in                          | 0 in        | 0                 | 0                       | 0 in         | FALSE         | FALSE           |
| 4 SP_BCF_1/4 | 4PL_3B3/4                                                     | FALSE      | FALSE        | 0                                  | W 21x50  | A30               | 0 in         | 0 in         | 0 in                          | 0 in        | 0                 | 0                       | 0 in         | FALSE         | FALSE           |
| SP_BCF_1/4   | 4PL_4B3/4                                                     | FALSE      | FALSE        | 0                                  | W 21x50  | A30               | 0 in         | 0 in         | 0 in                          | 0 in        | 0                 | 0                       | 0 in         | FALSE         | FALSE           |
| 0 SP_BCF_1/4 | 1PL_3B3/4                                                     | FALSE      | FALSE        | 0                                  | VV 21x50 | A30               | 0 in         | 0 in         | 0 in                          | 0 in        | 0                 | 0                       | 0 in<br>0 in | FALSE         | FALSE           |
| 7 SP_BCF_1/  | +PL_2B7/8                                                     | FALSE      | FALSE        | 0                                  | VV 21X50 | A30               | UIN          | UIN          | UIN                           | UIN         | U                 | 0                       | UIN          | FALSE         | FALSE           |
| 0            |                                                               |            |              |                                    |          |                   |              |              |                               |             |                   |                         |              |               | 1               |
| 10           |                                                               |            |              |                                    |          |                   |              |              |                               |             |                   |                         |              |               |                 |
| 10           |                                                               |            |              |                                    |          |                   |              |              |                               |             |                   |                         |              |               |                 |
| 12           |                                                               |            |              |                                    |          |                   |              |              |                               |             |                   |                         |              |               |                 |
| 12           |                                                               |            |              |                                    |          |                   |              |              |                               |             |                   |                         |              |               | <b></b>         |
|              | Sheet1                                                        | (+)        |              |                                    |          |                   |              |              |                               |             |                   |                         |              |               | Þ               |
| READY        |                                                               |            |              |                                    |          |                   |              | AVERAGE: 0.7 | 5 COUNT                       | : 247 SUM:  | 45 🌐              | 8 4                     | ]            | -             | - <b>+</b> 100% |

5) In RAM Connection paste the connection templates to the desired folder in the database by pressing the "Paste items from clipboard" button.

| Connections                                                   |                                                                                                    | ×                                                                                          |
|---------------------------------------------------------------|----------------------------------------------------------------------------------------------------|--------------------------------------------------------------------------------------------|
| Connections Group: MyShearConnections Tables MySinglePlateBCF | Items           SP_BCF_1/4PL_2B3/4 - Copy(1)           SP_BCF_1/4PL_3B3/4 - Copy(1)           SP_BCF_1/4PL_4B3/4 - Copy(1)           SP_BCF_1/4PL_5B3/4 - Copy(1)           SP_BCF_1/4PL_2B7/8 - Copy(1) |                                                                                            |
|                                                               |                                                                                                    | î∎<br>173 <b>173</b><br>173<br>173<br>173<br>173<br>173<br>173<br>173<br>173<br>173<br>173 |
| -                                                             |                                                                                                    | Ŧ                                                                                          |
|                                                               |                                                                                                    | lose                                                                                       |

The new connection templates will be imported.

Note: The process to import several connection templates may take some time.

# Databases for sections, materials, bolts, welds and anchors

The program already comes with the most common types of bolts, welds, anchors, materials and sections. If materials and sections that do not exist in the database are required, this can be defined in the same way the new connection templates are.

| Single plate                                         |             |                  |                        |  |
|------------------------------------------------------|-------------|------------------|------------------------|--|
| <ul> <li>Connector</li> </ul>                        |             |                  |                        |  |
| tp: Plate thickness                                  | 0.25 in     |                  |                        |  |
| Material                                             | A36         |                  |                        |  |
| Plate position on beam                               | Center      |                  |                        |  |
| Bolts                                                | 3/4" A325 N |                  |                        |  |
| nr: Rows of Bolts                                    | ОК          | Cancel           | Bolts                  |  |
| s: Pitch - longitudinal center-to-<br>center spacing |             |                  | Group: United States 🔻 |  |
| Lev: Vertical edge distance                          | AISC        | 3/4" A325 M      | N                      |  |
| Leh: Horizontal edge distance                        |             | 7/8" A325 N      | N                      |  |
| a: Distance between weld and                         |             | 1 1/8" A325      | 5 N                    |  |
| bolts                                                |             | 1 1/4" A325      | 5 N                    |  |
| Hole type on plate                                   |             | 1 3/8" A325      | 5 N                    |  |
| Hole type on beam                                    |             | 1/2" A325 X      | (                      |  |
| Walding electrode to support                         |             | 5/8" A325 >      | (                      |  |
| weiding electrode to support                         |             | 3/4" A325 >      |                        |  |
| D: Weld size to support (1/16 in)                    |             | 1" A325 X        | ς                      |  |
|                                                      |             | 1 1/8" A325      | šΧ                     |  |
|                                                      |             | 1 1 // * ٨ 2 2 4 | : V                    |  |

Go to the required item and click in the right button of the combo to access to the available database.

For example, to edit a material existing in the database, press the *Materials* button in the *Databases* group, Home tab.

| Materials                                                                                                    |                                                                                                    | ? 🛛   |
|----------------------------------------------------------------------------------------------------|----------------------------------------------------------------------------------------------------|-------|
| Materials         Group:       United States         Tables         Dimension Lumber         Dimension LumberSP         Glulam-beams         Glulam-columns         Masonry clay         Masonry concrete         MEL         MSR         Non-NA Dimension Lumber         RC         Timber beams         Timber columns | Items         A36 (weightless)         A36         A36         A36         A500 GrA pipes         A500 GrB rounded         A500 GrC rectangular         A500 GrC rounded         A500 GrC rounded         A500 GrC rounded         A500 GrC rounded         A500 GrC rounded         A500 GrC rounded         A570 Gr30 cold form         A572 Gr50         A615 Gr42         A992 Gr50 |       |
|                                                                                                    |                                                                                                    | ~     |
|                                                                                                    |                                                                                                    | Close |

A dialog window will appear with the list of available items and the tool buttons to create, edit and manage the database.

Then, press the  $\boxed{\ }$  button.

| <u> </u> | Material properties                                                                                                    |                                                                                                    | ? <mark>*</mark>                                                                                                    |     |
|----------|----------------------------------------------------------------------------------------------------|----------------------------------------------------------------------------------------------------|----------------------------------------------------------------------------------------------------|-----|
|          | Property                                                                                                    | Value 🔺                                                                                                    | Help 🗇 Back 嬦 Pr                                                                                                    | int |
| :        | Units system<br>Name                                                                                                    | English<br>A500 GrB<br>rectangular                                                                         | Material type This option defines the type of material: steel, reinforced                                                                                                    |     |
|          | Type<br>Properties<br>Poisson's ratio<br>Unit weight<br>Coeff. of thermal expansion<br>Modulus of elasticity<br>Yield strength ratio (Ry)<br>Tensile strength ratio (Rt)<br>Specified min. tensile strength (Fu) | Steel<br>US<br>0.3<br>0.282 Lb/in3<br>6.50E-06 1/F<br>2.90E+07 psi<br>46000 psi<br>1.4<br>1.3<br>58000 psi | concrete, sawn lumber, glulam lumber, masony or other<br>(e.g. aluminum). Currently member design is only available<br>for reinforced concrete, wood and/or steel for US and steel or<br>concrete for UK.<br>Masonry design is only available inside the Masonry Wall<br>and Retaining Wall modules. |     |
|          |                                                                                                    |                                                                                                    |                                                                                                    | -   |

o edit or create an item, a new dialog will show up with all the required data

To create a new material, Press the is button to add a New group to the database. After that, a name for the new group is required in the displayed window.

Then, add a new Table by pressing the <sup>4</sup> button. A new dialog will be displayed to enter the name for the new table. It is also required to select the type of table.

Press the 📴 button to create a new item (material) for the current table.

There are similar tools to the connection template dialog to manage data in other databases dialogs. For more information, see the sensitive context help.

### Assignment group and its commands

The connection Assignment group and its buttons were described in the previous chapter. For the Assign button a menu is displayed for three assignment options, Basic, Smart and Gusset connections. The last option of that menu may be used to customize the list of templates grouped in the basic, smart and gusset connections.

### Customizing the connection assignment buttons

It is important that the connection assignment buttons are configured according to user's preferences. This determines the list of connections that will be associated with the assignment options in the Assignment menu, and the order in which these connections will be attempted. To configure this buttons, go to the *Design tab*, *Assignment group* and press the *Assign button*, and select the *Customize the toolbar*...option. The configuration window will appear with the current template arrangement.

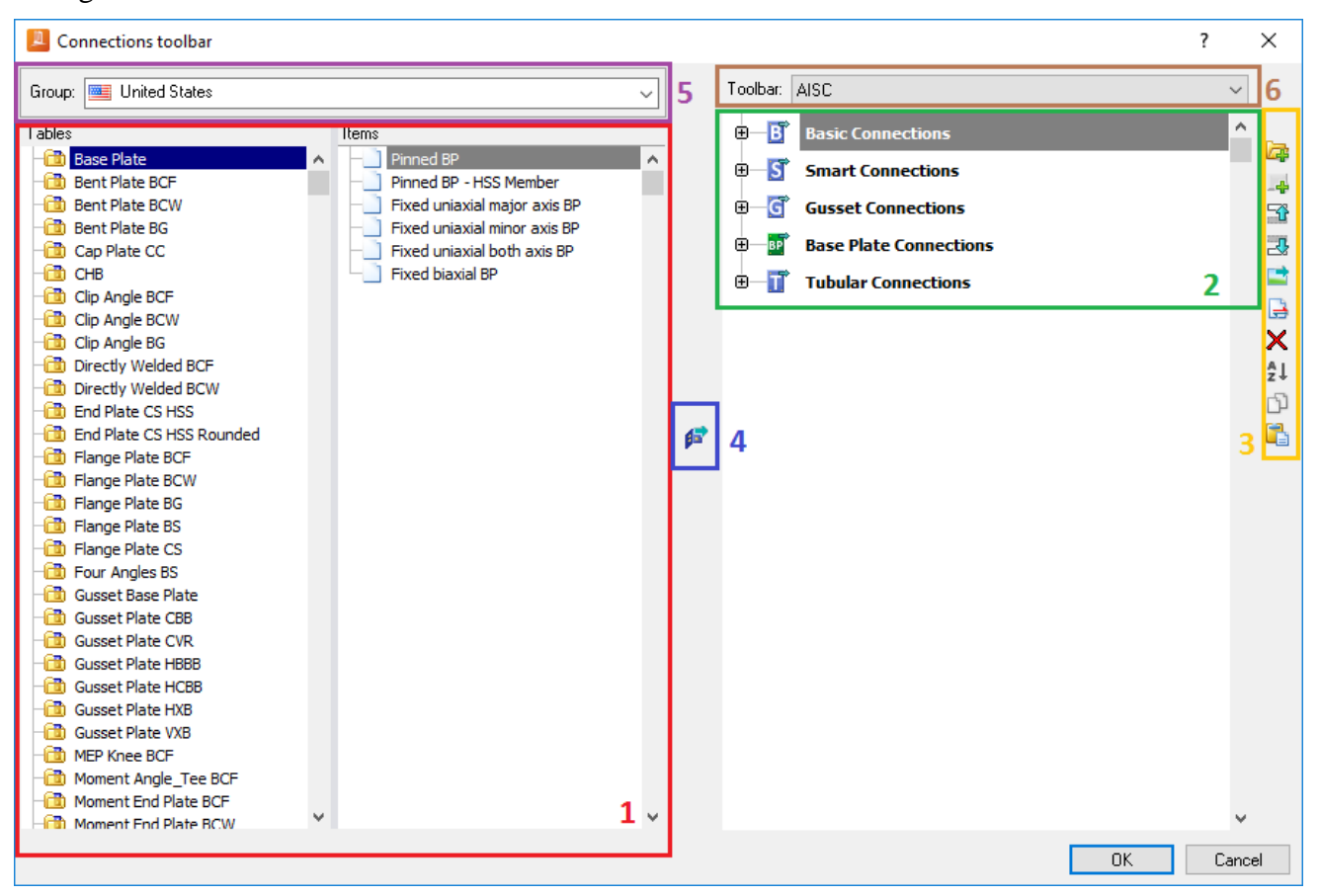

Connection toolbar configuration window.

In the area (1), the available database templates is shown, in the area (2), the assignment buttons that are defined for the menu can be found, in the area (3) there are tools to configure the list, in the area (4) there is a command to add a template to the selected button, in area (5) there is the group of the database and in area (6) the user may choose the toolbar to configure.

The user should notice that it is not possible to modify the toolbar defined by the program (the tools does not enable), but the user can configure an own assignment toolbar, based on groups, tables and templates of the program or those previously created. For this purpose, the "USER" toolbar may be selected from the combo box located at the upper-right corner of this window.

The assignment buttons created in the *Root* folder will always be visible along with the main group buttons. Therefore, it is recommended to include in this folder only the assignment buttons that are frequently used.

It is possible to create a new group button with the <sup>Lee</sup> button. The name of the new group will be asked.

| New gro | up |    | ×      |
|---------|----|----|--------|
| Name    |    |    |        |
|         | C  | ОК | Cancel |

Dialog window asking the name of the new group.

To create a new assignment button, place the cursor at the desired place.

|                | ? ×      |
|----------------|----------|
| Toolbar: USER  | •        |
| MyButtonsGroup | 🕞        |
|                | 4        |
|                | <b>1</b> |
|                |          |
|                |          |
|                |          |

For example locate a new assignment button in the recently created group.

Then press the 📕 button and enter the name of the button.

Then go to the list of available connections of the database and choose the templates for the button

(1). Press the  $\swarrow$  button to include the current template in the button list (2). Note that if a folder of the database is selected, all the connection templates of the folder will be assigned to the button keeping the same order as in the database (3).

| Connections toolbar                                                                                                    |                                                                                                    |                                  |                                                                      | ? <b>×</b> |
|----------------------------------------------------------------------------------------------------|----------------------------------------------------------------------------------------------------|----------------------------------|----------------------------------------------------------------------|------------|
| Group: 🚾 United States                                                                                                    |                                                                                                    | •                                | Toolbar: USER                                                        | •          |
| Group: United States Tables Tables Bent Plate BCF Bent Plate BG Bent Plate BG Bent Plate BG Cap Plate CC Bent Plate BG Cap Plate CC Bent Plate BG Bent Plate BG Bent Plate BG Bent Plate BG Bent Plate BG Bent Plate BCF Bent Plate BCF Bent Plate BG Bent Plate BG Bent Plate BS Bent Plate CS Bent Plate CBB Bent Plate CBB Bent Plate CBB Bent Plate CBB Bent Plate CBB Bent Plate CBB Bent Plate BCF Bent Plate CBB Bent Plate CBB BentPlate CBB Bent Plate CBB Bent | BP         BF         Image: Pice Pice Pice Pice Pice Pice Pice Pice                                                                                                    | <ul> <li>↓</li> <li>1</li> </ul> | Toolbar: USER<br>MyButtonsGroup<br>MyButton<br>BP_BCF_1/2PL_2B1<br>3 |            |
| Moment End Plate BCW     Moment End Plate BS     Moment End Plate BS     Bear End Plate BCF     Shear End Plate BCW     Shear End Plate BG     Single Plate BCF     Single Plate BCF     Single Plate BCW                                                                                                    | <ul> <li>BP_BCF_1/4PL_5B3/4</li> <li>BP_BCF_1/4PL_5B7/8</li> <li>BP_BCF_5/8PL_2B7/8</li> <li>BP_BCF_5/8PL_3B7/8</li> <li>BP_BCF_5/8PL_4B7/8</li> <li>BP_BCF_5/8PL_5B7/8</li> </ul> | ÷                                |                                                                      | •          |
|                                                                                                    |                                                                                                    |                                  |                                                                      | OK Cancel  |

Select the connection templates desired to be associated with the button "My Button" in the group "My Buttons Group".

It is very important to specify the order of the templates within a list because this order will be used during the assignment. To sort the templates use the buttons 32 and 32 to move the selected template up or down.

To delete a button use the command  $\times$ .

Notice that all buttons that are created have by default the same bitmap. The user can define the bitmap to be associated for each button with the button tool

| Open                                              |                                                                                                    |                                                                            |                                                                                                    |       |                                                                                                    |         | ? 🛛      |
|---------------------------------------------------|----------------------------------------------------------------------------------------------------|----------------------------------------------------------------------------|----------------------------------------------------------------------------------------------------|-------|----------------------------------------------------------------------------------------------------|---------|----------|
| Look jn:                                          | 🚞 Images                                                                                                    |                                                                            | <b>v</b> G                                                                                                    | ø 🖻 🖽 | ]-                                                                                                    | (24×24) | <b>A</b> |
| My Recent<br>Documents<br>Desktop<br>My Documents | BEPBSFlush<br>BEPPSFlush<br>BEPFlush<br>BEPFlush<br>BEPFlush<br>BEFFlush<br>BSFlangePlateB<br>BSFlangePlateB<br>BSFlangePlateFl<br>BSSinglePlateFl<br>BSSinglePlateFl<br>CapPlate | i<br>JoneWay<br>,<br>olted<br>velded<br>angePlateBolted<br>angePlateWelded | <ul> <li>ClipAngleWelded</li> <li>CSBolted</li> <li>CSSinglePlate</li> <li>CSWelded</li> <li>Default</li> <li>default_group</li> <li>DefaultButton</li> <li>DefaultGroup</li> <li>DirectlyWelded</li> <li>EndPlate</li> <li>EndPlate</li> <li>EndPlate</li> <li>ExtEndPlate</li> <li>FCP CS</li> <li>FCPwcpCS</li> <li>FlangePlateBolted</li> </ul> |       | FlangePlateV<br>FullyWelded<br>Gusset<br>GussetCBB<br>GussetCBB<br>GussetCBB<br>GussetCBB<br>GussetCBB<br>GussetCBB<br>GussetCBB<br>GussetCVR<br>GussetCVR | K.€     |          |
| ing compator                                      | <                                                                                                    | Ш                                                                          |                                                                                                    |       | >                                                                                                    |         |          |
| <b>S</b>                                          | File <u>n</u> ame:                                                                                                    | BentPlate                                                                  |                                                                                                    | ~     | <u>Open</u>                                                                                                    |         |          |
| My Network                                        | Files of type:                                                                                                    | Icon files (*.bmp;                                                         | *.ico)                                                                                                    | *     | Cancel                                                                                                    |         |          |

The bitmap has to be a bmp file of 22x22 pixels. There are ready-to-use choices in the ConnectionToolBars\Images folder.

The user can draw an own bitmap with any drawing application like Microsoft Paint.

# **Connection pad**

The connection pad or connection dialog is required for the creation of templates for the database and also to review/edit a model connection, or many model connections with the connections detailer. It is accessed when any template of the database is edited, when the user double clicks a model connection, or when several identical model connections are selected and the detailing command is invoked from the *Design tab*, *Connections group* and *Edit button*.

The connection pad has the following areas:

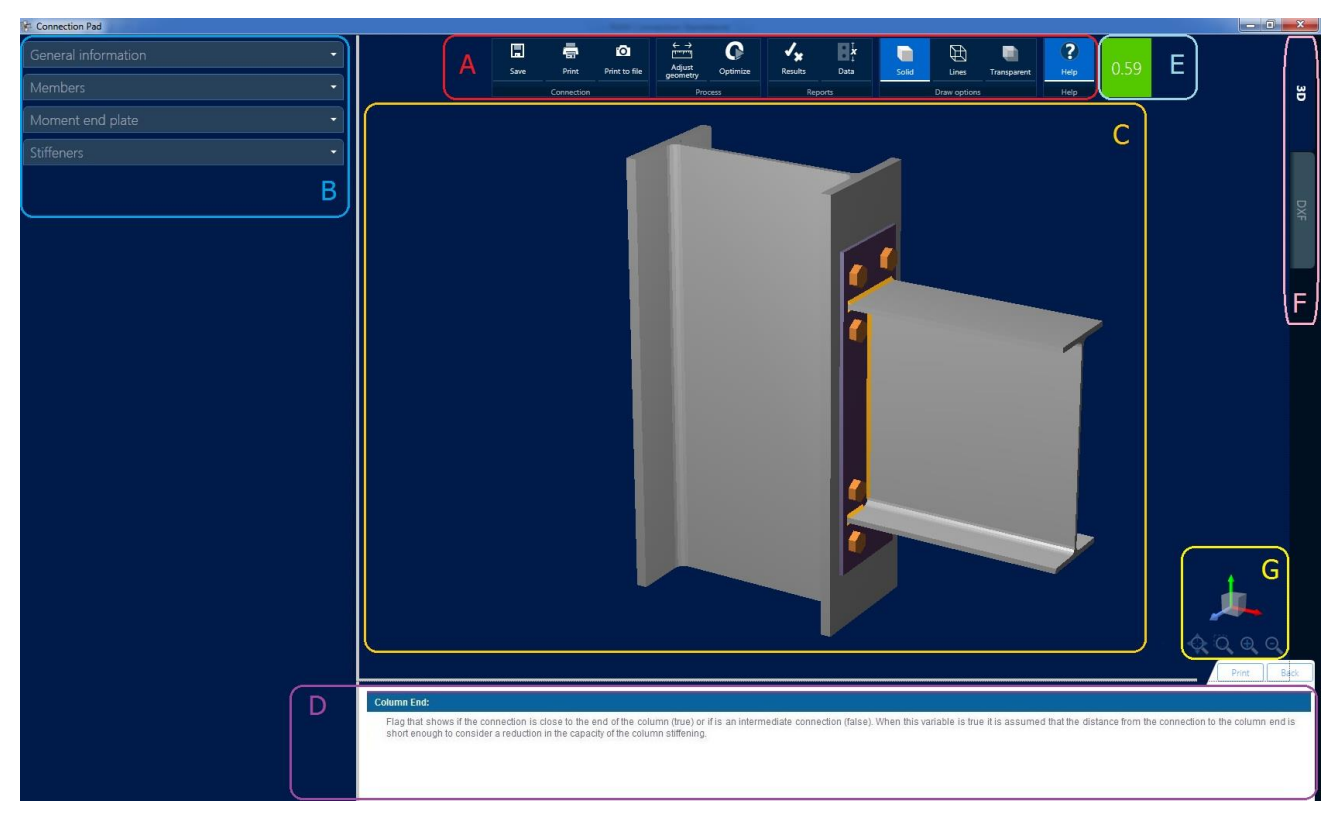

### Connection pad.

|    | Area                | Function                                                                                                    |
|----|---------------------|----------------------------------------------------------------------------------------------------|
| ID | Name                |                                                                                                    |
| A  | Toolbar             | General commands for saving, printing and accessing to data<br>and result reports, modifying tridimensional and DXF model<br>view. |
| В  | Edition area        | In this area the user may enter or modify the required data for<br>the connection.                                                 |
| С  | Graphic area        | Shows the 3D and DXF view of the connection.                                                                                       |
| D  | Sensitive help area | Displays helpful information about the data for the connection.                                                                    |
| E  | Traffic light       | Shows the design status of the connection.                                                                                         |
| F  | Tab                 | Choose the 3D and DXF view of the connection.                                                                                      |
| G  | Navigation control  | Tool that rotates, translate the model and also contain tools to change to default view models.                                    |

# Edition area

In this section the user enters all the necessary data to define the connection template (or reviews/modifies the properties of the selected model connections). The following connection data

should be provided: Units system, Code, Loads, Tag, and all the specific data required in Shear, Moment, Combined or Gusset connections.

The available units systems are Metric, English and SI. The available codes are AISC 360-05 ASD, AISC 360-05 LRFD, AISC 360-10 ASD, AISC 360-10 LRFD, AISC 360-16 ASD, AISC 360-16 LRFD, BS5950-00, GB 50017-03, EN 1993-2005, IS 800-2007, AS 4100-1998, NZS 3404-1997 and CSA S16-14. The loads can be entered in a spreadsheet that enables only certain loads according to the selected connection (i.e., in a bracket plate connection only shear load is allowed). Note that when editing model connections, the joint loads are transferred to the connection automatically.

**Notes:** All data with the icon (when editing model connections) is transferred to the connection pad directly from RCSA. When editing a model connection, any change in this data will not be permanent.

Choose the unit system as is appropriate to enter and display the connection data.

Notice that the current units of each property are shown beside their value. When entering a value without units, the currently units will be considered for the value. It is also possible to enter a value with its own units, which could be different from the current unit system; in this case the program will transform the entered value to the current units system.

The following length units are displayed according to the unit system selected. Metric: cm, m. English: in, ft. SI: mm, m.

**Note:** All the connection properties with units (as edge distances, plate length, etc.) will show their value and will be edited according to the current unit system. When entering a property value with small units, a dimension in centimeters for example, the default units when editing the property will be cm, inches or mm, according to the current unit system. On the other hand, if big units would have been used (as meters or feet), the default units would be meters or feet. Consider that this modification is applied only to the template or connection being modified.

For example (If the current units system is English):

Entering "1.5 in" Setback means 1.5 inches

Entering "0.1 ft" in Setback means 0.1 feet (the default unit becomes "ft").

Notice that the program allows to enter, for example, "1.5 kip" for a length. Although this is accepted, the resulting value may not be the expected. Also, this will not change the units of the property (in this case a length measure will not be changed to a force measure).

When creating a connection template in the database through the connection pad, the first time the connection pad is displayed it is filled with the default connection properties values. To see it drawn with some specific member sections (and materials) or to get preliminary (test) reports, assign the required sections and materials.

### Graphic area

In this part of the Connection Pad a true 3D or 2D visual representation of the selected connection is shown.

Change to the *Extruded View tab* to view the tridimensional model of the joint. Switch to the *DXF View tab* to view the bidimensional drawing of the joint. Notice that only one view may be set at a time.

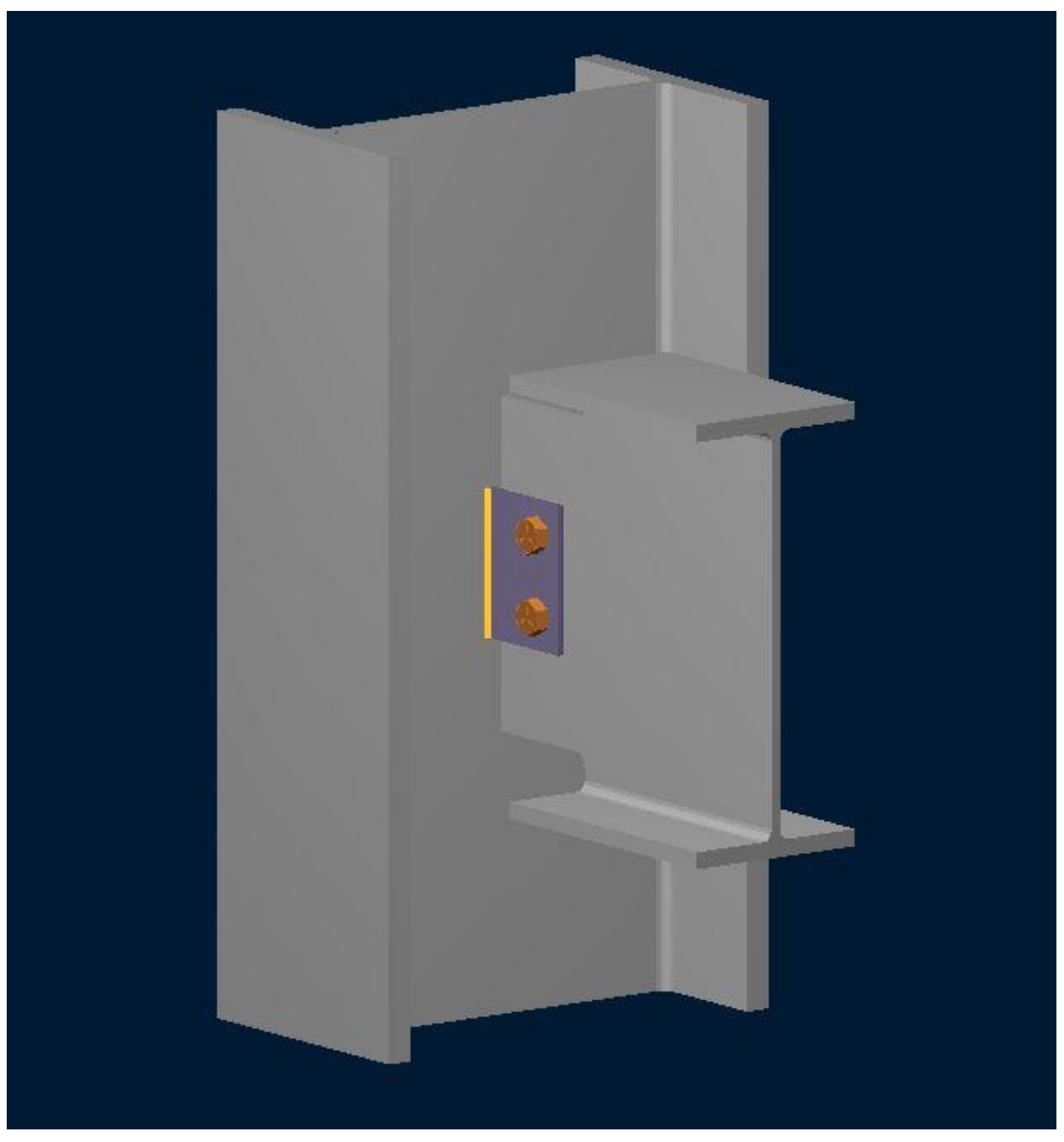

Tridimensional representation of a single plate BCW.

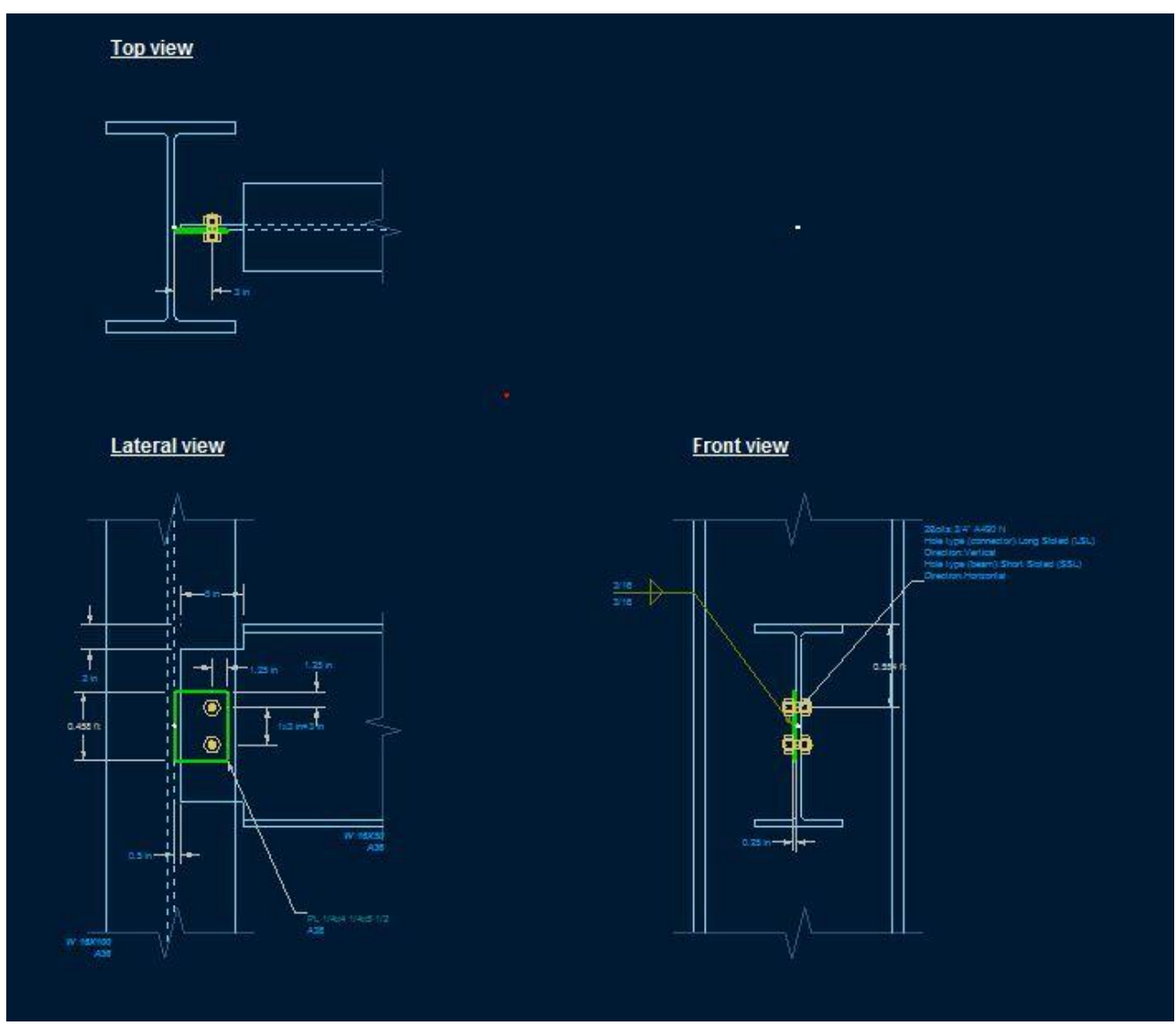

2D Drawing with different views and the option to export as a DXF file.

The following command buttons are used to modify the view of the connection:

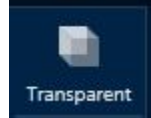

button allows seeing the 3D image as transparency.

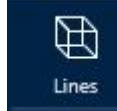

.

button allows seeing the 3d image only with lines (This view is different to the DXF).

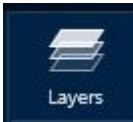

displays the DXF drawing layers.

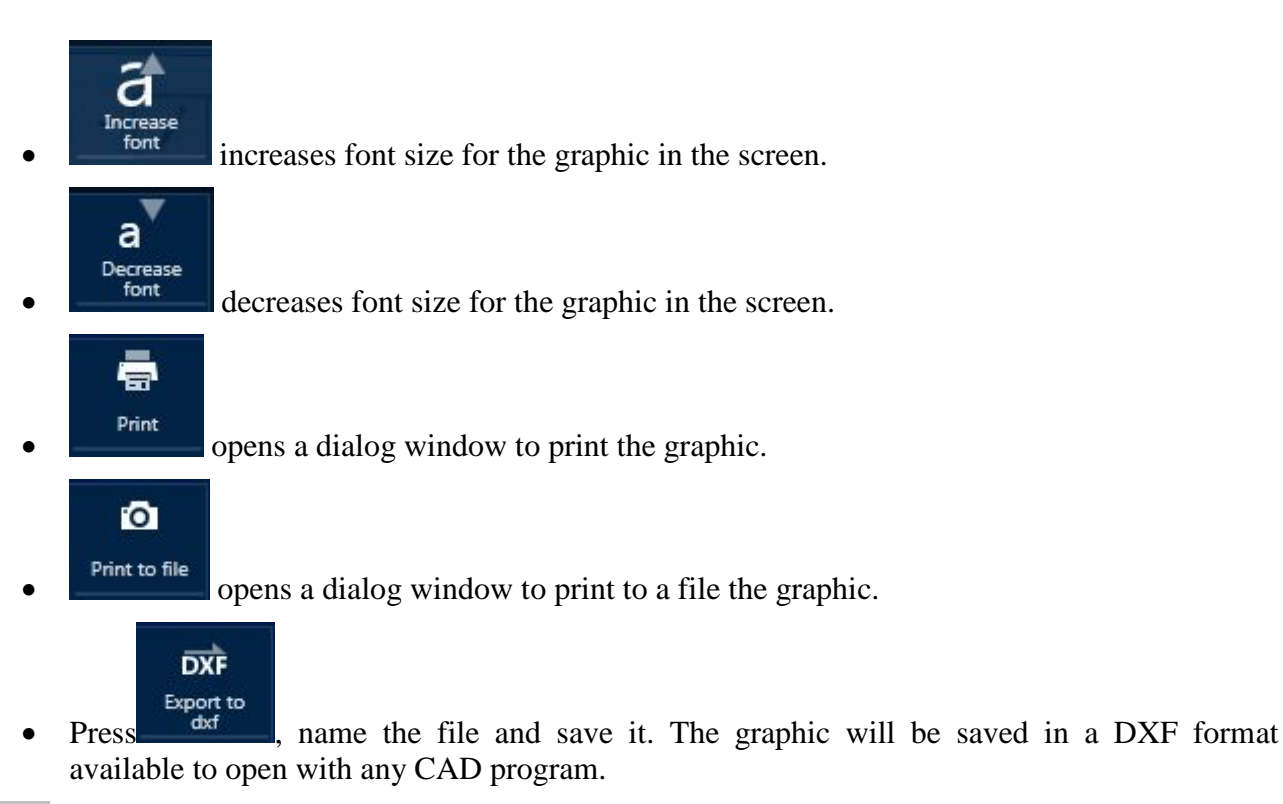

**V** TIP To rotate the 3D view of the connection, right-click and drag freely over the graphic area. With a mouse wheel it is possible to zoom in or out.

# Navigation control

The graphical area is referred to the area in the main screen where the 3D joint view is shown. In this area the joint view can be rotated, can be increased or reduced. Pressing navigation control displays a popup buttons with view options.

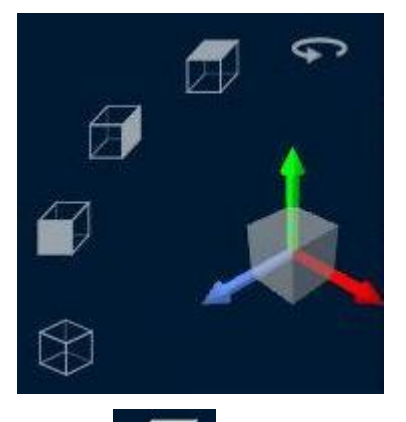

button activates top view.

button activates lateral view.

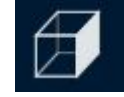

button activates front view.

- $\bigcirc$ 
  - button activates an isometric view.
- button inverts the views described.

Other commands that affect the view in the graphic area are in toolbar besides navigation control.

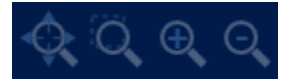

A brief description of these commands is presented as follows:

- The button sets the original joint view.
- Press the button and drag a rectangle to select the area of the graphic to amplify the view.

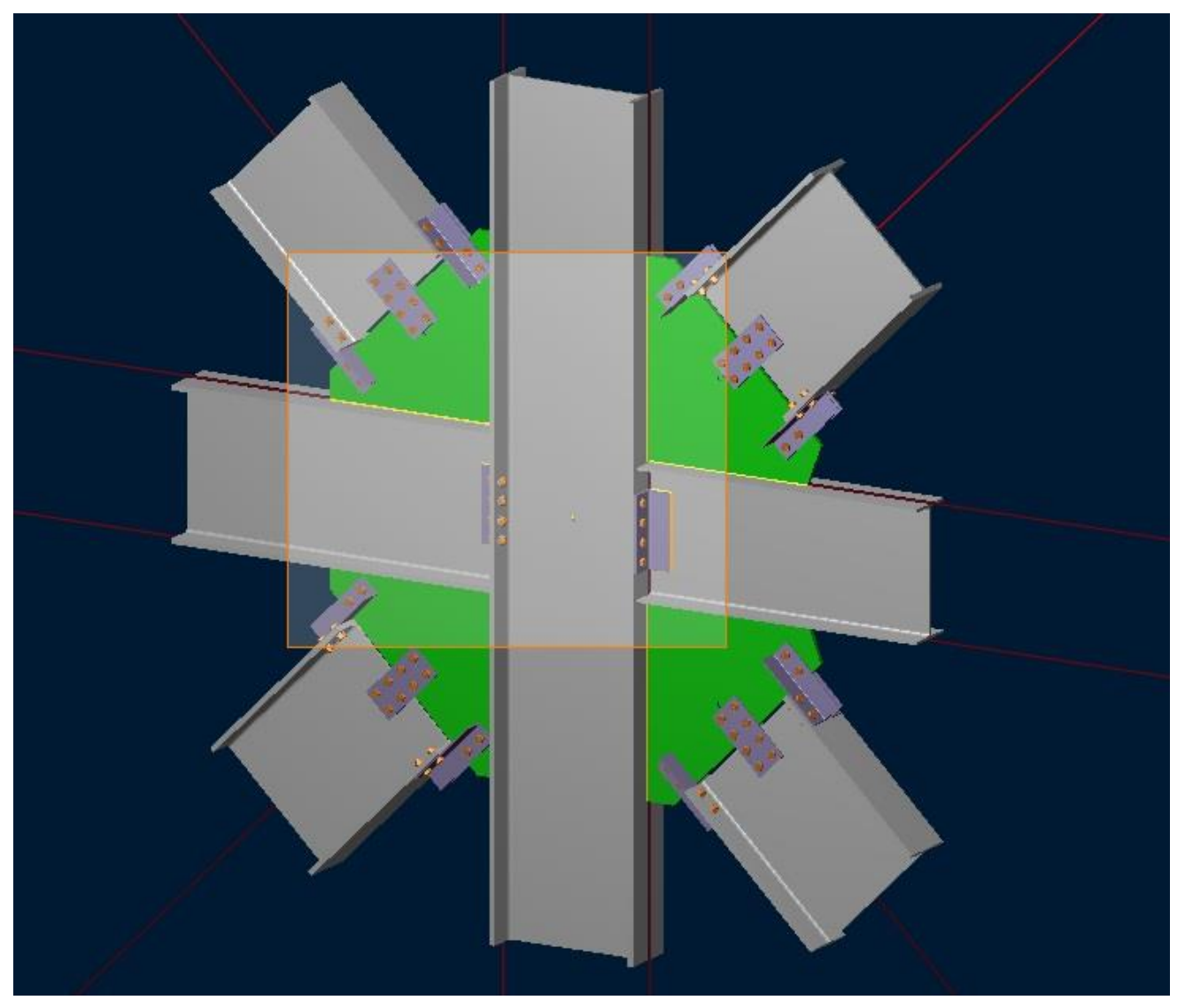

### Example of area zoom

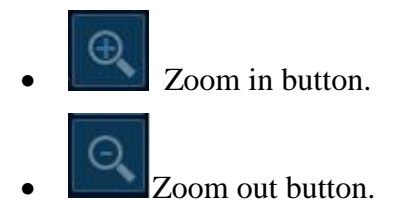

# Help area

In this section of the Connection Pad the help information related to the selected data in the Edition area is displayed:

| S                | hear web plate(s)                                    | *                         | nc Lev                               | nc       |
|------------------|------------------------------------------------------|---------------------------|--------------------------------------|----------|
| -                | Connector                                            |                           | Lev nr                               | • • Tiev |
| ✓ Left side beam |                                                      |                           | nr Leh                               | s        |
| -                | <ul> <li>Right side beam</li> </ul>                  |                           | Let                                  | g Lev    |
|                  | Connection type                                      | Bolted                    |                                      | Edit     |
|                  | Bolts                                                | 3/4" A325 N               | nc nc                                |          |
|                  | nc: Bolt columns                                     |                           |                                      |          |
|                  | nr: Rows of Bolts                                    |                           |                                      |          |
|                  | g: Gage - transverse center-to-<br>center spacing    | 5.5 in                    |                                      |          |
|                  | s: Pitch - longitudinal center-to-<br>center spacing | 3 in                      |                                      |          |
|                  | Lev: Vertical edge distance                          | 1.25 in                   | 22-5                                 |          |
|                  | Leh: Horizontal edge distance                        | 1.25 in                   | nc<br>A                              |          |
|                  | Hole type on beam                                    | STD                       |                                      |          |
|                  | Hole type on plate                                   | STD                       |                                      |          |
|                  | ef: Longitudinal distance to<br>edge                 | 1.75 in                   |                                      |          |
|                  |                                                      |                           |                                      |          |
| Cl               | ick the Back by                                      | utton to return to the pr | evious explanation of the help windo | w.       |
|                  | ist the Print by                                     | the second the second     | t avalanction of the halp window     |          |

Click the button to print the current explanation of the help window.

# 3.52

The Connection Pad has also a status box in the top right part of the window that shows the design status and ratio of the model. If the red light is on, it shows that the status and strength

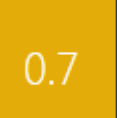

ratio of the connection are not good. When the yellow light is on the strength ratio is OK

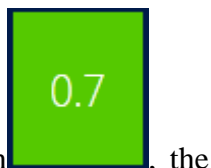

but there is a design requirement not fulfilled and finally, if the green light is on connection design status is OK.

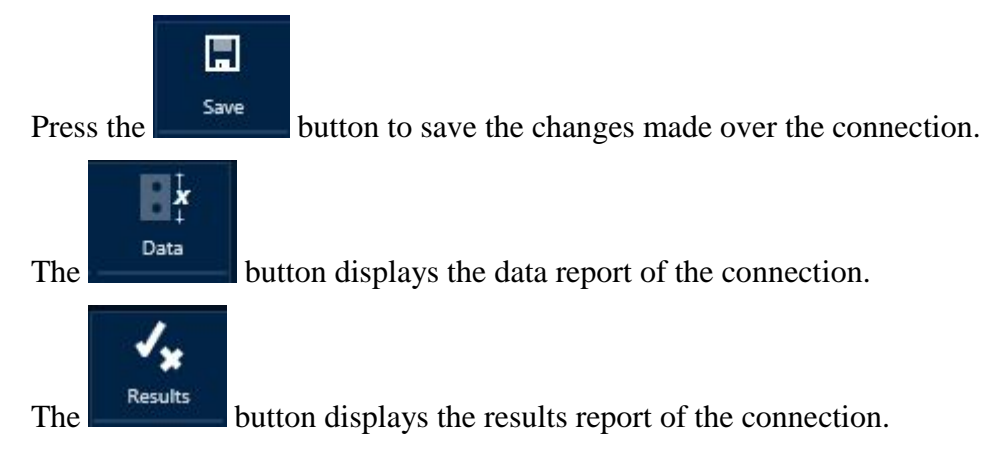

# **Connections Reports**

It is possible to obtain connection reports from the *Connection Pad* or from the program ribbon commands.

To obtain data or results reports from the Connection Pad, while reviewing/editing a connection or

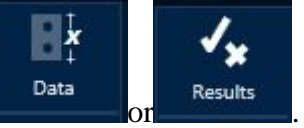

creating/editing a connection template, press one of the following buttons,

The data report provides the full description of the connection(s) considering the geometry and characteristics of the members and connection elements.

The results report provides all the connection capacity values for the critic load condition. At the beginning of the report there is a list of the load conditions considered. The second section of the report checks that the critical dimensions are within allowable code prescribed ranges or geometrical requirements. If a dimension is out of range, the status of the connection will reflect it (semaphore light turns into yellow. There is also a geometric verification to see the compatibility of the connection with the members (for example, this check will indicate if a plate exceeds the support width) in which case warning messages will also be reported. The third section shows the different capacity checks that are performed comparing the calculated capacity of the connection will change to N.G. (not good). Finally, at the bottom of the report, the most critical strength ratio of the connection is reported.

RCSA offers the possibility to have detailed or summary reports for several connections.

#### **Chapter 2: Steel Connections**

| Gen | eral                         |         |
|-----|------------------------------|---------|
|     | Join                         | ts list |
|     | Loads                        |         |
|     | Connection detail            |         |
|     | Connections elements summary |         |

Option in the menu to choose the type for the connection report

The user can choose between the report of joint list that describe the connection members with the strength ratio and the status, the load reports that considers the loads with the strength ratio and the status and the connections summary.

There is also the possibility to print the 3D graph with a descriptive text box. To do this set the view

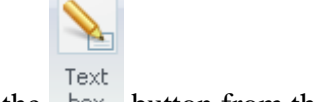

and press the box button from the *Output tab*, *Model graphic group*.

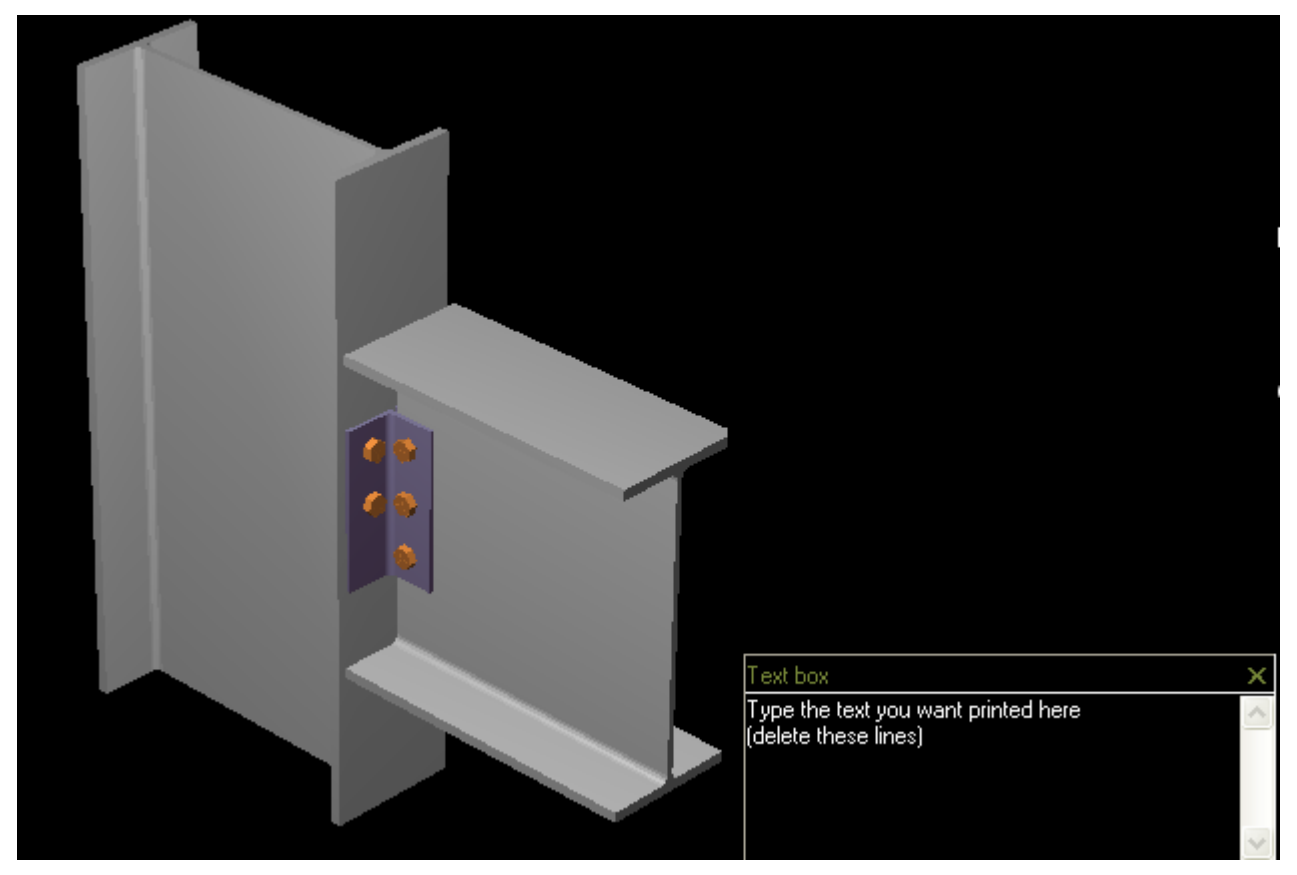

Enter the desired text that will be included in the graphics printing.

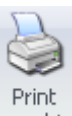

To print the actual view, execute the action pressing the graphic *graphic group*, then select the printer options and accept printing.

button from Output tab, Model

### References

The references used for connections are:

For AISC 360 design code:

- ANSI/AISC 360-05 Specification for Structural Steel Buildings.
- ANSI/AISC 341-05 Seismic Provisions for Structural Steel Buildings.
- ANSI/AISC 358-05 Prequalified Connections for Special and Intermediate Steel Moment Frames for Seismic Applications.
- ANSI/AISC 360-10 Specification for Structural Steel Buildings.
- ANSI/AISC 341-10 Seismic Provisions for Structural Steel Buildings.
- ANSI/AISC 358-10 Prequalified Connections for Special and Intermediate Steel Moment Frames for Seismic Applications.
- ANSI/AISC 360-16 Specification for Structural Steel Buildings.
- ANSI/AISC 341-16 Seismic Provisions for Structural Steel Buildings.
- ANSI/AISC 358-16 Prequalified Connections for Special and Intermediate Steel Moment Frames for Seismic Applications.
- Steel Tube Institute HSS Design Manual, Volume 4: Truss & Bracing Connections.
- Federal Emergency Management Agency Recommended Seismic Design Criteria for New Steel Moment-Frame Buildings, FEMA-350/June 2000.
- Murray Thomas M., Extended End-Plate Moment Connections, Steel Design Guide Series 4, AISC, 2003.
- Ellifritt Duane S. and Sputo Thomas, Design Criteria for Stiffened Seated Connections to Column Webs, Proceedings of NSCC Sponsored by AISC, New Orleans, April, 1-3, 1998
- J. H. Garret, JR. and R. L. Brockenbrough, Design Loads for Seated-beam in LRFD, Engineering Journal, AISC, 1986.
- Akbar R. Tamboli, Handbook of Structural Steel Connection Design and Details, McGraw Hill, 1999
- Sherman, Donald R., Ales, Joseph M., The Design of Shear Tabs with Tubular Columns, Master of Engineering Project, University of Wisconsin at Milwaukee, 1990.
- Thornton, William A., Loescher Michael, AISC Hollow Structural Sections Connections Manual, American Institute of Steel Construction, 1997.
- Bull Moose Tube HSS Connections Manual, Bull Moose Tube Company, 1999.
- J.A. Packer, J.E. Henderson, Hollow Structural Section Connections and Trusses A Design Guide, Canadian Institute of Steel Construction, 1997.
- Sherman, D. R. and J. M Ales, 1991, The Design of Shear Tabs with Tubular Connections, Proceedings of the 1991 National Steel Construction Conference, pp.1.1-1.22, AISC, Chicago, IL.

- Dowswell Bo, Connection Design for Steel Structures (Lecture Notes), Structural Design Solutions, LLC, 2003.
- Blodgett, O. W. (1966), Design of Welded Structures, The James F. Lincoln Arc Welding Foundation, Cleveland, Ohio.
- DeWolf, J.T. and Ricker, D.T. (1990), Column Base Plates, Steel Design Guide 1, American Institute of Steel Construction, Chicago, IL.
- Drake, R.M. and Elkin, S.J. (1999), "Beam-Column Base Plate Design—LRFD Method," Engineering Journal, American Institute of Steel Construction, Vol. 36, No. 1, First Quarter.
- Fisher, J.M. and Kloiber, L.A. (2006), Base Plate and Anchor Rod Design, Steel Design Guide 1, American Institute of Steel Construction, Chicago, IL.
- ACI (2008), Building Code Requirements for Structural Concrete and Commentary, ACI318-08/ACI 318R-08, American Concrete Institute, Farmington Hills, MI.
- PCA (2005), Notes on ACI 318-05 Building Code Requirements for Structural Concrete with Design Applications, Portland Cement Association, Skokie, Illinois.

For BS 5950-00 design code:

- BS 5950-1:2000. Structural use of steelwork in building.
- Joints in Steel Construction Simple Connections, Steel Construction Institute and the British Constructional Steelwork Association, United Kingdom, 2002.
- Joints in Steel Construction Moment Connections, Steel Construction Institute and the British Constructional Steelwork Association, United Kingdom, 1997.
- Trahair N.S., Bradford M. A., Nethercot D.A., The Behaviour and Design of Steel Structures to BS5950, Third Edition British, Spon Press, Great Britain, 2001.
- Joannides Frixos, Weller Alan, Structural Steel Design to BS 5950: part 1, Thomas Telford Publishing, Great Britain, 2002.

For GB 50017-03 design code:

- GB50017 2003. Code for design of steel structures.
- 钢结构连接节点设计手册(第二版)
- GB 50010 2010. Code for design of concrete structures
- GB 50011 2001. Code for seismic design of buildings

For EN 1993-2005 design code:

- EN 1993-1-1 (2005) Eurocode 3. Code for design of steel structures: General rules and rules for buildings.
- EN 1993-1-8 (2005) Eurocode 3. Code for design of steel structures: Design of joints.
- BS EN 1993-1-8 (2005). Incorporating Corrigenda December 2005, September 2006, July 2009 and August 2010. Eurocode 3: Design of steel structures Part 1-8: Design of joints.
- NA to BS EN 1993-1-8:2005. UK National Annex to Eurocode 3: Design of steel structures. Part 1-8: Design of joints.

- prEN 1992-4 (2013) Eurocode 2: Design of concrete structures Part 4: Design of fastenings for use in concrete.
- Joints in Steel Construction: Simple Joints to Eurocode 3, Steel Construction Institute and the British Constructional Steelwork Association, United Kingdom, 2014.
- Joints in Steel Construction: Moment-Resisting Joints to Eurocode 3, Steel Construction Institute and the British Constructional Steelwork Association, United Kingdom, 2013.

For IS 800-2007 design code:

- IS 800 (2007) Indian Standard General Construction in Steel Code of Practice.
- Bhavikatti, S.S. Design of Steel Structures by Limit State Method as Per IS: 800-2007. New Delhi: I.K. International Publishing House Pvt. Ltd., (2014).
- Subramanian, N. Steel Structures, Design and Practice. Oxford University Press, (2010).
- International Federation for Structural Concrete (2011). Design of Anchorages in Concrete. CEP-FIP. Lousanne, Switzerland.

For AS 4100-1998 design code:

- AS 4100 Supp. 1-1999 Steel structures Commentary (Supplement to AS 4100-1998). Australian Steel Institute.
- Design guide 1. Bolting in structural steel connections. Australian Steel Institute. T.J. Hogan.
- Design guide 2. Welding in structural steel connections. Australian Steel Institute. T.J. Hogan.
- Design guide 3. Web side plate. Australian Steel Institute. T.J. Hogan.
- Design guide 4. Flexible end plate connections. Australian Steel Institute. T.J. Hogan.
- Design guide 5. Angle cleat connections. Australian Steel Institute. T.J. Hogan.
- Design guide 6. Seated connections. Australian Steel Institute. T.J. Hogan.
- Design guide 7. Pinned base plate connections for columns. Australian Steel Institute. T.J. Hogan.
- Design guide 10. Bolted moment end plate beam splice connections. Australian Steel Institute. T.J. Hogan.
- Design guide 11. Welded beam to column. Australian Steel Institute. T.J. Hogan.
- Design guide 12. Bolted end plate to column moment connections. Australian Steel Institute. T.J. Hogan.
- Design guide 13. Splice connections. Australian Steel Institute. T.J. Hogan.
- Handbook 1. Design of structural steel connections. Australian Steel Institute. T.J. Hogan.
- Tubular design guide 21: Bolted bracing connections. Australian Steel Institute. P.W. Key and A.A. Syam.
- Tubular design guide 22: Bolted bracing cleats. Australian Steel Institute. P.W. Key and A.A. Syam.

For NZS 3404-1997 design code:

- NZS 3404: Part 1:1997 Incorporating Amendment No. 1 and Amendment No. 2 Steel Structures Standard Commentary (Supplement to AS 4100-1998). Australian Steel Institute.
- Steel Connect Structural Steelwork Connections Guide: Design Procedures SCNZ 14-1:2007. SCNZ Steel Construction New Zealand.

For CSA S16-14 design code:

- S16-14 Design of steel structures CSA Group. Canadian Institute of Steel Construction, Standards Association.
- Moment connections for Seismic Applications, second edition. CISC-ICCA Canadian Institute of Steel Construction.

# Chapter 3: Connections example for RC-Standalone

This chapter will explain the user step by step through the creation, design and optimization of steel connections in RAM Connection Standalone.

# 1) Run RAM Connection Standalone and define general design options

Once all the information needed for the connection design is available, execute RAM Connection standalone.

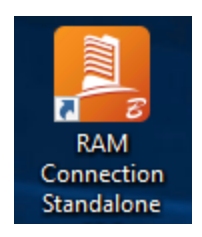

Press the Shortcut to run RAM Connection, or run the program from the start menu.

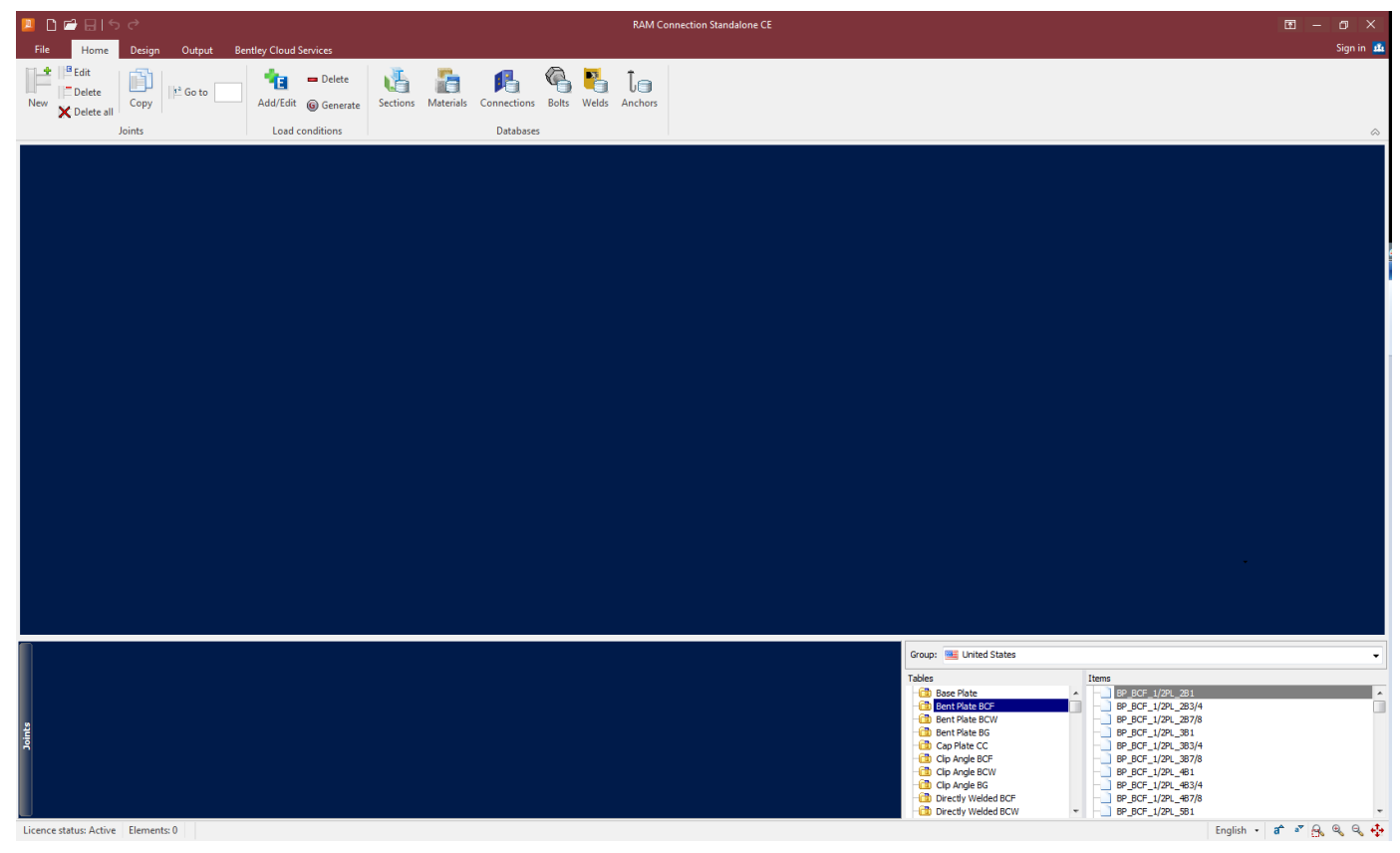

*The RAM Connection window will appear.* Select the unit system to work with.

English 🔻

Press the units button located in the status bar.

|              | Metric              |
|--------------|---------------------|
| $\checkmark$ | English             |
|              | SI                  |
| [U]          | Units configuration |

For the example select the English Units System.

Select the maximum allowable design ratio and the design code. To do this, in the *Assignment group* press the dialog box launcher and select the Design Standard and Design Method in the dialog that is displayed. For this example, select AISC 360-05 as standard and ASD as design method. Also, set the maximum strength ratio to the unity (1.0). The procedures that are described below can also be used to design connections according to the BS 5950-00, GB 50017-03, EN 1993-2005, IS 800-2007, AS 4100-1998, NZS 3404-1997 or CSA S16-14.

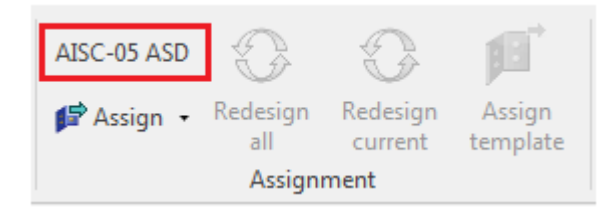

| Customize connection design             | ? <b>×</b>    |
|-----------------------------------------|---------------|
| Design code                             | AISC-05 ASD   |
| Design parameters                       |               |
| Maximum strength ratio limit:           | 1             |
|                                         |               |
| National annexes                        | Configuration |
| Seismic design parameters               |               |
| Consider seismic provisions             |               |
| Seismic category                        | A •           |
| Load conditions included in the design: |               |
| DL = Dead Load                          |               |
|                                         |               |
|                                         | -             |
|                                         |               |
|                                         | ∎ x<br>□      |
|                                         | D<br>S        |
|                                         | Ŭ.            |
|                                         |               |
|                                         | OK Cancel     |

For the example take a maximum strength ratio equal to one (the default and most common value) and the AISC 360-05 ASD code.

Determine the load conditions that will be considered in the design. For the example we will consider two load cases: Dead load and Live load.

**\***e

Dead Load comes as the default load case. Create the Live load case, press the Add/Edit button and the dialog will appear:

| Maria                | s.                   | Deco                        |      |          |      |    |         |    |   |    |
|----------------------|----------------------|-----------------------------|------|----------|------|----|---------|----|---|----|
| Num                  | D                    | Dead                        | Load |          |      | Ci | ategory |    | Â | Ŀ  |
| 2                    | LL                   | Live                        | oad  |          |      |    | -       | _  |   |    |
| -                    |                      | 2.00                        |      |          |      |    | 201     |    |   | D  |
|                      |                      |                             |      |          |      | CF | RANE    | Â  |   |    |
|                      |                      |                             |      |          |      | DL |         |    |   |    |
|                      |                      |                             |      |          |      | EC | 1       | =  |   | 1  |
|                      |                      |                             |      |          |      | H/ | AIL     | _  |   | 2  |
|                      |                      |                             |      |          | <br> | LL | R       |    |   |    |
|                      |                      |                             |      |          | <br> | SI | IOW     | Ŧ  |   | 10 |
|                      |                      |                             |      |          | <br> |    |         |    |   | 5  |
|                      |                      |                             |      |          |      |    |         |    |   |    |
|                      |                      |                             |      |          |      |    |         |    |   |    |
|                      |                      |                             |      |          |      |    |         |    |   |    |
| Comb                 | inatior              | IS:                         |      |          |      |    |         |    | Ť |    |
| Comb<br>Formu<br>Num | inatior<br>la:<br>ID | IS:<br>DL                   | LL   | Туре     |      |    |         | \$ |   |    |
| Comb<br>Formu<br>Num | inatior<br>la:<br>ID | DL                          | LL   | Туре     |      |    |         | \$ | : |    |
| Comb<br>Formu<br>Num | inatior<br>la:<br>ID | IS:<br>DL                   | LL   | Туре     |      |    |         | \$ | : |    |
| Comb<br>Formu<br>Num | inatior<br>la:<br>D  | DL                          |      | Туре     |      |    |         | Ş  |   |    |
| Comb<br>Formu<br>Num | inatior<br>la:<br>ID | DL                          |      | Тура     |      |    |         | æ  |   |    |
| Comb<br>Formu<br>Num | inatior<br>la:<br>D  | IS:<br>DL                   |      | Туре     |      |    |         | ¢  |   | 2  |
| Comb<br>Formu<br>Num | inatior<br>la:<br>ID | IS:<br>DL                   |      | Тура     |      |    |         | æ  | : |    |
| Comb<br>Formu<br>Num | inatior<br>la:       | IS:<br>DL                   |      |          |      |    |         | æ  |   |    |
| Comb<br>Formu<br>Num | inatior<br>la:       | IS:<br>DL                   |      | Type     |      |    |         | 2  |   |    |
| Comb                 | inatior<br>la:       | IS:<br>DL<br>               |      | Type     |      |    |         | ¢  | : |    |
| Comb                 | ination<br>la:       | IS:<br>DL<br>               |      | Type     |      |    |         | Ð  |   |    |
| Comb<br>Formu<br>Num | inatior<br>la:       | IS:<br>DL<br>DL<br>DL<br>DL |      | Type<br> |      |    |         | 2  |   |    |

Enter the required data to define the new load case.

The user can generate the desired load combinations:

|                           |                                          | lions                     |         |                      |          |                                                                                                    |
|---------------------------|------------------------------------------|---------------------------|---------|----------------------|----------|----------------------------------------------------------------------------------------------------|
| ~q268                     | s:                                       |                           |         |                      |          |                                                                                                    |
| Num                       | ID                                       | Descr                     | iption  |                      | Category | ·                                                                                                    |
| 1                         | DL                                       | Dead                      | Load    |                      | DL       |                                                                                                    |
| 2                         | LL                                       | Live lo                   | bad     |                      | LL       | <u> </u>                                                                                                    |
|                           |                                          |                           |         |                      |          |                                                                                                    |
|                           |                                          |                           |         |                      |          |                                                                                                    |
|                           |                                          |                           |         |                      |          |                                                                                                    |
|                           |                                          |                           |         |                      |          |                                                                                                    |
|                           |                                          |                           |         |                      |          |                                                                                                    |
|                           |                                          |                           |         |                      |          |                                                                                                    |
|                           |                                          |                           |         |                      |          |                                                                                                    |
|                           |                                          |                           |         |                      |          | ົ າ                                                                                                    |
|                           |                                          |                           |         |                      |          | _                                                                                                    |
|                           |                                          |                           |         |                      |          |                                                                                                    |
| Comb                      | ination                                  | ns:                       |         |                      |          |                                                                                                    |
| Comb<br>Formu<br>Num      | ination<br><sub>Ia:</sub> C1             | ns:<br>= DL+LL<br>DL      | LL      | Туре                 |          | ¢ 🕏                                                                                                    |
| Comb<br>Formu<br>Num<br>1 | ination<br><sub>la:</sub> C1<br>ID<br>C1 | ns:<br>= DL+LL<br>DL      | LL<br>1 | Type<br>Not assigned |          | ¢ 🗟                                                                                                    |
| Comb<br>Formu<br>Num<br>1 | ination<br><sub>la:</sub> C1<br>ID<br>C1 | ns:<br>= DL+LL<br>DL      | LL<br>1 | Type<br>Not assigned |          | \$ 1<br>                                                                                                    |
| Comb<br>Formu<br>Num<br>1 | ination<br><sub>la:</sub> C1<br>ID<br>C1 | ns:<br>= DL+LL<br>DL<br>1 | LL<br>1 | Type<br>Not assigned |          | 2 2<br>2<br>2<br>3<br>3<br>3<br>3<br>3<br>3<br>3                                                                                                    |
| Comb<br>Formu<br>Num<br>1 | ination<br><sub>la:</sub> C1<br>D<br>C1  | ns:<br>= DL+LL<br>DL<br>1 |         | Type<br>Not assigned |          | <ul> <li>Image: Constraint of the second second</li></ul>        |
| Comb<br>Formu<br>Num<br>1 | inatior<br><sub>la:</sub> C1<br>D<br>C1  | ns:<br>= DL+LL<br>DL<br>1 |         | Type<br>Not assigned |          | <ul> <li>2</li> <li>2</li> <li>2</li> <li>3</li> <li>3</li> <li>3</li> <li>3</li> <li>3</li> <li>3</li> <li>4</li> <li>4&lt;</li></ul> |
| Comb<br>Formu<br>Num<br>1 | ination<br>la: C1<br>C1                  | ns:<br>= DL+LL<br>DL<br>1 |         | Type<br>Not assigned |          | <ul> <li>2</li> <li>2</li> <li>3</li> <li>3</li> <li>3</li> <li>3</li> <li>3</li> </ul>                                                                                                    |
| Comb<br>Formu<br>Num<br>1 | ination<br><sub>la:</sub> C1<br>C1       | ns:<br>= DL+LL<br>DL<br>1 |         | Type<br>Not assigned |          | <ul> <li>2</li> <li>2</li> <li>3</li> <li>3</li> <li>3</li> <li>3</li> <li>3</li> <li>3</li> <li>3</li> <li>4</li> <li>4&lt;</li></ul> |
| Formu<br>Num<br>1         | inatior<br>la: C1<br>C1                  | ns:<br>= DL+LL<br>DL<br>1 |         | Type<br>Not assigned |          | <ul> <li></li></ul>                                                                                                    |
| Comb<br>Formu<br>Num<br>1 | ination<br><sub>la:</sub> C1<br>C1       | 15:<br>= DL+LL<br>DL<br>1 |         | Type<br>Not assigned |          | <ul> <li>2</li> <li>2</li> <li>3</li> <li>3</li> <li>3</li> <li>3</li> <li>3</li> <li>3</li> </ul>                                                                                                    |
| Comb<br>Formu<br>Num<br>1 | ination<br>la: C1<br>C1                  | ns:<br>= DL+LL<br>DL<br>1 |         | Type<br>Not assigned |          | <ul> <li>2</li> <li>2</li> <li>3</li> <li>3</li> <li>3</li> <li>3</li> <li>3</li> <li>3</li> <li>3</li> <li>3</li> <li>4</li> <li>4&lt;</li></ul> |
| Comb<br>Formu<br>Num<br>1 | ination<br>la: C1<br>C1                  | ns:<br>= DL+LL<br>DL<br>1 |         | Type<br>Not assigned |          | <ul> <li>Image: Second second second</li></ul>     |
| Comb<br>Formu<br>Num<br>1 | inatior<br>la: C1<br>C1                  | ns:<br>= DL+LL<br>DL<br>1 |         | Type<br>Not assigned |          | <ul> <li>2</li> <li>2</li> <li>3</li> <li>3</li> <li>3</li> <li>4</li> <li>5</li> <li>4</li> <li>5</li> <li>5&lt;</li></ul> |

*Define the load combination C1 as DL* + *LL (for the ASD Specification).* 

Now it is time to assign the first connection.

### 2) Assign basic connections

RAM Connection includes ready-to-use connections templates called basic connections. In the following sections it will be explained how to customize them to own work practice. For the moment the standard settings are taking for illustration.

| Π | - | + |
|---|---|---|
|   | - | - |

First, press New to create a joint.

In the joint creation dialog that appears, select the type of joint desired to create.

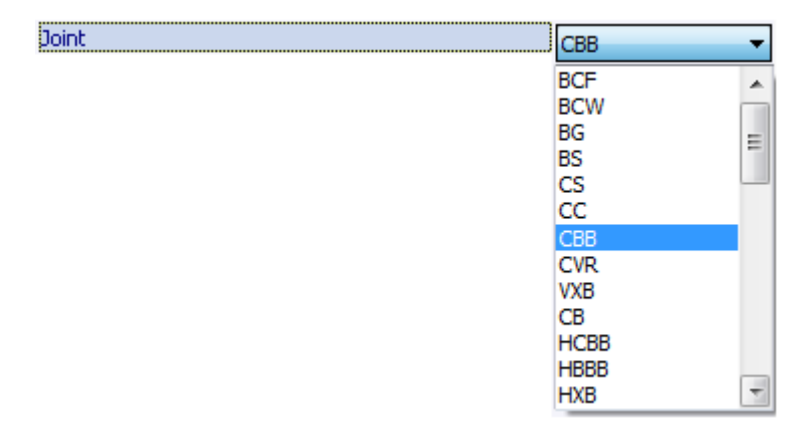

Joint type adopted for the first example

Now enter a joint description. Note that the description is used to identify the joint.

| Description | Europe In Asia b 1 |
|-------------|--------------------|
| pescription | Example juint 1    |

Adopted description for the example

Enter the members sections:

| Section | W 14X74 V<br>OK Cance<br>Group: Mited State | el<br>25 🗸                                                                                                    |
|---------|---------------------------------------------|----------------------------------------------------------------------------------------------------|
|         | Tables<br>- C HP<br>- C M<br>- C S<br>- C W | Items  W 12X336  W 14X22  W 14X26  W 14X30  W 14X34  W 14X38  W 14X43 W 14X43 W 14X43 W 14X53 W 14X53 W 14X61 W 14X61 W 14X68 W 14X68 W 14X74 W 14X82 |

Select the section and material for the beam, for the example W14x74 for section and A36 for material are entered.

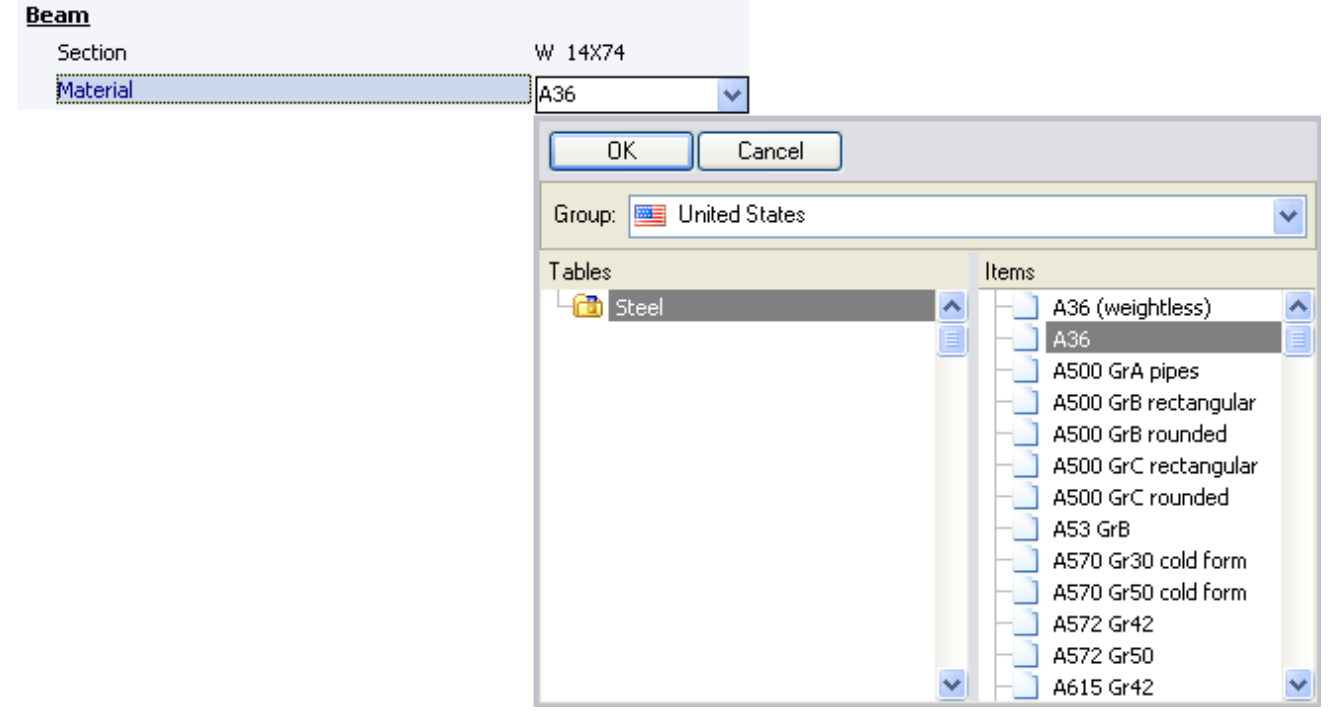

Repeat the last operation for the column; in the example the section W 16x89 and the A36 material will be used.

| <u>Column</u> |         |
|---------------|---------|
| Section       | W 16×89 |
| Material      | A36     |

Enter the rest of the required data.

Enter the loads, press the **barrent state** tab, note that a spreadsheet will be shown in which are listed all the load conditions of the model. The load combination are not shown as they will be determined automatically from the load conditions data.

| 💷 Ne             | ew joint     |       |       |      |      |    |    |      |                                                                                                    |
|------------------|--------------|-------|-------|------|------|----|----|------|----------------------------------------------------------------------------------------------------|
| [ <sup></sup> ]] | Joint data   |       | Loads |      |      |    |    |      |                                                                                                    |
|                  |              |       |       |      |      |    |    |      |                                                                                                    |
| Bear             | n(s) - Colur | mn(s) |       | Beem |      |    | [  | Kip] |                                                                                                    |
| Num              | Condition    | V2    | Axial | M33  | MMax | ML | .т | ŵ    | Loads:                                                                                                    |
| 1                | DL           | 12    | 2 (   | D    | )    | 0  | 0  |      | Beam loads:                                                                                                    |
| 2                |              | 7.5   |       |      |      |    | 0  |      | Axial                                                                                                    |
|                  |              |       |       |      |      |    |    |      | V2: Shear force acting at the beam end to be transmitted by the<br>connection. Used in: Shear connections.                                                             |
|                  |              |       |       |      |      |    |    |      | Axial: Axial force acting on the beam. Positives values for tension.<br>Used in: Shear connections and moment connections.                                             |
|                  |              |       |       |      |      |    |    | _    | M33: Bending moment acting at the beam end to be transmitted<br>by the connection. Used in: Moment connections.                                                        |
|                  |              |       |       |      |      |    |    |      | MMax: The maximum moment in the beam. Used in: the check of<br>the overall stability of notched beams with shear connections<br>designed according to BS 5950-1:2000.  |
|                  |              |       |       |      |      |    |    |      | MLT: Equivalent uniform moment factor. Used in: the check of the<br>overall stability of notched beams with shear connections<br>designed according to BS 5950-1:2000. |
|                  |              |       |       |      |      |    |    |      | Column loads:                                                                                                    |
|                  |              |       |       |      |      |    |    | -    | Axial 🔓 M33                                                                                                    |
|                  |              |       |       |      |      |    |    |      |                                                                                                    |
| •                |              |       |       |      |      |    |    |      | /v2                                                                                                    |
|                  |              |       |       |      |      |    |    |      | OK Cancel                                                                                                    |

Enter 12 kips as shear force for dead load (DL) and 7.5 kips as shear force for live load (LL).

Define the type of connection to be used. In the list of available templates, open the folder of the

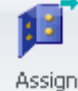

desired template and assign it to the joint by pressing the button Assignment group.

| Group: United States     | •                      |
|--------------------------|------------------------|
| Tables                   | Items                  |
| -🛅 Single Plate BCF      | SP_BCF_1/2PL_2B1       |
| -🛅 Single Plate BCW      | SP_BCF_1/2PL_3B1       |
| -🛅 Single Plate BG       | SP_BCF_1/2PL_4B1       |
| -🛅 Single Plate BS       | — SP_BCF_1/2PL_5B1     |
| -🛅 Single Plate CS       | SP_BCF_1/4PL_2B1       |
| -🛅 Standard Tee BCF      |                        |
| -🛅 Standard Tee BCW      | SP_BCF_1/4PL_2B7/8     |
| -🛅 Standard Tee BG       | SP_BCF_1/4PL_3B1       |
| - 🛅 Stiffened Seated BCF | SP_BCF_1/4PL_3B3/4     |
| - 🛅 Stiffened Seated BCW | F - SP_BCF_1/4PL_387/8 |

For the example select the SP\_BCF\_1/2PL\_2B1 as the template for the connection.

The connection will be assigned.

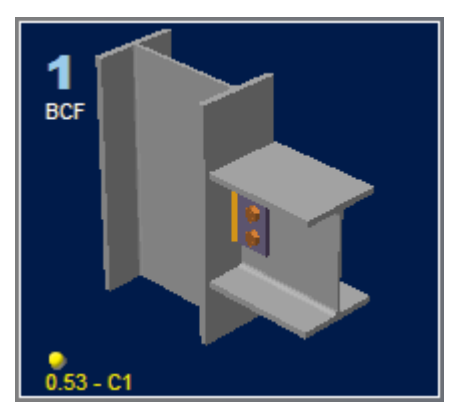

Notice that the ratio of the connection is less than 1, but the status shown yellow flag, meaning geometric warnings in the model.

Try with the SP\_BCF\_1/4PL\_3B3/4 template.

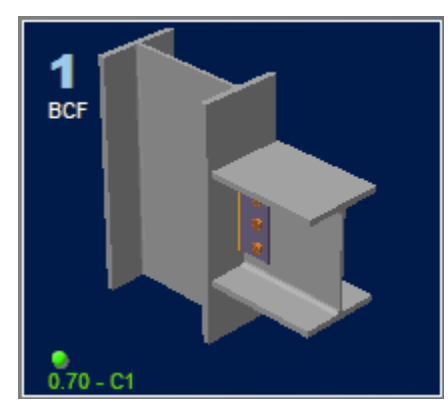

The ratio and status for the new connection are OK now.

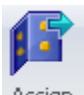

Alternatively there is another way to assign connections using the button to obtain the same result without iterations. Selecting the button the next option list will be displayed (for AISC design code).

| B        | Basic SP                                      |
|----------|-----------------------------------------------|
| H.       | Basic TP (HSS)                                |
|          | Basic EP Bolted                               |
|          | Basic EP Welded                               |
| -        | Basic EP CS Rectangular                       |
| +++      | Basic EP CS Circular                          |
| <b>D</b> | Basic DA All bolted                           |
| Ð        | Basic DA Weld support Weld beam               |
| 4        | Basic BP Bolted                               |
|          | Basic ST All bolted                           |
|          | Basic ST Weld support Weld beam               |
| 井        | Basic SSL Bolted                              |
| 4        | Basic SSP Welded                              |
| 3        | Basic US Bolted                               |
| 4        | Basic US Welded                               |
| I        | Basic FP Bolted                               |
| I        | Basic FP Welded                               |
| I        | Basic MA Bolted                               |
| Т        | Basic MEP Extended both ways (DG4)            |
| I        | Basic MEP Flush (DG16)                        |
|          | Basic MEP Extended upwards (DG16)             |
| Ξ        | Basic MEP Extended downwards (DG16)           |
| ¢        | Basic MEP Flush Beam Splice                   |
| 1        | Basic MEP Extended upwards Beam Splice        |
| 1        | Basic MEP Extended downwards Beam Splice      |
|          | Basic MEP Flush Beam Splice Apex              |
| n 🗈      | Basic MEP Extended Upwards Beam Splice Apex   |
| ø        | Basic MEP Knee Vertical Extended upwards      |
| F        | Basic MEP Knee Horizontal Extended upwards    |
| Ň        | Basic MEP Knee Perpendicular Extended upwards |
| -        | Cap Plate                                     |
|          | Basic CS FP Bolted                            |
|          | Basic CS FP Welded                            |
|          | Basic CS SP                                   |
|          | Basic CS FP SP Bolted                         |
|          | Basic BS FP Bolted                            |
|          | Basic BS FP Welded                            |
|          | Basic BS SP                                   |
|          | Basic BS FP SP Bolted                         |

From this list select Basic SP (single plate); this action will assign the most adequate connection to the recently created joint.

To review all the data and the connection design, select the image in the Joint selection area and press the **Edit...** button for the connection to be edited. As explained before, other ways to access to the connection pad (dialog) are: 1) double-clicking over the connection image in the graphic area (3D

Edit

view), or 2) by pressing the button from the *Design tab*, *Connections group*, and selecting the correct type of connection.

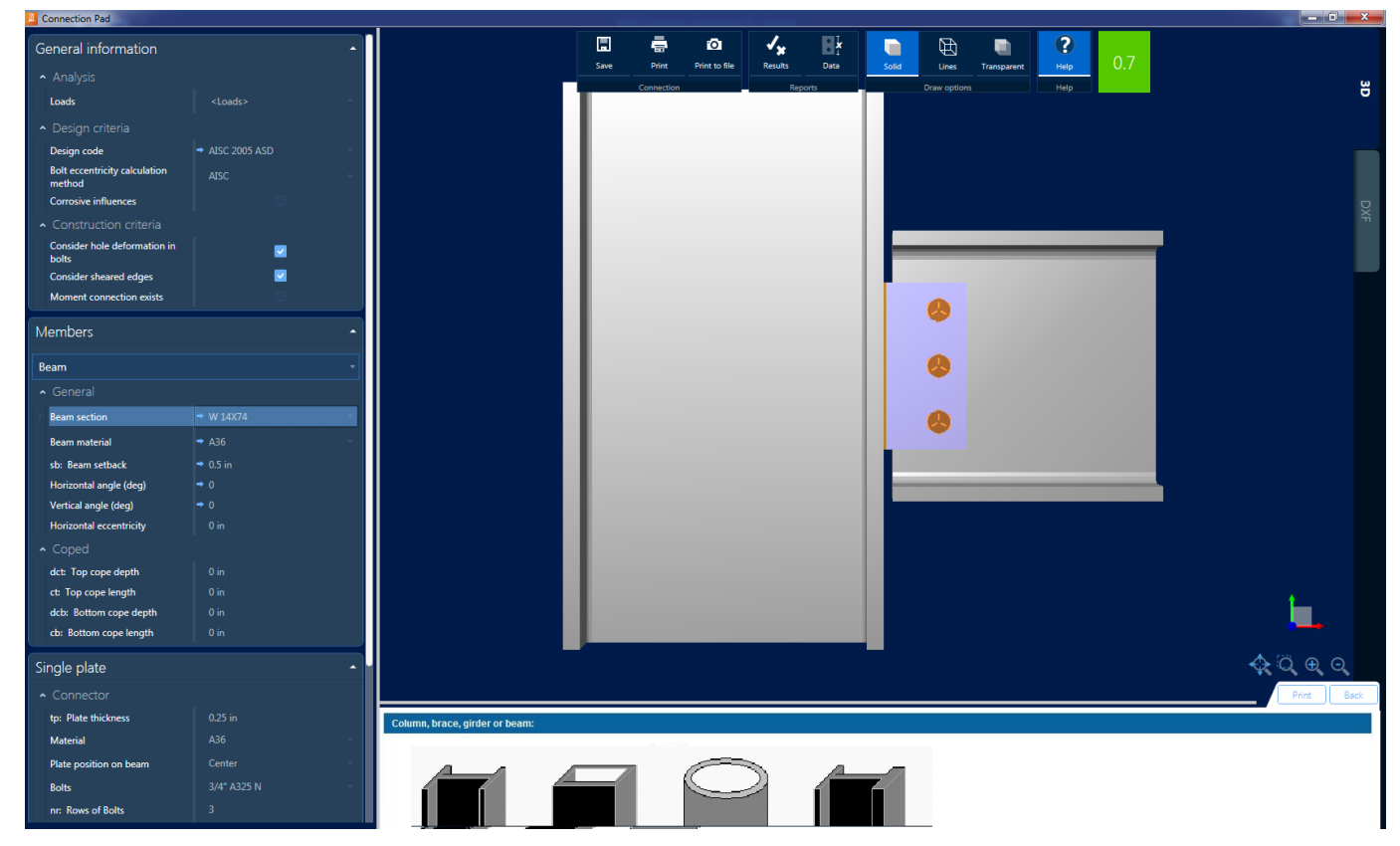

Review all the data for the selected connections in the connection Pad. It is important to verify if the status and critic strength ratio are OK.

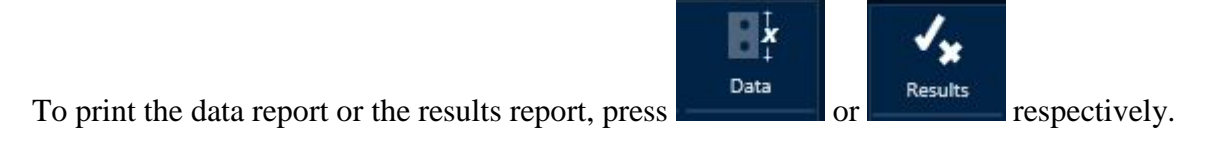

It is possible to edit any parameter of the connections. This is very useful when the design was not successful in order to achieve an adequate design connection. Note that any manual changes will be lost if the connections are redesigned or reassigned.

Now it is time to save the model file with all the connections. Press 🗐 in the quick access toolbar, or in the RCSA button menu.

Following a similar procedure as outlined for Example 1, design the following connections:

| Example2 | BG  | SP_BG_1/4PL_3B3/4  |
|----------|-----|--------------------|
| Example3 | BCW | SP_BCW_1/4PL_2B3/4 |
| Example4 | BCF | FP_BCF_5/8PL_1B3/4 |

Use the following data for Member 1 (Beam):

| Example2 | BG  | W 12x30 | A36 |
|----------|-----|---------|-----|
| Example3 | BCW | W 12x30 | A36 |
| Example4 | BCF | W 18x50 | A36 |

And the following data for Member 2 (Column):

| Example2 | BG  | W 18x71 | A36 |
|----------|-----|---------|-----|
| Example3 | BCW | W 21x44 | A36 |
| Example4 | BCF | W 14x99 | A36 |

With the following loads: (Kip-ft)

| Example  | Joint  | Dead load |              | Live load |              |
|----------|--------|-----------|--------------|-----------|--------------|
|          | family | V2 [kip]  | M33 [kip-ft] | V2 [kip]  | M33 [kip-ft] |
| Example2 | BG     | 5         | 0            | 5         | 0            |
| Example3 | BCW    | 5         | 0            | 5         | 0            |
| Example4 | BCF    | 0         | 12           | 0         | 12           |

The results to be obtained are:

| Example   | Joint family | Connection             | Ratio | Status |
|-----------|--------------|------------------------|-------|--------|
| Example 1 | BCF          | SP_BCF_1/4PL_3B3/4     | 0.47  | OK *   |
| Example 2 | BG           | SP_BG_1/4PL_2B3/4      | 0.24  | OK *   |
| Example 3 | BCW          | SP_BCW_1/4PL_2B3/<br>4 | 0.43  | OK *   |
| Example 4 | BCF          | FP_BCF_5/8PL_1B3/4     | 0.75  | OK *   |

\*When the design was satisfactory, the design status is represented by the small sphere in the joints windows and it turns green.

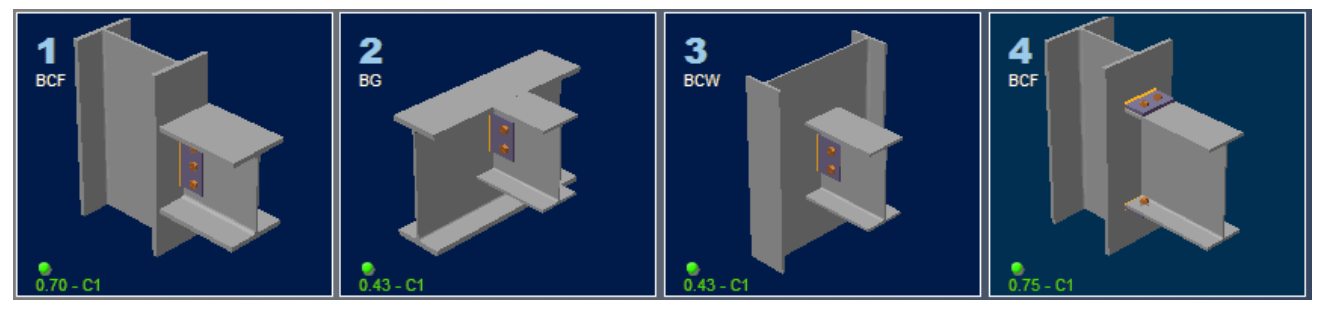

### Final results

As described in previous chapters, it is possible to obtain a report of all the created connections.

|   | Joints list                  |
|---|------------------------------|
|   | Loads                        |
|   | Connection detail            |
|   | Connections elements summary |
| _ |                              |

Choose the type of report desired and then print it.

What if the loads, geometry or any design condition change?

No problem. The user can redesign all or part of the connections in a very fast way.

For example, modify the loads by multiplying by 1.5, the ratio and status of the connections have changed and two connections are not good (status in red and critic strength ratio bigger than one).

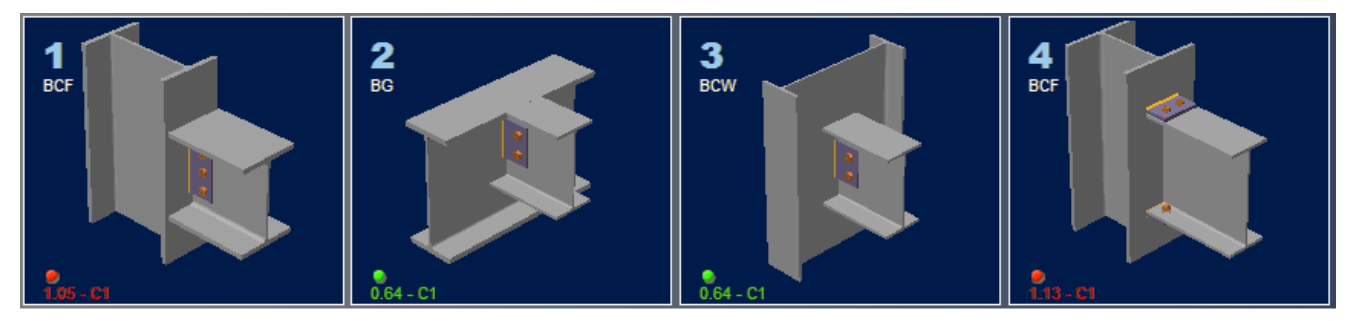

Ratio and status of connections with the loads increased.

For the first 3 examples press the Basic SP button and for the fourth example press Basic FP Bolted from the menu displayed pressing the button. The new connections have been assigned with a good design (green status).

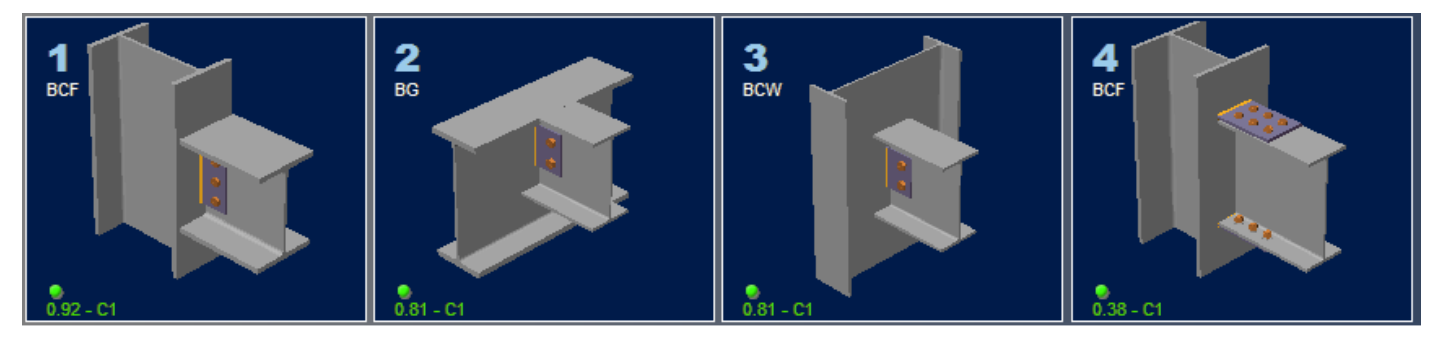

Note: If designing the connections with the buttons from the Assign button menu, use the

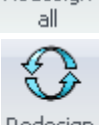

edesi

button to redesign all of the connections independently of the assignment buttons used or the current button to redesign the connections of the current joint, the results obtained are the same.

# 3) Assigning gussets connections

RAM Connection Standalone has templates to assign gussets-to-braces connections, groups of connections that design and optimize themselves automatically at the moment of changing any parameter of data in the connection dialog.

Thus, as previously done, add a CBB joint with the description "Example joint 5" in the joint dialog.
| Property                  | Value           |
|---------------------------|-----------------|
| Joint                     | СВВ 🗸           |
| Description               | Example joint 5 |
| Is column end             | No              |
| Actual members            |                 |
| Right beam                | Yes             |
| Left beam                 | Yes             |
| Upper right brace         | Yes             |
| Upper left brace          | Yes             |
| Lower left brace          | Yes             |
| Lower right brace         | Yes             |
| Column                    |                 |
| Section                   | W 18X106        |
| Material                  | A36             |
| Orientation (°)           | 0               |
| Right beam                |                 |
| Section                   | W 14X68         |
| Material                  | A36             |
| sb: Setback to the column | 0.5 in          |
| Left Beam                 |                 |
| Section                   | W 14X68         |
| Material                  | A36             |
| sb: Setback to the column | 0.5 in          |
| L: Length                 | 10 ft           |
| Upper right brace         |                 |
| Section                   | W 12X87         |
| Material                  | A36             |
| Slope angle               | 40              |
| Rotation                  | 0               |
| sbB: Setback              | 0.5 in          |
| Upper left brace          |                 |
| Section                   | W 12X87         |
| Material                  | A36             |
| Slope angle               | 40              |
| Rotation                  | 0               |
| sbB: Setback              | 0.5 in          |
| Lower left brace          |                 |
| Section                   | W 12X87         |
| Material                  | A36             |
| Slope angle               | 40              |
| Rotation                  | 0               |
| sbB: Setback              | 0.5 in          |
| Lower right brace         |                 |
| Section                   | W 12X87         |
| Material                  | A36             |
| Slope angle               | 40              |
| Rotation                  | 0               |
| sbB: Setback              | 0.5 in          |

*Joint type adopted for example 5* 

Introduce the properties for the members and braces, for this example the following was used:

| Member     | Section  | Material |
|------------|----------|----------|
| Column     | W 18X106 | A36      |
| Left Beam  | W 14X68  | A36      |
| Right Beam | W 14X68  | A36      |

| Brace   | Section | Material |
|---------|---------|----------|
| Brace 1 | W 12X87 | A36      |
| Brace 2 | W 12X87 | A36      |
| Brace 3 | W 12X87 | A36      |
| Brace 4 | W 12X87 | A36      |

**Note.** It's very important to introduce the slope angle of the brace so the template may assign the connection correctly. For the example, the slope angle is 40°.

Introduce the loads:

| jol 🛄 | int 5                                         |             |       |              |            |            |        |           |         |     |   |       |                                                                                                    |   |
|-------|-----------------------------------------------|-------------|-------|--------------|------------|------------|--------|-----------|---------|-----|---|-------|----------------------------------------------------------------------------------------------------|---|
|       | Joint data Loads                              |             |       |              |            |            |        |           |         |     |   |       |                                                                                                    |   |
| Bean  | Beam(s) - Column(s) [Kip] Help 🗇 Back 🍐 Print |             |       |              |            |            |        |           |         |     |   |       |                                                                                                    |   |
|       |                                               | Col         | umn   |              | Right Bear | n          |        | Left E    | Beam    |     |   |       | Loads:                                                                                                    | - |
| Num   | Condition                                     | V2          | Axial | V2           | Axial      | M33        | V2     | Axia      |         | M33 |   |       | Ream loads:                                                                                                    |   |
| 1     | DL                                            | 0           | 0     | 0            | -38.3      |            | י<br>ר | 0         | 0       |     | 0 |       | Beam loads.                                                                                                    |   |
|       |                                               |             |       |              |            |            |        |           |         |     |   |       | V2: Shear force acting at the beam end to be transmitted by the connection.                                                                   |   |
|       |                                               |             |       |              |            |            |        |           |         |     |   | -     | M33: Bending moment acting at the beam end to be transmitted                                                                                  |   |
|       |                                               |             |       |              |            |            |        |           |         |     |   |       | by the connection.                                                                                                    |   |
| Brac  | es                                            |             |       |              |            |            |        |           |         |     |   | [Kip] | Column loads:                                                                                                    |   |
|       |                                               | (1) Top rig | ht    | (2) Top left |            | (3) Bottom | left   | (4) Botto | om rigt | ht  |   |       |                                                                                                    |   |
| Num   | Condition                                     | Axial       | 50    | Axial        | 0          | Axial      | 0      | Axial     |         | 0   |   |       | Axiai                                                                                                    | 1 |
|       |                                               |             | 15    |              |            |            | 0      |           |         | 0   |   | Ŧ     | V2: Shear force acting in the column minor axis.<br>Axial: Axial force acting on the column. Positives values for<br>tension.<br>Brace loads: |   |
|       |                                               |             |       |              |            |            |        |           |         |     |   |       | OK Cancel                                                                                                    |   |

Set a load of 50 Kips as dead load and for the live load 15 Kips as axial load in the brace 1. In order to have the system in equilibrium, introduce axial loads to the beams to balance those introduced for the brace, set - 38.3 Kips as dead load and - 11.49 Kips as live load for the right beam.

As the next step, pick one of the available templates by pressing the button for gussets connections and choose the one shown in the figure.

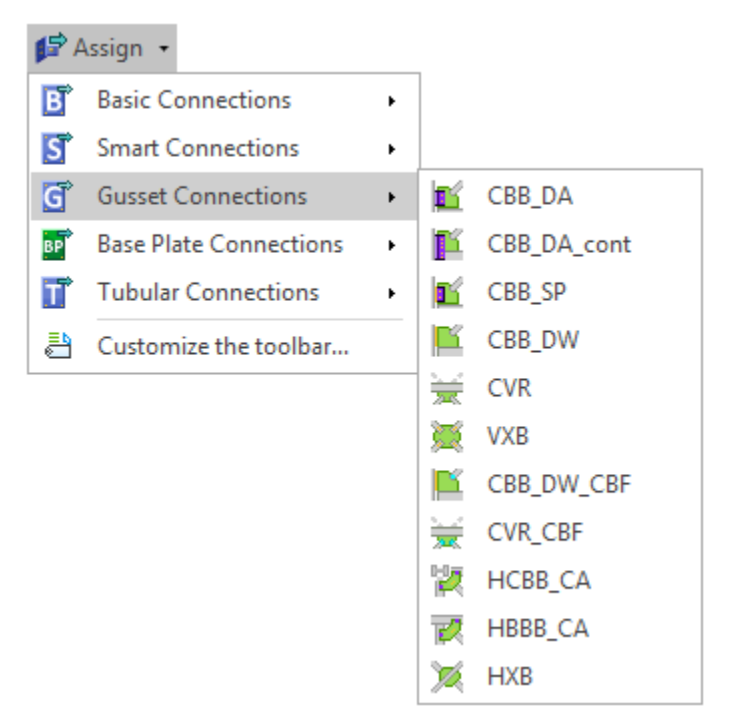

### Choose CBB-DW as the template for the connection.

The connection will be assigned to the joint and the user will be able to watch it immediately with its ratio and design status.

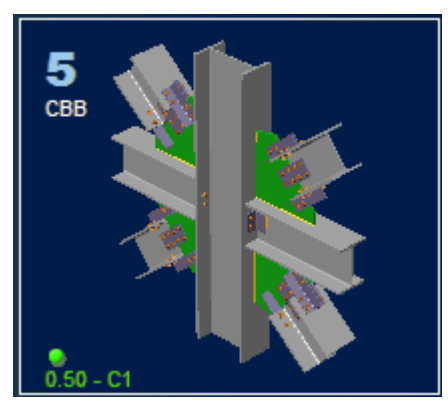

# 4) Assigning base plate connections (column - base plate)

RAM Connection Standalone allows the creation of column - base plate connections using predefined templates. The base plate templates are defines as 'Smart', as they allow the program to determine the main design parameters as the base plate dimensions, weld sizes, anchor embedment length and diameter based on the acting forces.

To assign a base plate connection, add a CB type joint with the description "Example 6" in the joint dialog. Check no braces are assigned.

| Joint 6     |                  |             |         |                                 |                      |                                                                                                    |                                                                                                    |                | X                                                                                                    |
|-------------|------------------|-------------|---------|---------------------------------|----------------------|----------------------------------------------------------------------------------------------------|----------------------------------------------------------------------------------------------------|----------------|----------------------------------------------------------------------------------------------------|
| Loads       |                  |             |         |                                 |                      |                                                                                                    |                                                                                                    |                |                                                                                                    |
|             |                  |             |         |                                 |                      |                                                                                                    |                                                                                                    |                |                                                                                                    |
| Property    | Value            | 4           | Help    |                                 |                      |                                                                                                    | <                                                                                                    | 쿠 Back         | 🍓 Print                                                                                                    |
| point       | iCB ▼            |             | loir    | nt                              |                      | 100 Y -1                                                                                                    | 1440                                                                                                    | -              | A 199                                                                                                    |
| Description | Example joint 6  |             | 501     |                                 | $M \cap \mathcal{H}$ | Contract of                                                                                                    |                                                                                                    |                |                                                                                                    |
| Right brace | No               |             | F       | RAM CONNECTION Standalor        | e offers o           | lifferent                                                                                                    | joint fam                                                                                                    | ilies, ea      | ch one                                                                                                    |
| Left brace  | No               |             | C<br>f/ | connections. In the next table, | all family           | / joints,                                                                                                    | available                                                                                                    | e conne        | ctions                                                                                                    |
| Column      |                  |             |         | ormulate all the design check.  | s are sho            | VVII.                                                                                                    |                                                                                                    |                |                                                                                                    |
| Туре        | Prismatic member |             |         |                                 |                      |                                                                                                    |                                                                                                    |                |                                                                                                    |
| Section     | W 12X96          |             |         | CONNECTION                      | JOINT                |                                                                                                    | BEAM                                                                                                    |                |                                                                                                    |
| Material    | A36              |             | -       |                                 | 0.05                 | V2                                                                                                    | Axial                                                                                                    | M33            | V2                                                                                                    |
|             |                  |             |         | Clin Angla (DA)                 | BCF                  | ×                                                                                                    |                                                                                                    | ×              | ×                                                                                                    |
|             |                  |             | ľ       | Crip Angle (DA)                 | BCW                  | <u> </u>                                                                                                    | - <b>*</b>                                                                                                    |                |                                                                                                    |
|             |                  |             | -       |                                 | BOE                  |                                                                                                    | - <u>-</u>                                                                                                    | - 0            | - <del></del>                                                                                                    |
|             |                  |             |         |                                 | BCW                  | - ž                                                                                                    | 1 V                                                                                                    | - <del>x</del> | <del>x</del>                                                                                                    |
|             |                  |             | 5       | Single Plate (SP)               | BG                   | <b>v</b>                                                                                                    | V.                                                                                                    | ×              | X                                                                                                    |
|             |                  |             |         |                                 | BS                   | -                                                                                                    | ×                                                                                                    | ×              | X                                                                                                    |
|             |                  |             |         |                                 | CS                   | ×                                                                                                    | ×                                                                                                    | ×              | <ul> <li>Image: A set of the set of the</li></ul> |
|             |                  |             |         |                                 | BCF                  | ×                                                                                                    | <ul> <li>Image: A second second s</li></ul> | ×              | ×                                                                                                    |
|             |                  |             | E       | End Plate (EP)                  | BCW                  | <ul> <li>Image: A second second s</li></ul> | <ul> <li>Image: A start of the start of the start of</li></ul>  | ×              | ×                                                                                                    |
|             |                  |             | -       |                                 | BG                   | <ul> <li>Image: A start of the start of the start of</li></ul>  | <ul> <li>Image: A state of the state of the state of</li></ul>  | ×              | X                                                                                                    |
|             |                  |             | 5       | Stiffened Seated (SS)           | BCF                  | <b>_</b>                                                                                                    | X                                                                                                    | ×              | X                                                                                                    |
|             |                  |             | -       |                                 | BCW                  | ×                                                                                                    | ×                                                                                                    | ×              | ×                                                                                                    |
|             |                  |             | l       | Unstiffened Seated (US)         | BCF                  | - ×                                                                                                    |                                                                                                    |                |                                                                                                    |
|             |                  |             | -       |                                 | BCF                  |                                                                                                    | - <del>x</del>                                                                                                    | - <del>2</del> | ÷÷                                                                                                    |
|             |                  |             | 5       | Standard Tee (ST)               | BCW                  | <b>`</b>                                                                                                    | x                                                                                                    | x              | x                                                                                                    |
|             |                  |             |         |                                 | BG                   | -                                                                                                    | ×                                                                                                    | ×              | ×                                                                                                    |
|             |                  |             | -       | Through Plate (TP)              | BCF                  | <ul> <li>Image: A second second s</li></ul> | <ul> <li>Image: A second second s</li></ul> | ×              | ×                                                                                                    |
|             |                  |             |         | mough Flate (TF)                | BCW                  | <ul> <li>Image: A second second s</li></ul> | <ul> <li>Image: A second second s</li></ul> | ×              | ×                                                                                                    |
|             |                  |             |         |                                 | BCF                  | -                                                                                                    | ×                                                                                                    | ×              | ×                                                                                                    |
|             |                  |             | E       | Bent Plate (BP)                 | BCW                  | <ul> <li>Image: A second second s</li></ul> | X                                                                                                    | ×              | ×                                                                                                    |
|             |                  |             | -       |                                 | BG                   | <b>•</b>                                                                                                    | X                                                                                                    | ×              | ×                                                                                                    |
|             |                  |             | [       | Directly Welded (DW)            | BCW                  | ×                                                                                                    | - <b>*</b>                                                                                                    | - <b>*</b>     |                                                                                                    |
|             |                  |             | -       |                                 | BCF                  | - 2                                                                                                    | 1.                                                                                                    |                | <u>-</u>                                                                                                    |
|             |                  |             | 1       | Moment End Plate (MEP)          | BCIAL                |                                                                                                    | 1.5                                                                                                    | 5              | <u> </u>                                                                                                    |
|             |                  | <b>▼</b> [4 | (       |                                 |                      |                                                                                                    |                                                                                                    |                | ►                                                                                                    |
|             |                  |             |         |                                 |                      |                                                                                                    | ОК                                                                                                    |                | ancel                                                                                                    |
|             |                  |             |         |                                 |                      |                                                                                                    | _                                                                                                    |                |                                                                                                    |

# Joint type adopted for example 6

Enter the column properties, for this example the following data was used:

| Member | Section | Material |
|--------|---------|----------|
| Column | W 12X96 | A36      |

Enter the loads:

| ol 🛄 | int 6        |           |      |          |         |          |          |                                       |              |
|------|--------------|-----------|------|----------|---------|----------|----------|---------------------------------------|--------------|
| [    | Joint data   | R∯ L      | oads |          |         |          |          |                                       |              |
| 1    |              |           |      |          |         |          |          |                                       | A Same       |
| Bear | n(s) - Colur | nn(s)     |      |          |         | [Kip'    | ft]      | Help 🖓 E                              | Sack 🎯 Print |
| Num  | Condition    | 1/2       | 1/2  | Column   | M33     | 1122     | <u> </u> | Loads                                 |              |
| 1    | DL           | 0         | 0    | -100     | 83.3333 | M22<br>0 |          | Loads acting on Column – base joints: |              |
| 2    | LL           | 0         | 0    | -160     | 125     | 0        |          |                                       |              |
|      |              |           |      |          |         |          |          | +Axial                                |              |
|      |              |           |      |          |         |          |          | +V2                                   |              |
|      |              |           |      |          |         |          |          |                                       |              |
|      |              |           |      |          |         |          |          | +V3 72                                |              |
|      |              |           |      |          |         |          |          |                                       |              |
|      |              |           |      |          |         |          |          |                                       | 1            |
|      |              |           |      |          |         |          |          |                                       | J I          |
|      |              |           |      |          |         |          |          |                                       | →3           |
|      |              |           |      |          |         |          |          |                                       |              |
|      |              |           |      |          |         |          |          |                                       |              |
|      |              |           |      |          |         |          | Ψ.       | ( / /                                 |              |
| Brac |              |           |      |          |         |          |          |                                       |              |
| Diac | <b>C</b> 3   | (1) Pight |      | (2) Left |         |          |          |                                       |              |
| Num  | Condition    | Axial     |      | Axial    |         |          | Ē.       |                                       |              |
| 1    | DL           |           | 0    |          | 0       |          |          |                                       |              |
| 2    | LL           |           | 0    |          | 0       |          |          | * * *                                 |              |
|      |              |           |      |          |         |          |          |                                       |              |
|      |              |           |      |          |         |          |          | '+M33                                 | 1 4          |
|      |              |           |      |          |         |          |          |                                       |              |
|      |              |           |      |          |         |          |          |                                       | →3           |
|      |              |           |      |          |         |          |          |                                       |              |
|      |              |           |      |          |         |          |          |                                       |              |
|      |              |           |      |          |         |          |          |                                       |              |
|      |              |           |      |          |         |          |          |                                       |              |
|      |              |           |      |          |         |          | -        | 4                                     |              |
| 1    |              |           |      |          |         |          |          |                                       |              |
|      |              |           |      |          |         |          |          | ОК                                    | Cancel       |

Enter axial loads of 100 Kips and 160 Kips for dead load and live load. Besides enter moments of 1000 Kips-in and 1500 Kips-in for the dead load and live load respectively.

Then in order to assign a connection to the joint, in the Assign button, select the Base Plate connection option and pick the required connection.

| <b>12</b> A | kssign 👻               |   |    |                                            |
|-------------|------------------------|---|----|--------------------------------------------|
| B           | Basic Connections      | ٠ |    |                                            |
| S           | Smart Connections      | • |    |                                            |
| G           | Gusset Connections     | • |    |                                            |
| BP          | Base Plate Connections | • | Ŧ  | Smart Pinned Base Plate                    |
| T           | Tubular Connections    | • |    | Smart Fixed Uniaxial Major Axis Base Plate |
| 1           | Customize the toolbar  |   |    | Smart Fixed Uniaxial Minor Axis Base Plate |
|             |                        |   | 5  | Smart Fixed Uniaxial Both Axis Base Plate  |
|             |                        |   | N  | Smart Fixed Biaxial Base Plate             |
|             |                        |   | Ŀ, | Smart Gusset Base Plate                    |

Choose Smart Fixed Uniaxial Base Plate as the template for the connection.

The connection will be assigned to the joint, and the user will be able to watch it immediately with its ratio and design status.

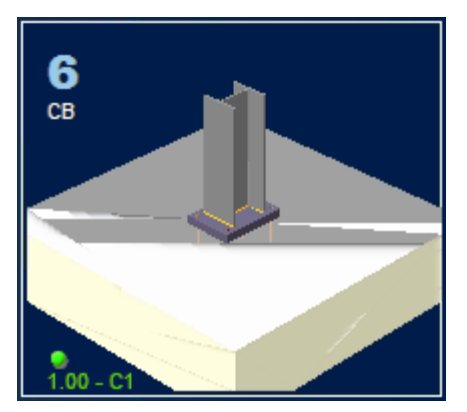

In the same way, it is possible create a base plate connection with braces. In order to do that it is necessary to add them in the joint dialog as it is shown as follows:

| Joint 7         |                  |          |                                 |              |                                                                                                    |                                                                                                    |                | x                 |
|-----------------|------------------|----------|---------------------------------|--------------|----------------------------------------------------------------------------------------------------|----------------------------------------------------------------------------------------------------|----------------|-------------------|
| Loads           |                  |          |                                 |              |                                                                                                    |                                                                                                    |                |                   |
| Property        | Value            |          | teln                            |              |                                                                                                    | (                                                                                                    | Back           | A Print           |
| Joint           | СВ               |          | icip                            |              |                                                                                                    |                                                                                                    | - Duck         | - Second          |
| Description     | Example joint 7  | _        | Joint                           |              |                                                                                                    | 11-1                                                                                                    |                | -                 |
| Right brace     | Yes              |          | RAM CONNECTION Standalor        | ne offers d  | lifferent                                                                                                    | ioint fam                                                                                                    | nilies ea      | ch one            |
| Left brace      | Yes              |          | connections. In the next table, | , all family | / joints,                                                                                                    | availabl                                                                                                    | e conne        | ctions            |
| Column          |                  |          | formulate all the design check  | s are sho    | wn.                                                                                                    |                                                                                                    |                |                   |
| Type            | Prismatic member |          |                                 |              |                                                                                                    |                                                                                                    |                |                   |
| Section         | W 12X96          |          | CONNECTION                      | JOINT        |                                                                                                    | BEAM                                                                                                    |                |                   |
| Material        | A36              |          |                                 |              | V2                                                                                                    | Axial                                                                                                    | M33            | V2                |
| Orientation (°) | 0                |          |                                 | BCF          |                                                                                                    | <ul> <li>Image: A second second s</li></ul> | ×              | ×                 |
| Pight brace     | ů l              |          | Clip Angle (DA)                 | BCW          | >                                                                                                    | <ul> <li>Image: A set of the set of the</li></ul>  | ×              | ×                 |
| Section         | W 12V97          |          |                                 | BG           | <b>v</b>                                                                                                    | ×.                                                                                                    | X              | ×                 |
| Securi          | VV 12X07         |          |                                 | BCF          | <b>_</b>                                                                                                    | <b>_</b>                                                                                                    | X              | X                 |
| Material        | Abb              |          | Single Plate (SP)               | BCW          |                                                                                                    | ×                                                                                                    | ÷              | - <del>č</del>    |
| Slope angle     | 45               |          | Olligie Flate (OF)              | BS           |                                                                                                    | ×                                                                                                    | - <del>-</del> |                   |
| Rotation        | 0                |          |                                 | CS           | ×                                                                                                    | x x                                                                                                    | x              |                   |
| sbB: Setback    | 0.5 in           |          |                                 | BCF          | <b>v</b>                                                                                                    | <b>v</b>                                                                                                    | ×              | ×                 |
| Left brace      |                  |          | End Plate (EP)                  | BCW          | >                                                                                                    | <ul> <li>Image: A second second s</li></ul> | ×              | X                 |
| Section         | W 12X87          |          |                                 | BG           | >                                                                                                    | <ul> <li>Image: A set of the set of the</li></ul>  | ×              | ×                 |
| Material        | A36              |          | Stiffened Seated (SS)           | BCF          | <ul> <li>Image: A set of the set of the</li></ul> | ×                                                                                                    | ×              | ×                 |
| Slope angle     | 45               |          |                                 | BCW          | <b>_</b>                                                                                                    | X                                                                                                    | ×              | X                 |
| Rotation        | 0                |          | Unstiffened Seated (US)         | BCH          | ×                                                                                                    | ×                                                                                                    | ×              |                   |
| sbB: Setback    | 0.5 in           |          |                                 | BCF          |                                                                                                    |                                                                                                    |                | ÷÷                |
|                 |                  |          | Standard Tee (ST)               | BCW          | - V                                                                                                    | x X                                                                                                    | x              | x                 |
|                 |                  |          |                                 | BG           |                                                                                                    | ×                                                                                                    | X              | X                 |
|                 |                  |          | Through Plate (TP)              | BCF          |                                                                                                    | <ul> <li>Image: A second second s</li></ul> | ×              | ×                 |
|                 |                  |          |                                 | BCW          |                                                                                                    | <ul> <li>Image: A set of the set of the</li></ul>  | ×              | ×                 |
|                 |                  |          |                                 | BCF          | <ul> <li>Image: A set of the set of the</li></ul> | ×                                                                                                    | X              | ×                 |
|                 |                  |          | Bent Plate (BP)                 | BCW          | <b>_</b>                                                                                                    | ×                                                                                                    | X              | X                 |
|                 |                  |          |                                 | BCE          | - <b>*</b>                                                                                                    | ×                                                                                                    | X              | ×                 |
|                 |                  |          | Directly Welded (DW)            | BCW          | - <del>•</del>                                                                                                    | - <b>Š</b>                                                                                                    | <b>.</b>       | × ·               |
|                 |                  |          |                                 | BCF          |                                                                                                    | 1 V                                                                                                    | ,              | - <del>``</del> - |
|                 |                  |          | Moment End Plate (MEP)          | BCW/         | j                                                                                                    | 1                                                                                                    | J              | t 🙀 🗅             |
|                 |                  | <b>T</b> | I                               |              | _                                                                                                    |                                                                                                    |                |                   |
|                 |                  |          |                                 |              |                                                                                                    | ОК                                                                                                    |                | Cancel            |
|                 |                  |          |                                 |              |                                                                                                    | _                                                                                                    |                |                   |

Enter column and braces properties, for this example the following was used:

| Member | Section | Material |
|--------|---------|----------|
| Column | W 12X96 | A36      |

| Brace       | Section | Material |
|-------------|---------|----------|
| Left Brace  | W 12X87 | A36      |
| Right Brace | W 12X87 | A36      |

**Note.** It's very important to enter the brace slope angle so the template may be assigned correctly. For the example, the slope angle is 45°.

Enter the loads:

#### Chapter 3: Example for RC-Standalone

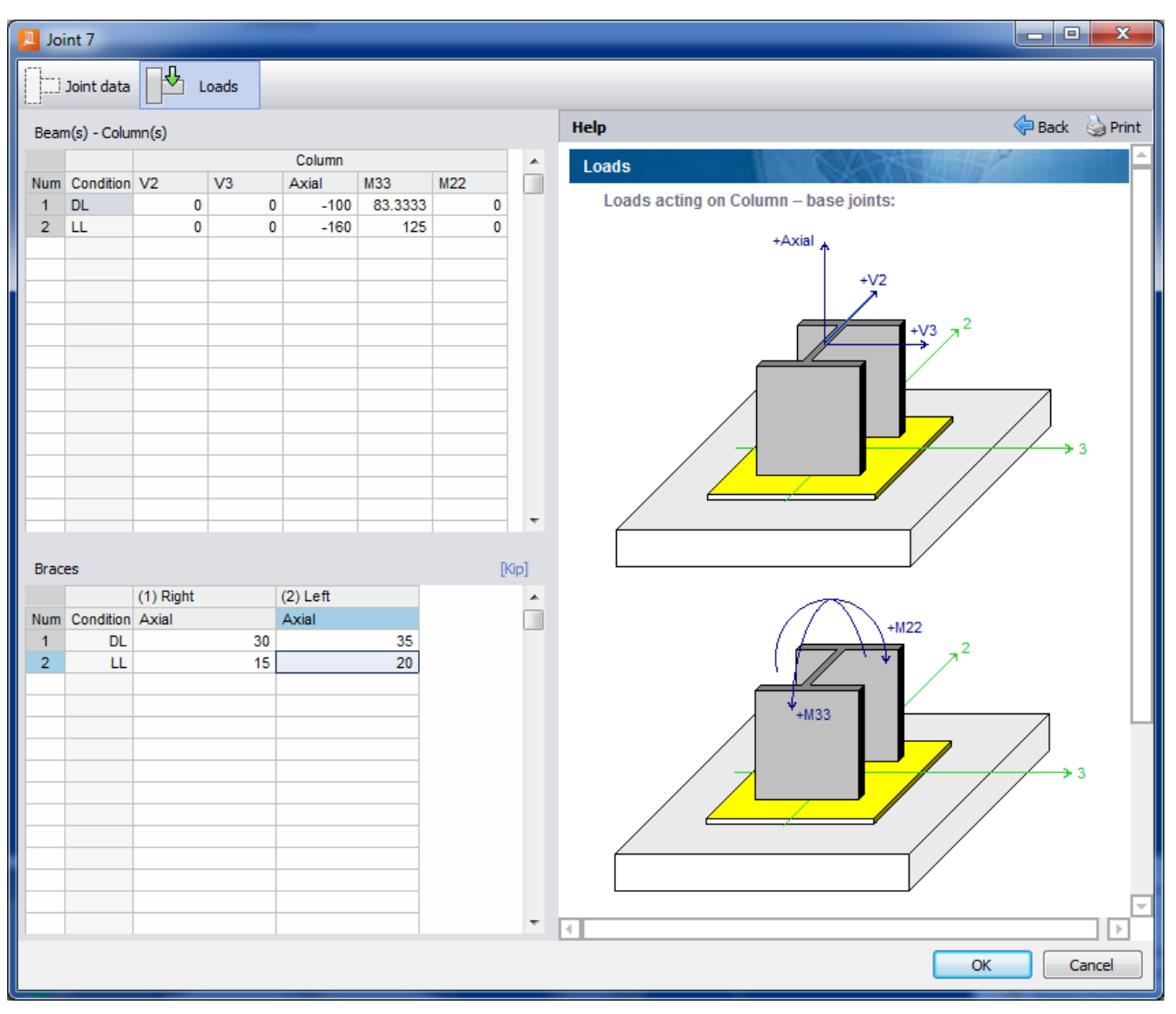

Enter axial loads of 100 Kips and 160 Kips for dead load and live load. Besides enter moments of 1000 Kips-in and 1500 Kips-in for the dead load and live load respectively.

The left brace will be under axial loads of 30 Kips and 15 Kips for the dead and live loads and the right brace will be under and axial loads of 35 Kips and 20 Kips for dead and live loads respectively.

Then in order to assign a connection to the joint, in the Assign button, select the Base Plate connection option and pick the required connection.

| <b>≸</b> ⊉ A | Assign 👻               |   |           |                                            |
|--------------|------------------------|---|-----------|--------------------------------------------|
| B            | Basic Connections      | ۲ |           |                                            |
| S            | Smart Connections      | ۲ |           |                                            |
| G            | Gusset Connections     | ۲ |           |                                            |
| BP           | Base Plate Connections | × | Ŧ         | Smart Pinned Base Plate                    |
| T            | Tubular Connections    | ۲ |           | Smart Fixed Uniaxial Major Axis Base Plate |
| 1            | Customize the toolbar  |   |           | Smart Fixed Uniaxial Minor Axis Base Plate |
|              |                        |   | 5         | Smart Fixed Uniaxial Both Axis Base Plate  |
|              |                        |   |           | Smart Fixed Biaxial Base Plate             |
|              |                        |   | <u>لة</u> | Smart Gusset Base Plate                    |

Choose Smart Gusset Base Plate as the template for the connection.

At the same way to the base plate without braces, the connection will be assigned to the joint and the user will be able to watch it immediately with its ratio and design status.

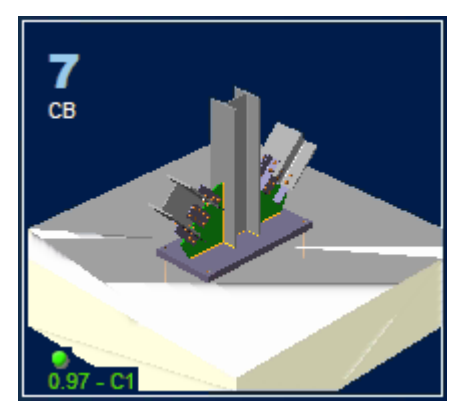

Once the connection is assigned, select the *Edit/Combined connection* option from the *Assignment* group in the *Design* tab to review the design of the connection.

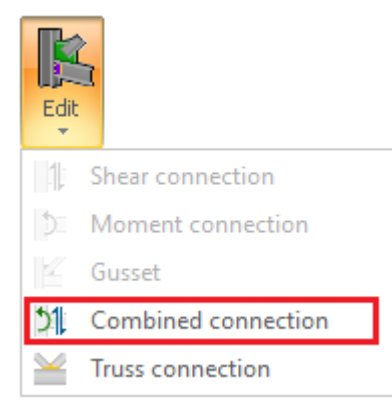

Results

For a detailed connection report, select the Extruded view tab and choose the Results

option. The report shows all the verifications performed for the connection.

# 5) Create a connection template

Although RAM Connection Standalone has several templates in the database, the user may want to define new templates with all the specific characteristics required by user's own practice.

**Hint:** It is always suggested to create a backup of the connections database (file Connections.ini in the DB folder of main directory) before generating or changing the templates.

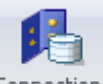

Press <sup>Connections</sup> to access the connections database.

A dialog window showing the available connections grouped in folders will appear:

| Connections                                                                                                    |                                                                                                    | ×         |
|----------------------------------------------------------------------------------------------------|----------------------------------------------------------------------------------------------------|-----------|
| Group: 🔤 United States                                                                                                    | linese                                                                                                    | - <b></b> |
| Bent Plate BCW     Bent Plate BCW     Bent Plate BG     Cap Plate CC     Cip Angle BCF     Clip Angle BCW     Clip Angle BG     Clip Angle BG     Directly Welded BCF     Directly Welded BCF     Directly Welded BCW     Flange Plate BCF                                                                                                    | BP_BCF_1/2PL_2B1<br>BP_BCF_1/2PL_2B3/4<br>BP_BCF_1/2PL_2B7/8<br>BP_BCF_1/2PL_3B1<br>BP_BCF_1/2PL_3B3/4<br>BP_BCF_1/2PL_3B7/8<br>BP_BCF_1/2PL_4B1<br>BP_BCF_1/2PL_4B3/4<br>BP_BCF_1/2PL_4B7/8<br>BP_BCF_1/2PL_5B1   |           |
| Image Plate BCW         Image Plate BG         Image Plate BG         Image Plate BS         Image Plate BS         Image Plate CS         Image Plate BS         Image Plate BS         Image | BP_BCF_1/2PL_5B3/4<br>BP_BCF_1/2PL_5B7/8<br>BP_BCF_1/4PL_2B1<br>BP_BCF_1/4PL_2B3/4<br>BP_BCF_1/4PL_2B7/8<br>BP_BCF_1/4PL_3B1<br>BP_BCF_1/4PL_3B3/4<br>BP_BCF_1/4PL_3B7/8<br>BP_BCF_1/4PL_3B7/8<br>BP_BCF_1/4PL_4B1 | 2. J      |
| MEP Knee BCF     MEP Knee BCF     Moment Angle_Tee BCF     Moment End Plate BCF     Moment End Plate BCW     Moment End Plate BS                                                                                                    | ■, BP_BCF_1/4PL_4B3/4     BP_BCF_1/4PL_4B3/4     BP_BCF_1/4PL_4B7/8     BP_BCF_1/4PL_5B1     BP_BCF_1/4PL_5B3/4     BP_BCF_1/4PL_5B7/8                                                                             | ~         |
|                                                                                                    |                                                                                                    | Close     |

Create a new group with the <sup>k</sup> button. Enter a name for the new group of connections. For the example you can adopt the "MyShearConnections" group.

Then, add a new table with the **L** button.

| <u>n</u>                                                      | - 🗆 X                                                                                      |
|---------------------------------------------------------------|--------------------------------------------------------------------------------------------|
| New connection                                                | Print Back                                                                                 |
| Frame                                                         | Single plate                                                                               |
| Design code :<br>AISC<br>Connector type :<br>Shear connection | A single plate connection is always welded to the column and bolted to the supported beam. |
| Joint type :                                                  | ╨╌╲╌╨                                                                                      |
| Beam - Column flange<br>Connector name :<br>Single plate      |                                                                                            |
| <b>T</b> 11                                                   | Single Plate (Description)                                                                 |
| ShearConnections1                                             | $\sim$                                                                                     |
|                                                               | OK Cancel                                                                                  |

Enter the name, family, type, design code and press OK. In this case enter the options shown in the figure.

With the former table selected, press the  $\square$  button to create a new connection.

Notice that the name of the template is used to identify the connection and has to be unique in the whole database (including all folders). Thus, assign a name that describes the geometry and main characteristics of the connection

The following window will be displayed:

| nection Pad                |           |      |         |                 |          |      |           |                          |                                    |                      |                       |      |       |       |             |           |
|----------------------------|-----------|------|---------|-----------------|----------|------|-----------|--------------------------|------------------------------------|----------------------|-----------------------|------|-------|-------|-------------|-----------|
| ne Template_1.<br>imizable |           |      |         |                 |          | Save | Print Pri | i <b>O</b><br>nt to file | ← →<br>rmpm<br>Adjust<br>cometry C | <b>C</b><br>Optimize | <b>√</b> ≱<br>Results | Data | Solid | Eines | Transparent | ?<br>Help |
|                            |           |      | 1       |                 |          | Co   | onnection | _                        | Process                            |                      | Repor                 | te   |       |       |             |           |
| al information             |           | -    |         |                 |          |      |           |                          |                                    |                      |                       |      |       |       |             |           |
|                            |           |      |         |                 |          |      |           |                          |                                    |                      |                       |      |       |       |             |           |
| łs                         |           | - 25 |         |                 |          |      |           |                          |                                    |                      |                       |      |       |       |             |           |
|                            |           |      |         |                 |          |      |           |                          |                                    |                      |                       |      |       |       |             |           |
| n code                     |           | 18   |         |                 |          |      |           |                          |                                    |                      |                       |      |       |       |             |           |
| eccentricity calculation   |           | 14   |         |                 |          |      |           |                          |                                    |                      |                       |      |       |       |             |           |
| a<br>ive influences        |           |      |         |                 |          |      |           |                          |                                    |                      |                       |      | _     | _     | _           | =         |
|                            |           |      |         |                 |          |      |           |                          |                                    |                      |                       |      |       |       |             |           |
| ler hole deformation in    |           |      |         |                 |          |      |           |                          |                                    |                      |                       |      |       |       |             |           |
|                            |           |      |         |                 |          |      |           |                          |                                    |                      |                       |      |       |       |             |           |
| der sheared edges          | -         |      |         |                 |          |      |           |                          |                                    |                      |                       |      |       |       |             |           |
| it connection exists       |           |      |         |                 |          |      |           |                          |                                    |                      |                       |      |       |       |             |           |
|                            |           | -    |         |                 |          |      |           |                          |                                    |                      |                       |      | •     |       |             |           |
|                            |           | -    |         |                 |          |      |           |                          |                                    |                      |                       |      |       |       |             |           |
|                            |           |      |         |                 |          |      |           |                          |                                    |                      |                       |      |       |       |             |           |
| tion                       | → W 16X45 |      |         |                 |          |      |           |                          |                                    |                      |                       |      |       |       |             |           |
| rial                       | → 436     |      |         |                 |          |      |           |                          |                                    |                      |                       |      |       | _     |             |           |
| setback                    | → 0.5 in  |      |         |                 |          |      |           |                          |                                    |                      |                       |      |       |       |             |           |
| al angle (deg)             |           |      |         |                 |          |      |           |                          |                                    |                      |                       |      |       |       |             |           |
| gle (deg)                  |           |      |         |                 |          |      |           |                          |                                    |                      |                       |      |       |       |             |           |
| al eccentricity            |           |      |         |                 |          |      |           |                          |                                    |                      |                       |      |       |       |             |           |
|                            |           |      |         |                 |          |      |           |                          |                                    |                      |                       |      |       |       |             |           |
| pe depth                   |           |      |         |                 |          |      |           |                          |                                    |                      |                       |      |       |       |             |           |
| pe length                  |           |      |         |                 |          |      |           |                          |                                    |                      |                       |      |       |       |             |           |
| om cope depth              |           |      |         |                 |          |      |           |                          |                                    |                      |                       |      |       |       |             |           |
| im cope length             |           |      |         |                 |          |      |           |                          |                                    |                      |                       |      |       |       |             |           |
| te                         |           | -    | Column, | brace, girder o | or beam: |      |           |                          |                                    |                      |                       |      |       |       |             |           |
|                            |           |      |         |                 | _        | -    |           |                          |                                    |                      |                       |      |       |       |             |           |
|                            |           |      | 4       |                 |          |      | S         | $\rightarrow$            |                                    |                      |                       |      |       |       |             |           |
| thickness                  |           |      |         |                 |          |      |           |                          |                                    |                      |                       |      |       |       |             |           |
| hickness                   |           |      |         |                 |          |      |           |                          |                                    |                      |                       |      |       |       |             |           |

The following data are required: Design Code, Loads, General information and the specific data required in Shear and/or Moment connections.

To enter the specific parameters for the connection, note that the beam and support sections and materials are also transferred from the main program and there is no need to define them. The default values shown are used only for the 3D drawing.

The user has to enter only the parameters that are different from the desired values and are constant for all connections to be generated with the template. The variable parameters are calculated automatically by the program. They may be required for design or optimization and will be treated at the end of the example.

For this case accept all the default values, pressing the OK button. Any change performed will be reflected in the Graphic Area.

## 6) Edit the templates to be used

To enter a connection similar to the existing ones, the Copy button can be used. For example, place the cursor at the connection SP 1/4 BCF 2 3/4 and press the button as shown below:

| Connections                                                       | <b>— X</b> —                                                                                                    |
|-------------------------------------------------------------------|----------------------------------------------------------------------------------------------------|
| Connections Group: MyShearConnections Tables Items SP_1/4_BCF_2_3 | /4<br>/4                                                                                                    |
|                                                                   | ™ ™ ™ ™ ™ ™ ™ ™ ™ ™ ™ ™ ™ ™ ™ ™ ™ ™ ™ ™ ™ ™ ™ ™ ™ ™ ™ ™ ™ ™ ™ ™ ™ ™ ™ ™ ™ ™ ™ ™ ™ ™ ™ ™ ™ ™ ™ ™ ™ ™ ™ ™ ™ ™ ™ ™ ™ ™ ™ ™ ™ ™ ™ ™ ™ ™ ™ ™ ™ ™ ™ ™ ™ ™ ™ ™ ™ ™ ™ ™ ™ ™ ™ ™ ™ ™ ™ ™ ™ ™ ™ ™ ™ ™ ™ ™ ™ ™ ™ ™ ™ ™ ™ ™ ™ ™ ™ ™ ™ ™ ™ ™ ™ ₩ ™ ™ ™ ™ ™ ™ ™ ™ ™ ™ ™ ™ ™ ™ ™ ™ ™ ™ ™ ™ ™ ™ ™ ™ ™ ™ ™ ™ ™ ™ ™ ™ ™ ™ ™ ™ ™ ™ ™ ™ ™ ™ ™ ™ ™ ™ ™ ™ ™ ™ ™ ™ ™ ™ ™ ™ ™ ™ ™ ™ ™ ™ ™ ™ ™ ™ ™ ™ ™ ™ ™ ™ ™ ™ ™ ™ ™ ™ ™ ™ ™ ™ ™ ™ ™ ™ ™ ™ ™ ™ ™ ™ ™ ™ ™ ™ ™ ™ ™ ™ ™ ™ ™ ™ ™ ™ ™ ™ ™ ™ ™ ™ ™ <p< td=""></p<> |
| -                                                                 | -                                                                                                    |
|                                                                   | Close                                                                                                    |

The new item will be copied with the name "SP\_1/4\_BCF\_2\_3/4 – Copy(1)". Introduce the new name of the connection accessing the connection pad with the  $\square$  button. For this example use SP\_1/4\_BCF\_3\_3/4.

Edit the new connection by pressing the *states* button. In this example change the number of bolts from 2 to 3 and press the OK button. Note that the connection is displayed with 3 bolts and that the length has automatically changed to fit the bolts.

| Connection Pad                   |                  |             |                                                      |
|----------------------------------|------------------|-------------|------------------------------------------------------|
| Name                             | Template_1       | -           |                                                      |
| opumizable                       |                  | -           |                                                      |
| neral inform                     | ation            |             | <b>A</b> .                                           |
|                                  |                  |             |                                                      |
| Loads                            |                  |             | - 22                                                 |
|                                  |                  |             |                                                      |
| Design code                      |                  |             |                                                      |
| Bolt eccentricity of             | alculation       |             | -                                                    |
| ethod<br>prrosive influen        | P5               |             |                                                      |
| Construction                     |                  |             |                                                      |
| a chorn                          |                  |             |                                                      |
| mbers                            |                  |             | *                                                    |
| im                               |                  |             | -                                                    |
|                                  |                  |             | l                                                    |
| eam section                      |                  | - W 16X45   |                                                      |
| Seam material                    |                  | - A36       | 14                                                   |
| ib: Beam setback                 |                  | ➡ 0.5 in    | 100                                                  |
| orizontal angle                  | deg)             |             |                                                      |
| tical angle (de                  | g)               |             |                                                      |
| orizontal eccent                 | ricity           |             |                                                      |
|                                  |                  |             |                                                      |
| le plate                         |                  |             | •                                                    |
|                                  |                  |             |                                                      |
| Plate thicknes                   |                  |             |                                                      |
| laterial                         |                  |             | 1. <b>1</b> . 1. 1. 1. 1. 1. 1. 1. 1. 1. 1. 1. 1. 1. |
| ite position on                  | beam             |             | 100                                                  |
| olts                             |                  | 3/4" A325 N |                                                      |
| Rows of Bolts                    |                  |             |                                                      |
| Pitch - longitus<br>nter spacing | linal center-to- |             |                                                      |
| v: Vertical edg                  | distance         |             |                                                      |
| : Horizontal e                   | dge distance     |             |                                                      |
| a: Distance betw<br>holtr        | en weld and      |             |                                                      |

Change the number of bolts from to 2 to 3 for the new template.

# 7) Create a connection database

To create several connections, the procedure outlined in steps 4 and 5 may be very lengthy and time consuming. A very fast procedure can be used in order to change/create a set of connections.

First, create a connection prototype as performed in the last steps.

Now generate a whole set of Single Plate connections of the database.

| Connections                                                                               | x  |
|-------------------------------------------------------------------------------------------|----|
| Connections  Group: MyShearConnections  Tables  Items  SP_1/4_BCF_2_3/4  SP_1/4_BCF_3_3/4 |    |
| T Close                                                                                   | 21 |

Select the former generated folder. Press the button <sup>2</sup> "Copy items to clipboard". Open Excel and paste it in a worksheet

The spreadsheet will look similar to the following figure:

| 🗴 🖯 🖉         | c - 🙂                     | - <b>5</b> %a ≑ |                       |           |            |         | Boo                 | ok1 - Excel |                      |                              |                    |                                                                                                    |                            | ?                               | <b></b> |         | × |
|---------------|---------------------------|-----------------|-----------------------|-----------|------------|---------|---------------------|-------------|----------------------|------------------------------|--------------------|----------------------------------------------------------------------------------------------------|----------------------------|---------------------------------|---------|---------|---|
| FILE HON      | INSER                     | т ра            | GE LAYOUT             | FORM      | IULAS [    | DATA    | REVIEW              | VIEW A      | DD-INS               | TEAM                         |                    |                                                                                                    |                            |                                 |         | Sign in | 0 |
| Paste         | Calibri<br>B I <u>U</u> - | • 11            | • A A<br>• <u>A</u> • | = =       |            |         | General<br>\$ - % > |             | Conditic<br>Formatti | onal Formata<br>ng • Table • | s Cell<br>Styles ≠ | Insert  Insert | ∑ - A<br>↓ Z<br>↓ So<br>Fi | ort & Find &<br>Iter - Select - |         |         | • |
| Cippoard 19   | r                         | roni            | 6                     |           | Alignment  | 121     | NUMD                | er ia       |                      | Styles                       |                    | Cells                                                                                                    | E                          | aiting                          |         |         | _ |
| A1            | • : X                     | ~               | ∫x Ber                | ntley.AIS | C.SPlateBC | F       |                     |             |                      |                              |                    |                                                                                                    |                            |                                 |         |         | ^ |
| A             | В                         | С               | D                     | Е         | F          | G       | Н                   | Ι           | J                    | К                            | L                  | М                                                                                                    | N                          | 0                               | Ρ       |         |   |
| 1 Bentley.AlS | C.SPlateBCF               | :               |                       |           |            |         |                     |             |                      |                              |                    |                                                                                                    |                            |                                 |         |         |   |
| 2 Name D      | esignCocCa                | IcBoltsE        | IsCorrosio I          | HoleDef   | ShearedE   | beveled | Moment              | BeamSec     | t BeamPl             | at Setback                   | SkewAn             | gl SlopeAng                                                                                                    | ConnEcc                    | BeamFlan                        | Dc1     | Ct      |   |
| 3 SP_1/4_BC   | 1                         | 0               | FALSE                 | TRUE      | TRUE       | FALSE   | FALSE               | W 16X45     | A36                  | 0.5 in                       |                    | 0 0                                                                                                    | 0 in                       | 1                               | 0 in    | 0 in    |   |
| 4 SP_1/4_BC   | 1                         | 0               | FALSE                 | TRUE      | TRUE       | FALSE   | FALSE               | W 16X45     | A36                  | 0.5 in                       |                    | 0 0                                                                                                    | 0 in                       | 1                               | 0 in    | 0 in    |   |
| 5             |                           |                 |                       |           |            |         |                     |             |                      |                              |                    |                                                                                                    |                            |                                 |         |         |   |
| 6             |                           |                 |                       |           |            |         |                     |             |                      |                              |                    |                                                                                                    |                            |                                 |         |         | _ |
| 7             |                           |                 |                       |           |            |         |                     |             |                      |                              |                    |                                                                                                    |                            |                                 |         |         |   |
| 8             |                           |                 |                       |           |            |         |                     |             |                      |                              |                    |                                                                                                    |                            |                                 |         |         | - |
| 9             |                           |                 |                       |           |            |         |                     |             |                      |                              |                    |                                                                                                    |                            |                                 |         |         | - |
| 10            |                           |                 |                       |           |            |         |                     |             |                      |                              |                    |                                                                                                    |                            |                                 |         |         | - |
| 11            |                           |                 |                       |           |            |         |                     |             |                      |                              |                    |                                                                                                    |                            |                                 |         | _       | - |
| 12            |                           |                 |                       |           |            |         |                     |             |                      |                              |                    |                                                                                                    |                            |                                 |         |         | - |
|               | Sheet1                    | +               |                       |           |            |         |                     |             |                      |                              |                    |                                                                                                    |                            |                                 |         |         | ] |
| READY         |                           |                 |                       |           |            |         |                     |             |                      |                              |                    |                                                                                                    | 8 🗉                        | +                               |         | + 1009  | % |

Note that each column of the spreadsheet contains the different values of a specific parameter of the connection. The different tools are available on Excel to copy or change the values. In this example copy the data line (row 4) 4 times. The following columns will be edited in the following way:

| 🕅 🔒 🕤 · 👌 ·          | 🙂 🖧            | Ŧ              |            |            |              |          | Book1 - E   | xcel                   |                             |                           |                     |           |                                    | ?                  | * -  | n x    |
|----------------------|----------------|----------------|------------|------------|--------------|----------|-------------|------------------------|-----------------------------|---------------------------|---------------------|-----------|------------------------------------|--------------------|------|--------|
| FILE HOME            | INSERT         | PAGE LA        | YOUT       | FORMULAS   | DATA         | REVIEV   | V VIEW      | ADD-IN                 | NS TEAN                     | Л                         |                     |           |                                    |                    | Sig  | n in 🔍 |
| Paste                | •<br>U •   !!! | 11 ·           |            |            | % - <b>₽</b> | Gener    | al<br>% • 5 | ▼<br>0 .00 Con<br>Form | nditional Fo<br>matting ▼ T | rmat as C<br>Table - Styl | ∎<br>ell<br>les ▼ E | elete v [ | ∑ • A<br>Z<br>• Sort &<br>Filter • | Find &<br>Select • |      |        |
| Cipboard is          | Font           |                |            | Alight     | nent         | 121      | Number      | 121                    | Sty                         | 162                       |                     | ens       | Eaiting                            | )                  |      |        |
| A10 • :              | XV             | f <sub>x</sub> |            |            |              |          |             |                        |                             |                           |                     |           |                                    |                    |      | ~      |
| A                    |                | в              |            | D          | F            | F        | 6           | н                      | T                           | 1                         | ĸ                   | AC        | AD                                 | ٨E                 | AE   |        |
| 1 Bentley AISC SPlat | eBCE           | D              | <u> </u>   | U          |              | F        | 0           |                        | 1                           | ,                         | ĸ                   | AC        | AD                                 | AL                 | Ar   | — F    |
| 2 Name               | De             | signCod        | CalcBoltsE | IsCorrosio | HoleDef      | ShearedE | beveled     | Moment                 | BeamSec                     | t BeamPla                 | etback              | Nrow      | Ncol                               | SpaH               | SpaV |        |
| 3 SP_1/4_BCF_2_3/4   |                | 1              | 0          | FALSE      | TRUE         | TRUE     | FALSE       | FALSE                  | W 16X45                     | A36                       | 0.5 in              |           | 2 1                                | 5.5 in             | 3 in | 1      |
| 4 SP_1/4_BCF_3_3/4   |                | 1              | 0          | FALSE      | TRUE         | TRUE     | FALSE       | FALSE                  | W 16X45                     | A36                       | 0.5 in              |           | 3 1                                | 5.5 in             | 3 in | 1      |
| 5 SP_1/4_BCF_4_3/4   |                | 1              | 0          | FALSE      | TRUE         | TRUE     | FALSE       | FALSE                  | W 16X45                     | A36                       | 0.5 in              |           | 4 1                                | 5.5 in             | 3 in | 1      |
| 6 SP_1/4_BCF_5_3/4   |                | 1              | 0          | FALSE      | TRUE         | TRUE     | FALSE       | FALSE                  | W 16X45                     | A36                       | 0.5 in              |           | 5 1                                | 5.5 in             | 3 in | 1      |
| 7 SP_1/4_BCF_6_3/4   |                | 1              | 0          | FALSE      | TRUE         | TRUE     | FALSE       | FALSE                  | W 16X45                     | A36                       | 0.5 in              |           | 6 1                                | 5.5 in             | 3 in | 1      |
| 8 SP_1/4_BCF_7_3/4   |                | 1              | 0          | FALSE      | TRUE         | TRUE     | FALSE       | FALSE                  | W 16X45                     | A36                       | 0.5 in              |           | 7 1                                | 5.5 in             | 3 in | 1      |
| 9                    |                |                |            |            |              |          |             |                        |                             |                           |                     |           |                                    |                    |      |        |
| 10                   |                |                |            |            |              |          |             |                        |                             |                           |                     |           |                                    |                    |      |        |
| 11                   |                |                |            |            |              |          |             |                        |                             |                           |                     |           |                                    |                    |      |        |
| 12                   |                |                |            |            |              |          |             |                        |                             |                           |                     |           |                                    |                    |      |        |
| Shee                 | t1 (           | +              |            |            |              |          |             | 1                      | :<br>: : •                  |                           |                     |           |                                    |                    |      |        |
| READY                |                |                |            |            |              |          |             |                        |                             |                           |                     |           | •                                  |                    | +    | 100%   |

The name and the number of bolt rows (Nrow) are changed.

The user can keep or even erase the rest of the columns. In the latter case the connection will take the default values.

Once the data is defined, the user may proceed with the generation.

160

| 🗱 🖯 🗸 🖘 🙂 🖧 📼                                                 |              |              |         |          | Book1 - E | xcel            |                             |                           |         |                                  |                  | ?                  | ★ -  | □ ×     |
|---------------------------------------------------------------|--------------|--------------|---------|----------|-----------|-----------------|-----------------------------|---------------------------|---------|----------------------------------|------------------|--------------------|------|---------|
| FILE HOME INSERT PAG                                          | LAYOUT       | FORMULAS     | DATA    | REVIEW   | VIEW      | ADD-IN          | S TEAN                      | Λ                         |         |                                  |                  |                    | Sig  | jn in 🔼 |
| Paste V<br>(linboard D<br>Calibri 11<br>B I U V I V<br>Sector |              |              |         | Genera   | <br>%     | → Con<br>→ Form | iditional Fo<br>natting ▼ T | rmat as Ce<br>able ▼ Styl |         | sert ▼ ∑<br>elete ▼ ↓<br>prmat ▼ | Sort &<br>Filter | Find &<br>Select • |      |         |
|                                                               |              | Alighting    |         |          | adilibei  | 1311            | Styl                        | 163                       |         | CIIS                             | Luting           |                    |      |         |
| A1 • : X ✓ J                                                  | r Bentle     | y.AISC.SPlat | teBCF   |          |           |                 |                             |                           |         |                                  |                  |                    |      | ^       |
|                                                               |              |              |         |          |           |                 |                             |                           |         |                                  |                  |                    |      |         |
|                                                               |              |              |         |          |           |                 |                             |                           |         |                                  |                  |                    |      |         |
| A B                                                           | С            | D            | E       | F        | G         | н               | I                           | J                         | К       | AC                               | AD               | AE                 | A    | F 🔺     |
| 1 Bentley.AISC.SPlateBCF                                      |              |              |         |          |           |                 |                             |                           |         |                                  |                  |                    |      |         |
| 2 Name DesignO                                                | o CalcBoltsE | IsCorrosio I | loleDef | ShearedE | beveled   | MomentC         | BeamSect                    | t BeamPlat                | Setback | Nrow                             | Ncol             | SpaH               | SpaV | l       |
| 3 SP_1/4_BCF_2_3/4                                            | 1 0          | FALSE        | TRUE    | TRUE     | FALSE     | FALSE           | W 16X45                     | A36                       | 0.5 in  | 2                                | 1                | . 5.5 in           | 3 in | :       |
| 4 SP_1/4_BCF_3_3/4                                            | 1 0          | FALSE        | TRUE    | TRUE     | FALSE     | FALSE           | W 16X45                     | A36                       | 0.5 in  | 3                                | 1                | . 5.5 in           | 3 in | :       |
| 5 SP_1/4_BCF_4_3/4                                            | 1 0          | FALSE        | TRUE    | TRUE     | FALSE     | FALSE           | W 16X45                     | A36                       | 0.5 in  | 4                                | 1                | . 5.5 in           | 3 in | :       |
| 6 SP_1/4_BCF_5_3/4                                            | 1 0          | FALSE        | TRUE    | TRUE     | FALSE     | FALSE           | W 16X45                     | A36                       | 0.5 in  | 5                                | 1                | 5.5 in             | 3 in | :       |
| 7 SP_1/4_BCF_6_3/4                                            | 1 0          | FALSE        | TRUE    | TRUE     | FALSE     | FALSE           | W 16X45                     | A36                       | 0.5 in  | 6                                | 1                | . 5.5 in           | 3 in | :       |
| 8 SP_1/4_BCF_7_3/4                                            | 1 0          | FALSE        | TRUE    | TRUE     | FALSE     | FALSE           | W 16X45                     | A36                       | 0.5 in  | 7                                | 1                | . 5.5 in           | 3 in | 1       |
| 9                                                             |              |              |         |          |           |                 |                             |                           |         |                                  |                  |                    |      |         |
| 10                                                            |              |              |         |          |           |                 |                             |                           |         |                                  |                  |                    |      |         |
| 11                                                            |              |              |         |          |           |                 |                             |                           |         |                                  |                  |                    |      |         |
| 12                                                            |              |              |         |          |           |                 |                             |                           |         |                                  |                  |                    |      |         |
| Sheet1 (+)                                                    |              |              |         |          |           |                 | : 4                         | 1                         | 1       |                                  |                  |                    |      |         |
| READY                                                         |              |              |         |          | AVERA     | GE: 1.035714    | 286 COUI                    | NT: 302 SU                | M: 87   |                                  | <b>.</b>         | - 1                | +    | 100%    |

Then select all the information and copy the data to the clipboard (Ctrl+C)

Press the button to paste the connections into the database.

The program will ask if the existing connections are going to be replaced. Answer yes and then a message with the number of generated connections (6) will be displayed.

The following connections will be generated:

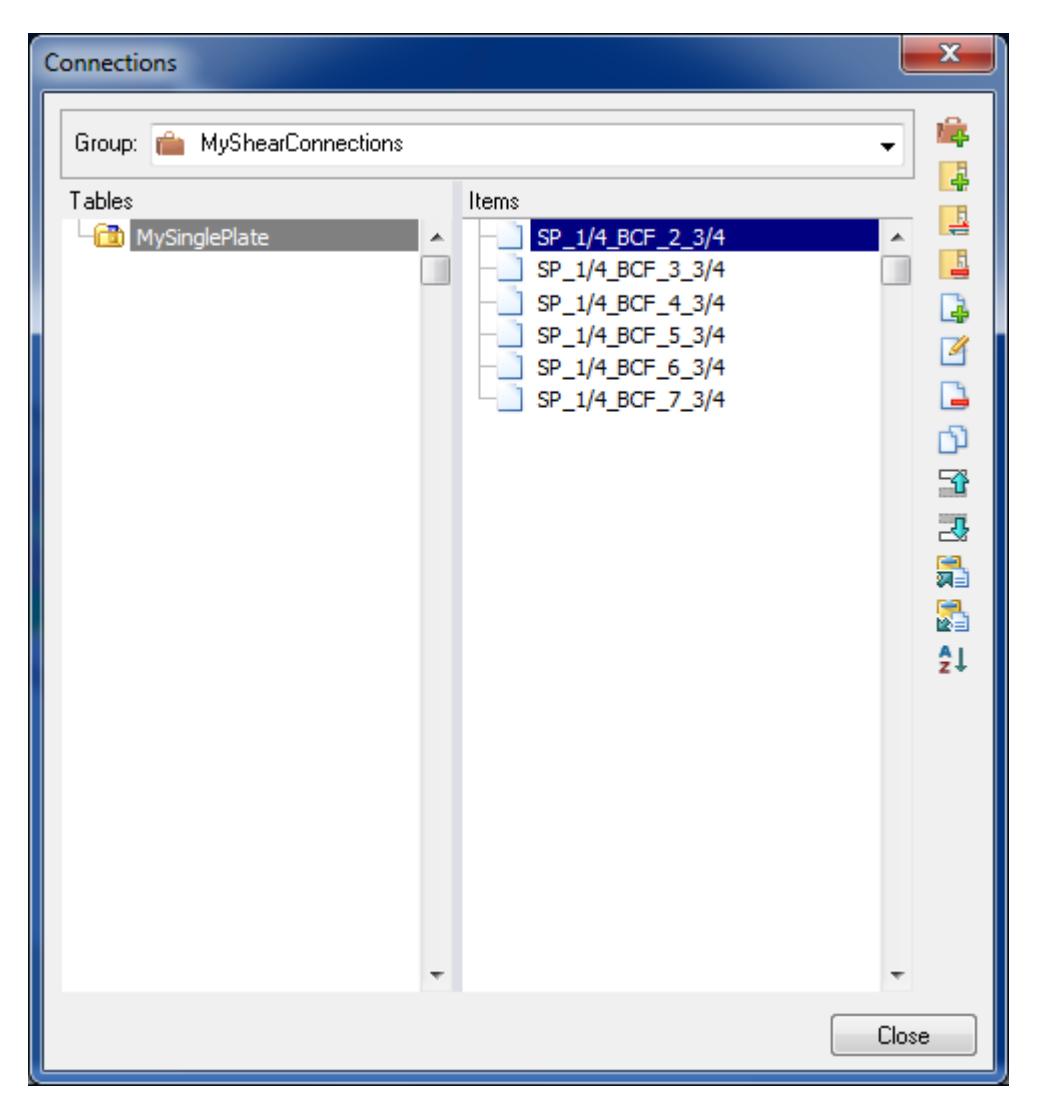

As can be seen, this way of generating the connections is fast and allows creating the complete set of templates that a design office may need with the required custom values.

Notice that it is necessary to configure the connection assignment menu in order to use the recently created templates in an assigning button. However, it is possible to assign them with the

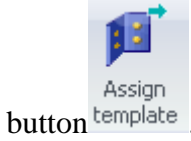

# 8) Configure the toolbar

Normally, a reduced list of connections of the same type may be required for a specific project. This list may be defined in an assignment button in the following way:

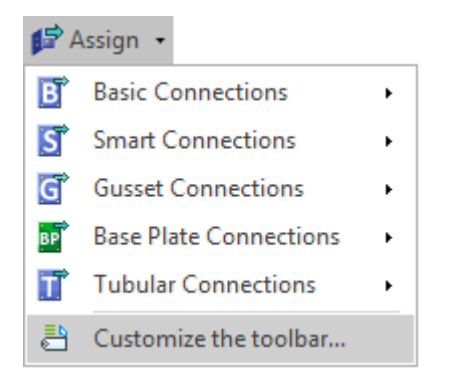

Go to Design tab, Assignment group, press the Assign button and a menu will be displayed. Then execute the option Customize the Toolbar.

The following window will appear:

| Connections toolbar                                                                                                    |                                                                                                    |   |                                                                                                    | ? <mark>×</mark> |
|----------------------------------------------------------------------------------------------------|----------------------------------------------------------------------------------------------------|---|----------------------------------------------------------------------------------------------------|------------------|
| Group: 🔤 United States                                                                                                    |                                                                                                    | • | Toolbar: AISC                                                                                                    | •                |
| Tables         Image: Bent Plate BCF         Image: Bent Plate BCW         Image: Bent Plate BG         Image: Bent Plate BCF         Image: Cip Angle BCF         Image: Directly Welded BCF         Image: Plate BCF         Image: Plate BCF         Image: Plate BCF         Image: Plate BCF         Image: Plate BCF         Image: Plate BCF         Image: Plate BCF         Image: Plate BCF         Image: Plate BCW                                                                         | Items  SP BCF SP BCF_1/2PL_2B1 SP_BCF_1/2PL_3B1 SP_BCF_1/2PL_4B1 SP_BCF_1/2PL_4B1 SP_BCF_1/4PL_2B1 SP_BCF_1/4PL_2B7/8 SP_BCF_1/4PL_2B7/8 SP_BCF_1/4PL_3B1 SP_BCF_1/4PL_3B1 SP_BCF_1/4PL_3B1 SP_BCF_1/4PL_3B7/8                                                                                                    |   | Basic Connections         Basic Connections         Smart Connections         G         Gusset Connections         Base Plate Connections         Tubular Connections |                  |
| Flange Plate BG     Flange Plate BS     Flange Plate BS     Flange Plate CS     Four Angles BS     Gusset Plate CBB     Gusset Plate CBB     Gusset Plate CVR     Gusset Plate CVR     Moment End Plate BCF     Moment End Plate BCF     Moment End Plate BCF     Moment End Plate BS     Moment End Plate BS     Moment End Plate BS     Moment End Plate BS     Moment End Plate BCF     Shear End Plate BCF     Shear End Plate BG     Shear End Plate BG     Single Plate BCF     Single Plate BCW | <ul> <li>SP_BCF_1/4PL_4B1</li> <li>SP_BCF_1/4PL_4B3/4</li> <li>SP_BCF_1/4PL_4B7/8</li> <li>SP_BCF_1/4PL_5B1</li> <li>SP_BCF_1/4PL_5B3/4</li> <li>SP_BCF_3/8PL_2B1</li> <li>SP_BCF_3/8PL_2B3/4</li> <li>SP_BCF_3/8PL_2B3/4</li> <li>SP_BCF_3/8PL_3B1</li> <li>SP_BCF_3/8PL_3B3/4</li> <li>SP_BCF_3/8PL_3B3/4</li> <li>SP_BCF_3/8PL_3B3/4</li> <li>SP_BCF_3/8PL_3B3/4</li> <li>SP_BCF_3/8PL_4B1</li> <li>SP_BCF_3/8PL_4B1/4</li> <li>SP_BCF_3/8PL_4B1/4</li> <li>SP_BCF_3/8PL_4B1/4</li> <li>SP_BCF_3/8PL_4B3/4</li> <li>SP_BCF_3/8PL_4B3/4</li> <li>SP_BCF_3/8PL_5B1</li> <li>SP_BCF_3/8PL_5B1</li> <li>SP_BCF_3/8PL_5B1/8</li> <li>SP_BCF_3/8PL_5B1/8</li> </ul> | ß |                                                                                                    | ₽<br>₩           |
|                                                                                                    |                                                                                                    |   |                                                                                                    | OK Cancel        |

### Toolbar configuration window.

There are groups of connections that are predefined by the program and cannot be edited but it is possible to define a new user's group. For this purpose, select the "USER" group in the "Toolbar" combo box.

Press it to define a new group. Enter the name of the group (My group).

Chapter 3: Example for RC-Standalone

| New gro | oup     |    | ×      |
|---------|---------|----|--------|
| Name    | MyGroup |    |        |
|         |         | ОК | Cancel |
|         |         |    |        |

Dialog window to define a new group of buttons in the toolbar.

Press **I** to define a new assigning button.

| New bu | tton         |    | ×      |
|--------|--------------|----|--------|
| Name   | My button SP |    |        |
|        |              | ОК | Cancel |
|        |              |    |        |

Dialog window to define the name of the new button.

| Connections toolbar                                                                                                    |                                                                                                    |   |                                                                                                    | ?         |
|----------------------------------------------------------------------------------------------------|----------------------------------------------------------------------------------------------------|---|----------------------------------------------------------------------------------------------------|-----------|
| Group: 📑 United States                                                                                                    |                                                                                                    | • | Toolbar: USER                                                                                                    | •         |
| Tables         Image: Sent Plate BCF         Image: Bent Plate BCW         Image: Sent Plate BG         Image: Sent Plate BCF         Image: Sent Plate BCF         Image: Sent Plate BCF         Image: Sent Plate BCF         Image: Sent Plate BCF         Image: Sent Plate BCF         Image: Sent Plate BCF         Image: Sent Plate BCF         Image: Sent BCF         Image: Sent BCF         Image: Se | Items           SP BCF           SP_BCF_1/2PL_2B1           SP_BCF_1/2PL_3B1           SP_BCF_1/2PL_4B1           SP_BCF_1/4PL_2B1           SP_BCF_1/4PL_2B1           SP_BCF_1/4PL_2B3/4           SP_BCF_1/4PL_2B3/4           SP_BCF_1/4PL_381           SP_BCF_1/4PL_4B1           SP_BCF_1/4PL_4B1           SP_BCF_1/4PL_4B1           SP_BCF_1/4PL_4B1           SP_BCF_1/4PL_4B1           SP_BCF_1/4PL_4B1           SP_BCF_1/4PL_4B1           SP_BCF_1/4PL_4B1           SP_BCF_1/4PL_4B7/8           SP_BCF_3/8PL_2B1           SP_BCF_3/8PL_2B1           SP_BCF_3/8PL_2B3/4           SP_BCF_3/8PL_2B3/4           SP_BCF_3/8PL_2B3/4           SP_BCF_3/8PL_2B3/4           SP_BCF_3/8PL_3B3/4           SP_BCF_3/8PL_4B1           SP_BCF_3/8PL_4B1           SP_BCF_3/8PL_4B1           SP_BCF_3/8PL_4B3/4           SP_BCF_3/8PL_5B1           SP_BCF_3/8PL_5B1           SP_BCF_3/8PL_5B1           SP_BCF_3/8PL_5B1           SP_BCF_3/8PL_5B3/4           SP_BCF_3/8PL_5B3/4           SP_BCF_3/8PL_5B3/4           SP_BCF_3/8PL_5B3/4           SP_B |   | Image: State of the state of the state |           |
|                                                                                                    |                                                                                                    |   |                                                                                                    | OK Cancel |

Steps to assign the group of SP templates to the new button.

Select the desired template or group of templates and press the *button*. Repeat the process until all the desired connections of the list are assigned to the button. Note that the order in the list is very

important because it will define the priority in the selection of the template. To change the order in the list use the  $\square$  or  $\square$  buttons.

To assign an adequate bitmap to the new button press  $\square$  and select the bitmap for the single plates. **Remark:** It is possible to create bitmaps with any drawing tool like Paint<sup>TM</sup>.

| Open                                              |                                                                                                    |                                   |                                                                                                    |                                                                                |       |                        |          | ? 🔀 |
|---------------------------------------------------|----------------------------------------------------------------------------------------------------|-----------------------------------|----------------------------------------------------------------------------------------------------|--------------------------------------------------------------------------------|-------|------------------------|----------|-----|
| Look jn:                                          | 🚞 Images                                                                                                    |                                   | ~                                                                                                    | 3 3                                                                            | ; 🖻 [ | <del>.</del>           | (16×16)  | à   |
| My Recent<br>Documents<br>Desktop<br>My Documents | FlangePlateWel<br>FullyWeldedWe<br>Gusset<br>GussetCBB<br>GussetCBB_DA<br>GussetCBB_DA<br>GussetCBB_DW<br>GussetCBB_DW<br>GussetCBB_SP<br>GussetCVR<br>GussetCVR<br>GussetCVR<br>GussetCVR<br>GussetCVR<br>GussetVXB<br>CussetVXB<br>CussetCON | ded<br>_cont<br>_CBF              | S SmartConn<br>SSeatedBo<br>SSeatedWo<br>SSeatedWo<br>SSeatedWo<br>SSeatedWo<br>TeeBolted<br>TeeWelded<br>Through Pl<br>USeatedBo<br>USeatedWo | lted<br>Ited2L<br>alded<br>aldedPlate<br>aldedTee<br>I<br>ate<br>Ited<br>alted |       |                        | <u>8</u> |     |
| My Computer                                       | MomAnglesBolt                                                                                                    | ed                                |                                                                                                    |                                                                                |       | ]>                     |          |     |
| My Network                                        | File <u>n</u> ame:<br>Files of <u>t</u> ype:                                                                                                    | SinglePlate<br>Icon files (*.bmp, | ; *.ico)                                                                                                    |                                                                                | ~     | <u>O</u> pen<br>Cancel |          |     |

Dialog window for selecting the bitmap for the new assigning button.

Now there is a new button ready to be used in the connections design with a customized single plate connections list. As an exercise the user may try to repeat all the steps explained so far to create new buttons with a similar procedure as the one performed with the basic connections.

### 9) Assign smart connections

The program comes with another group of templates besides the basic connections. They are the 'Smart' connections, with them the program determines all the main design parameters as the connector size, number of bolts, size of welds, etc. based on the connection forces. This allows having one smart connection template per family and connection type. These self-optimizing

templates are included in the Smart Connections button group **S**.

The user can evaluate the connection with the strength ratio and status that are displayed in the worksheet.